## Casalini Libri Library Services Funzionalità principali

Home page <u>1. Log on e Area Utente</u> <u>2. Ricerca</u> <u>3. Selezione</u> <u>4.1 Ordine (Selezionatore)</u> <u>4.2 Ordine (Account Master)</u> <u>5. Stato degli Ordini</u>

https://libraries.casalini.it

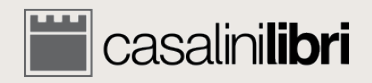

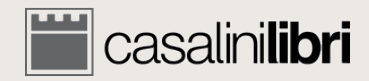

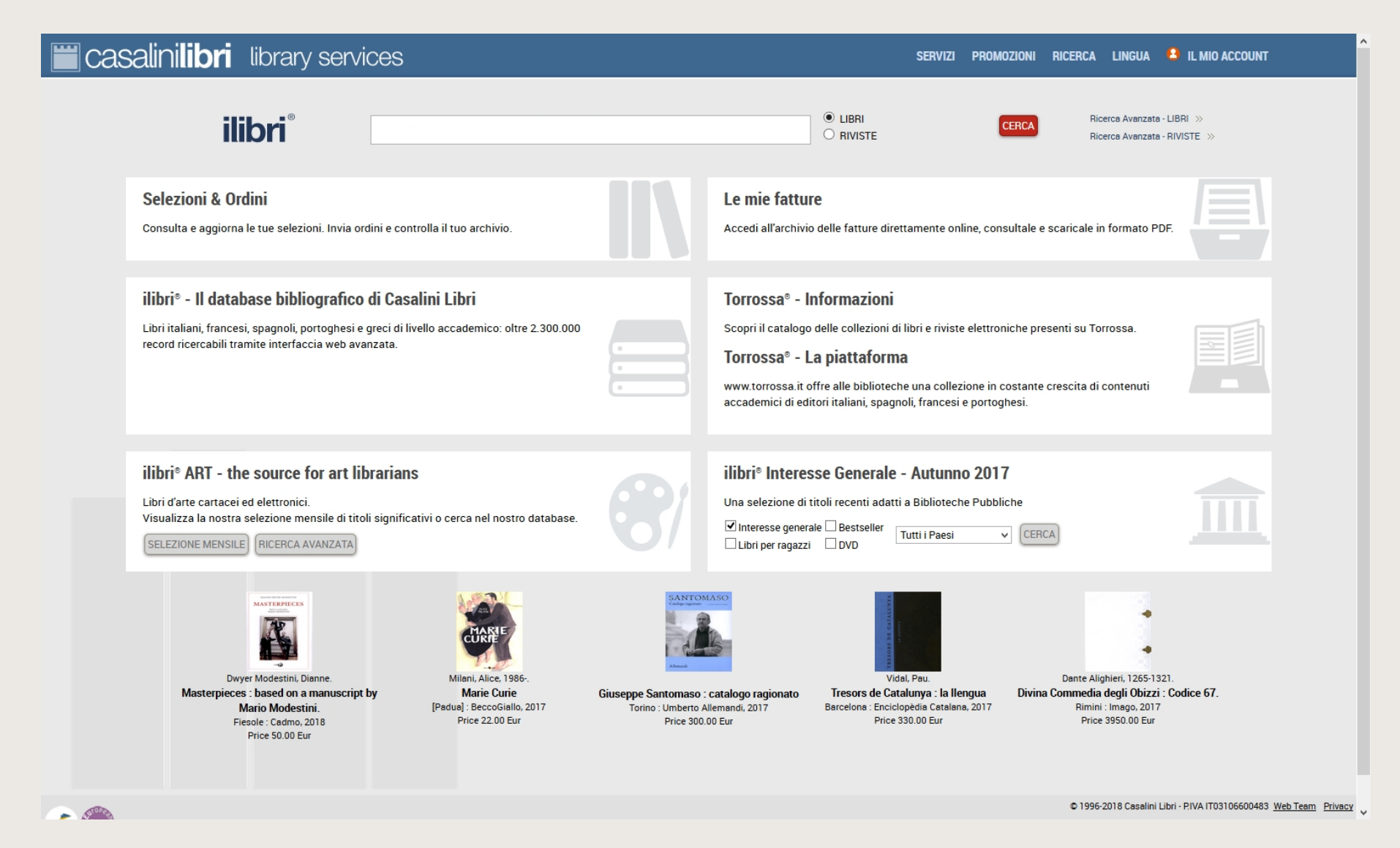

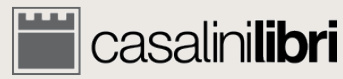

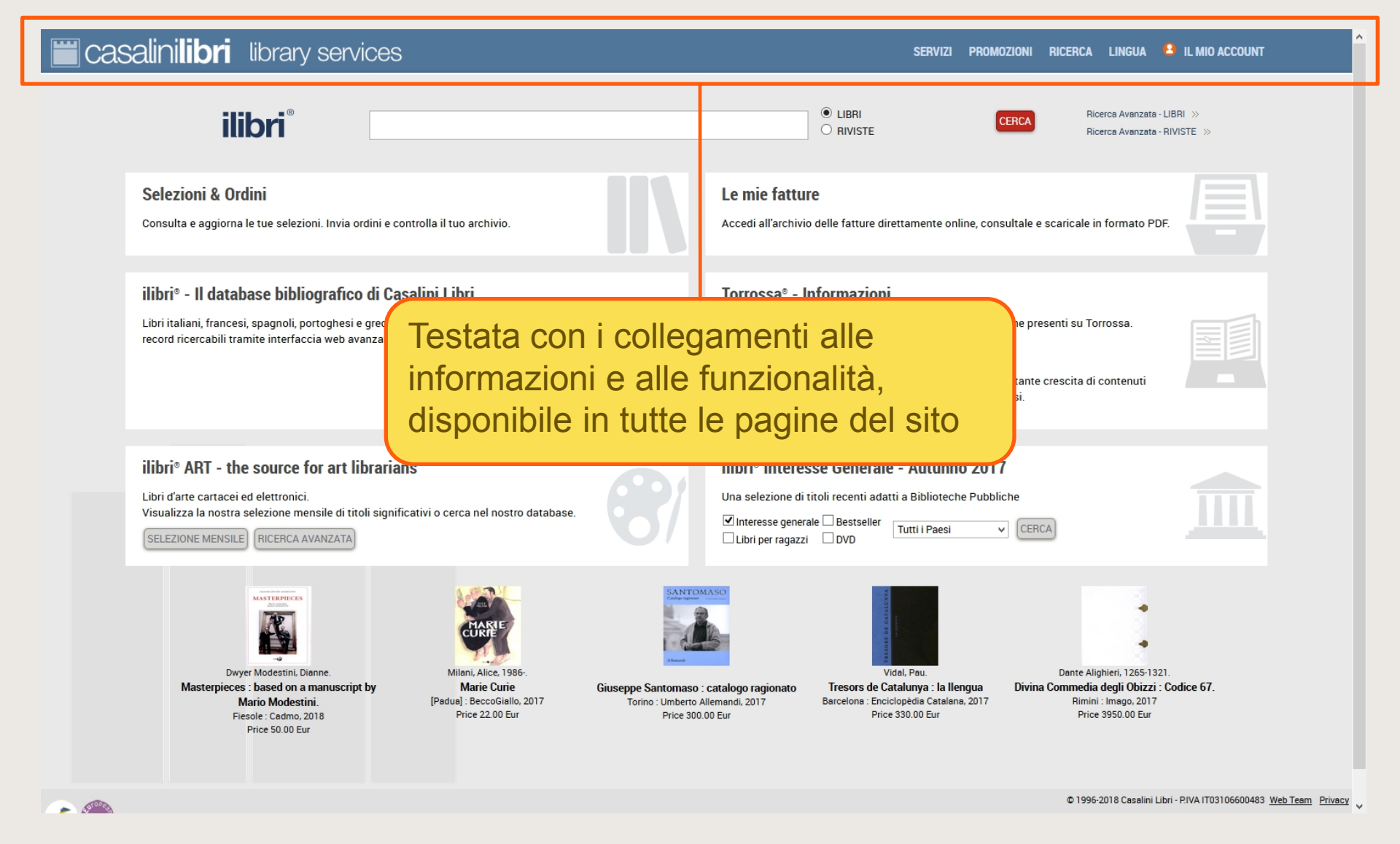

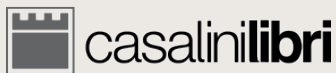

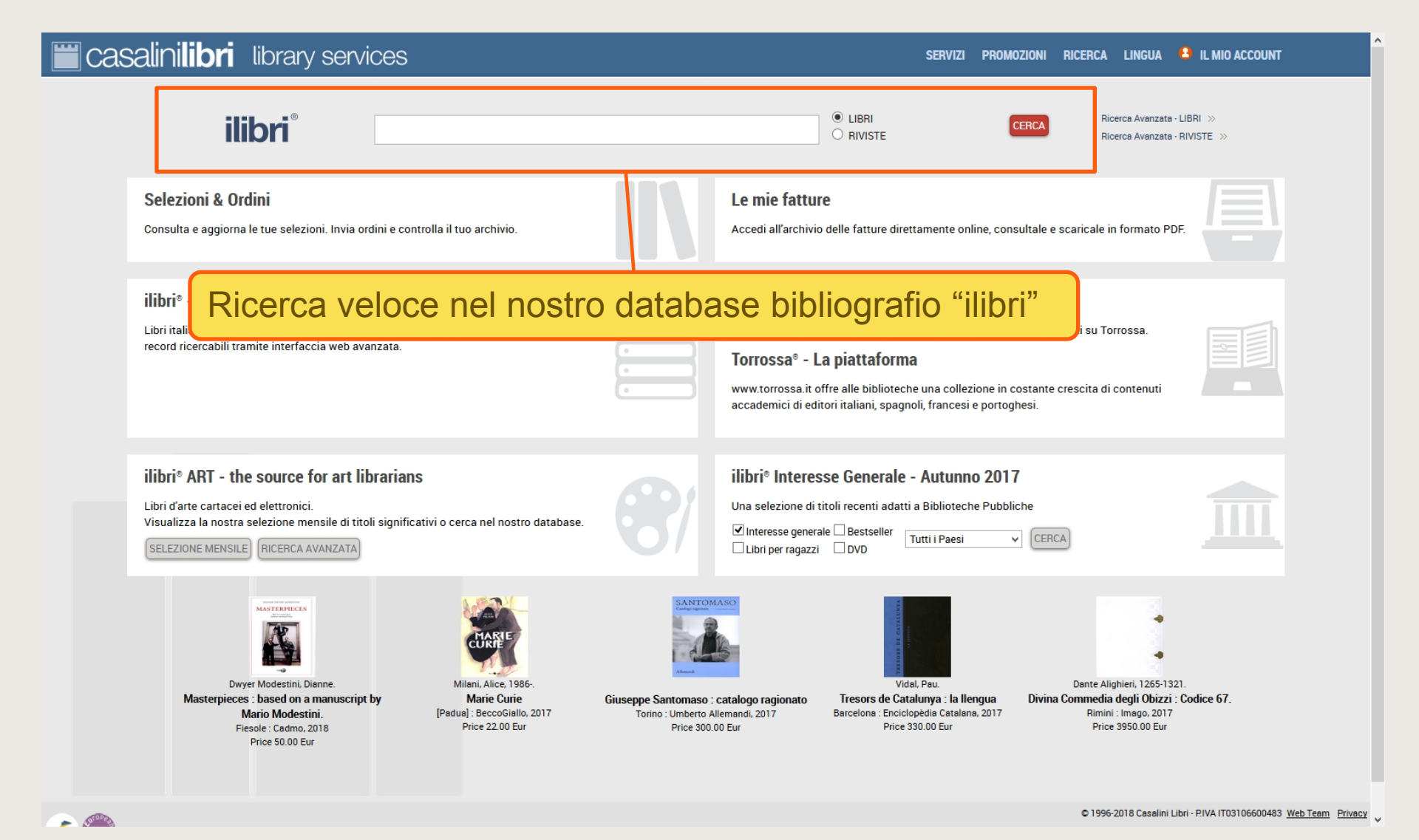

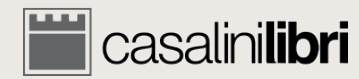

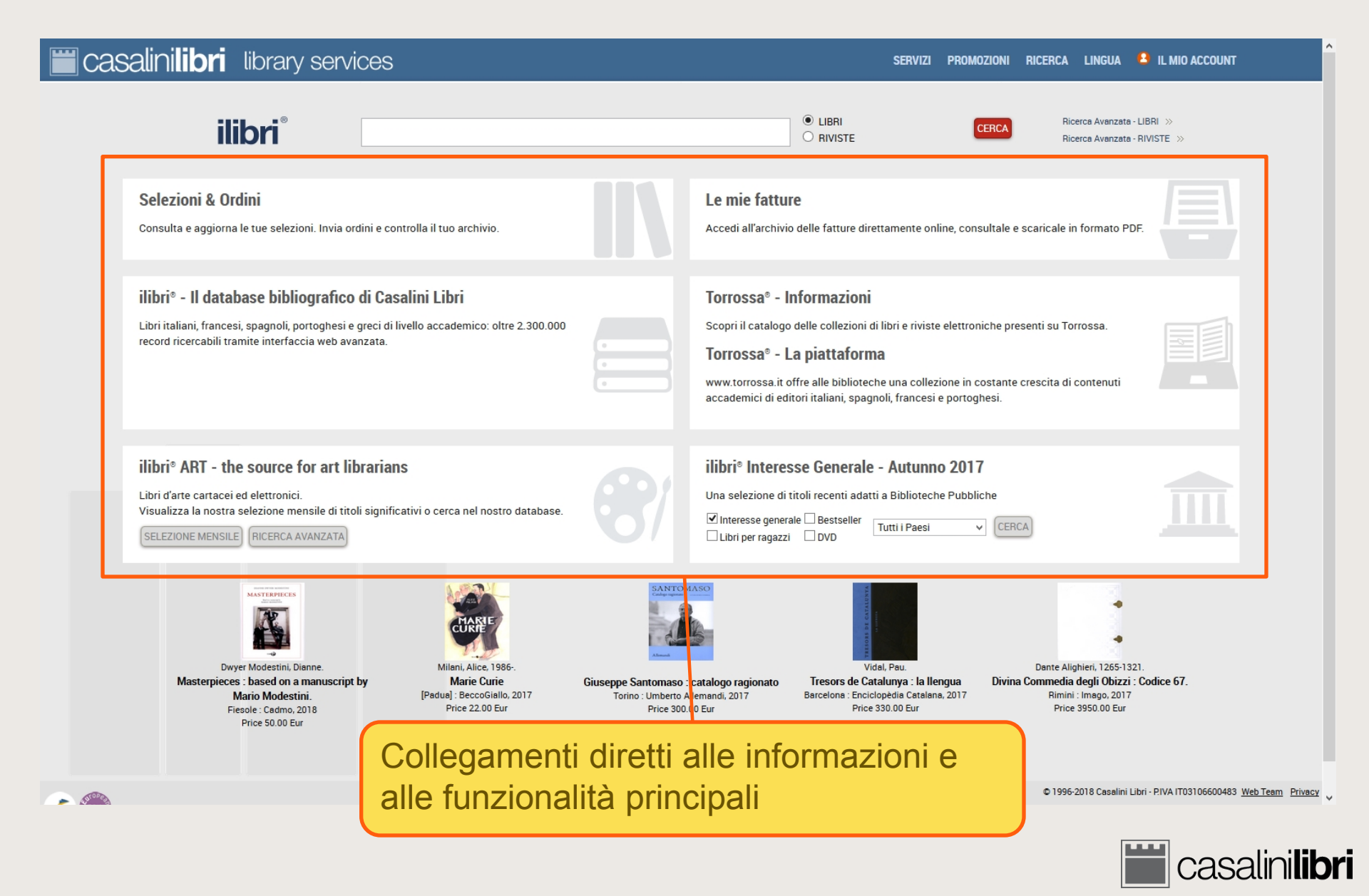

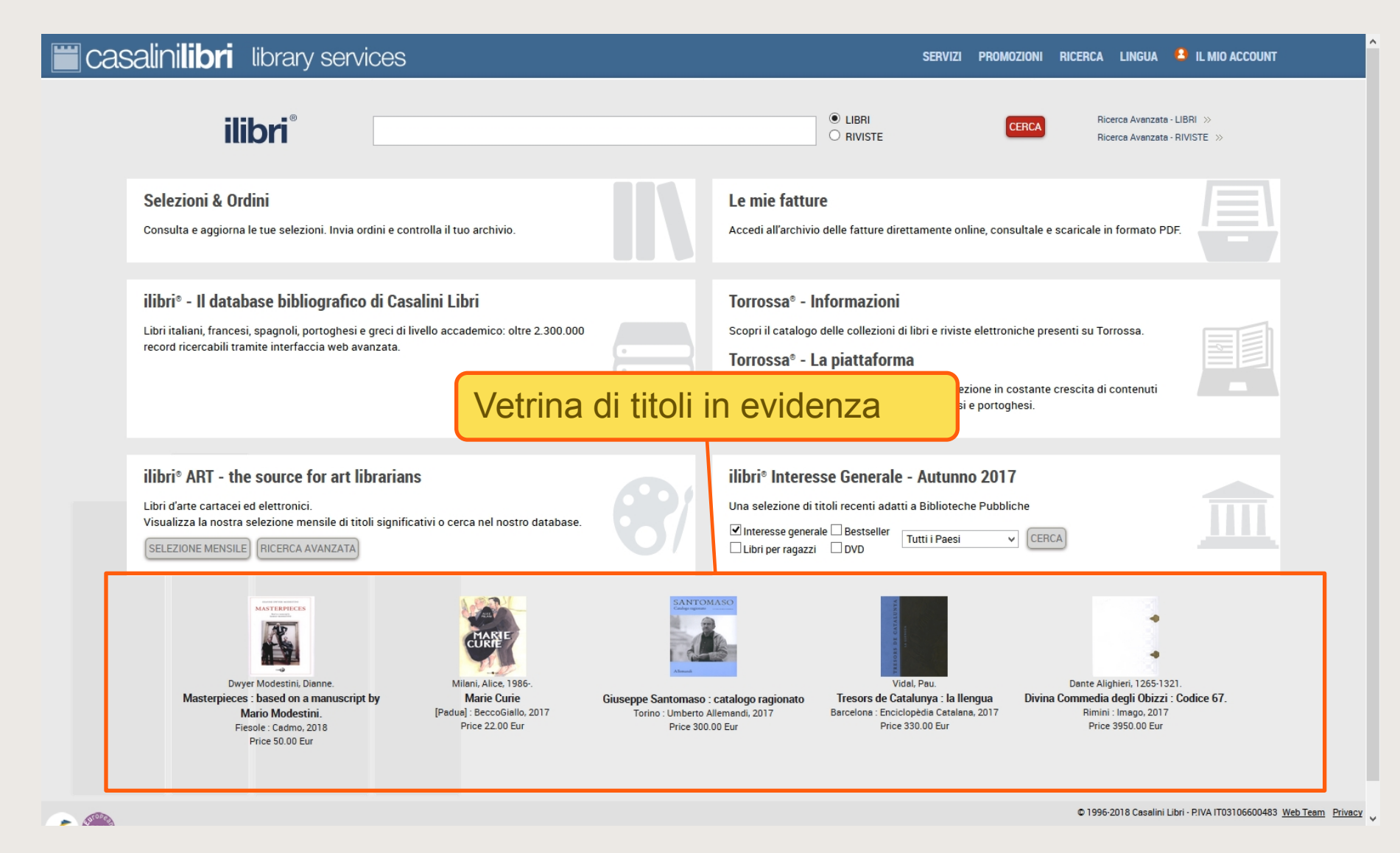

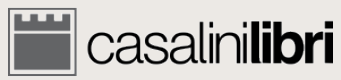

## 1. Log on e Area Utente

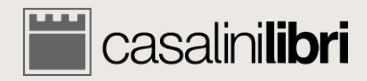

## \_og on

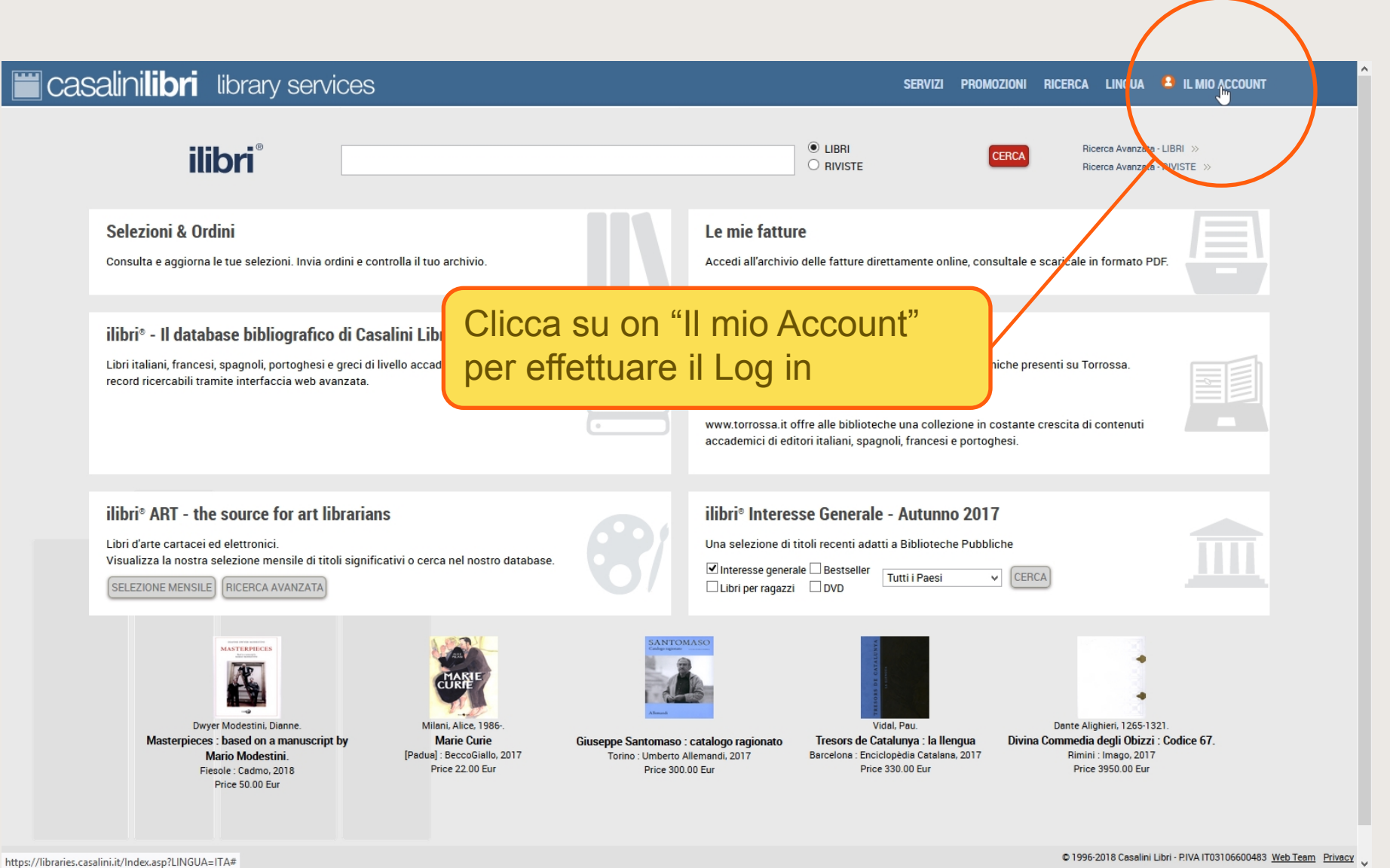

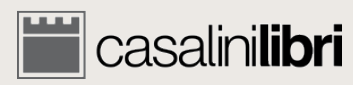

## Log on

- attores

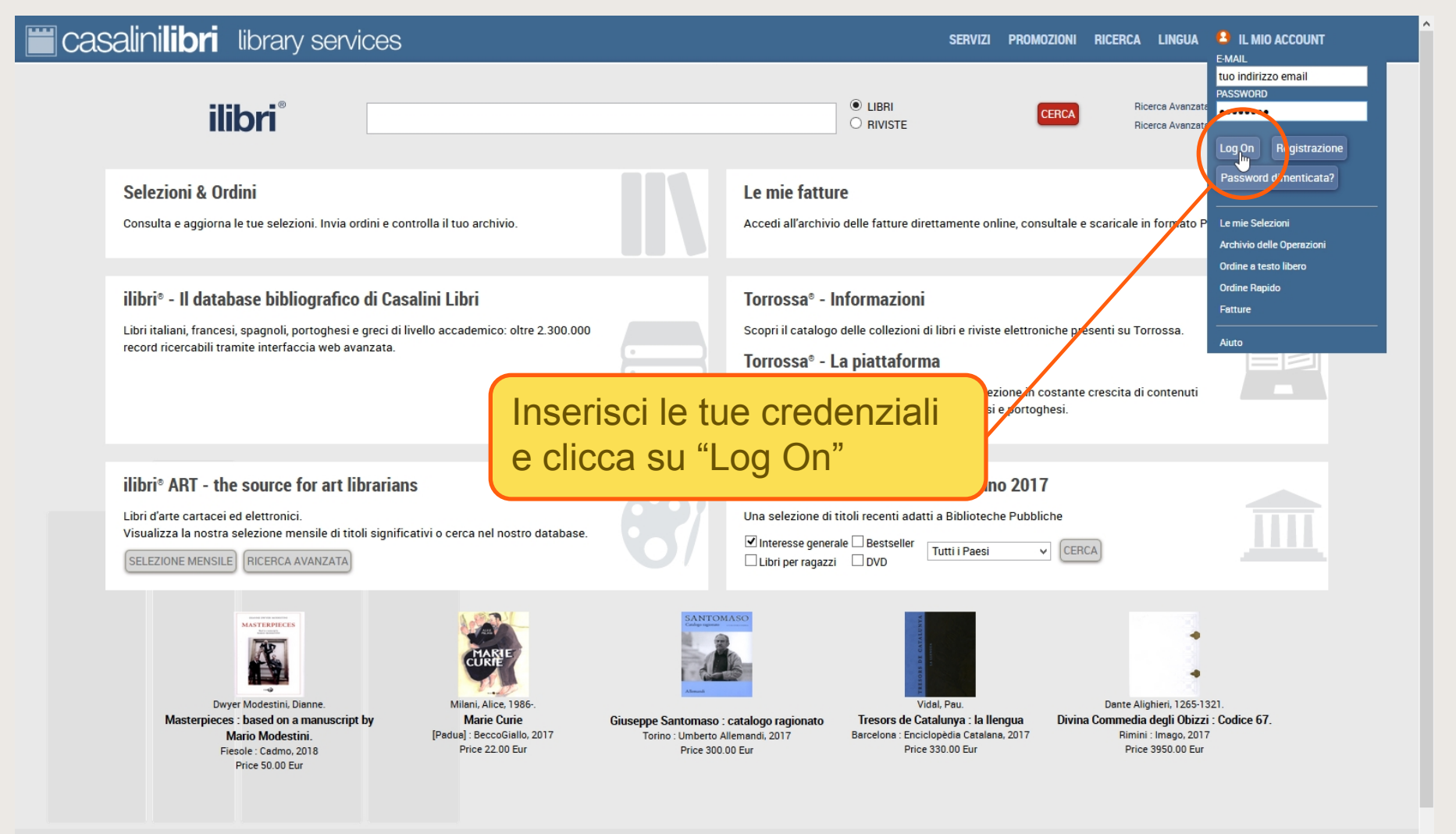

© 1996-2018 Casalini Libri - P.IVA IT03106600483 Web Team Privacy

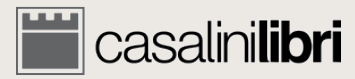

## Log on

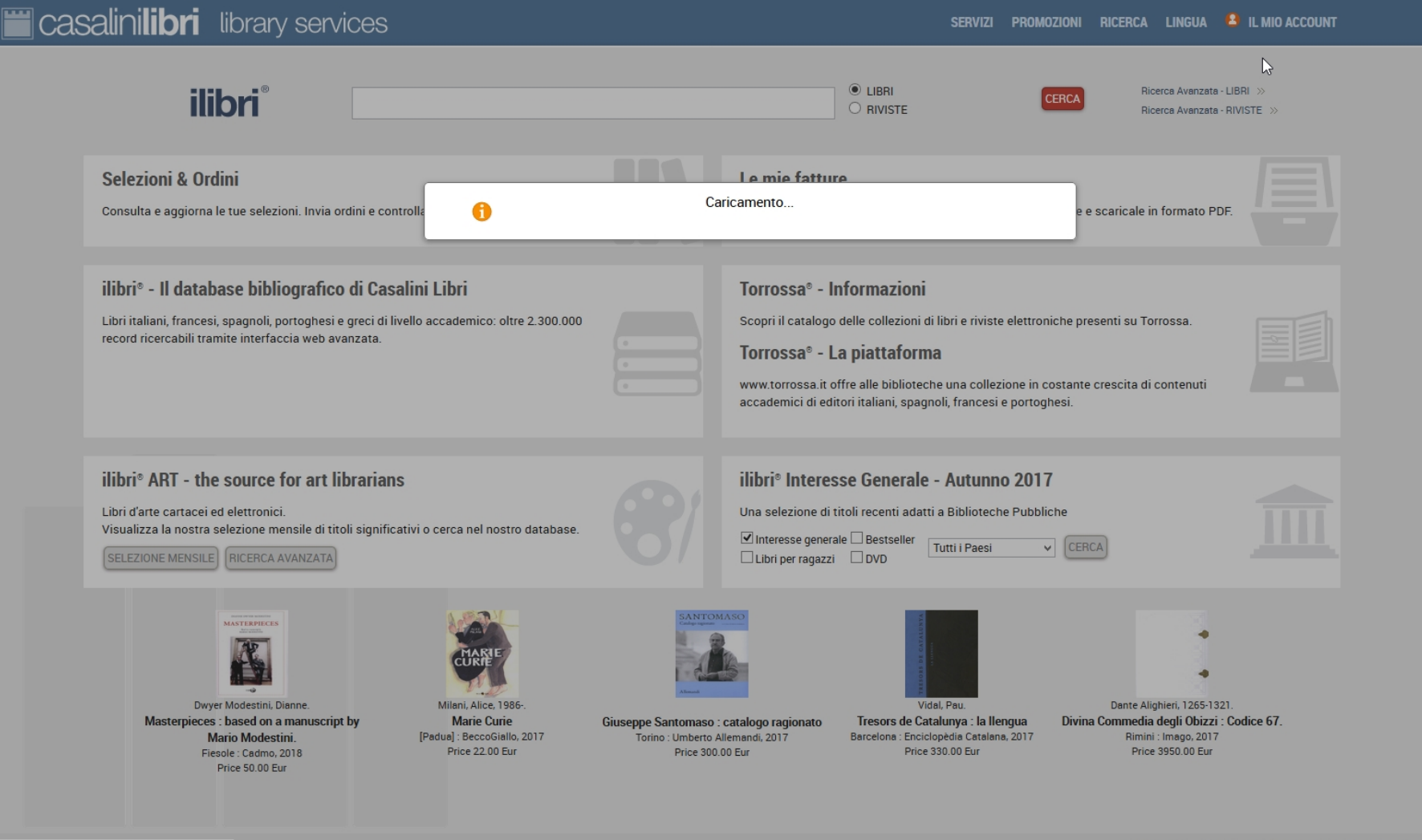

In attesa di libraries.casalini.it...

© 1996-2018 Casalini Libri - P.IVA IT03106600483 Web Team Privacy

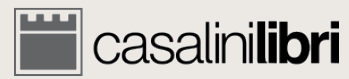

#### User Area

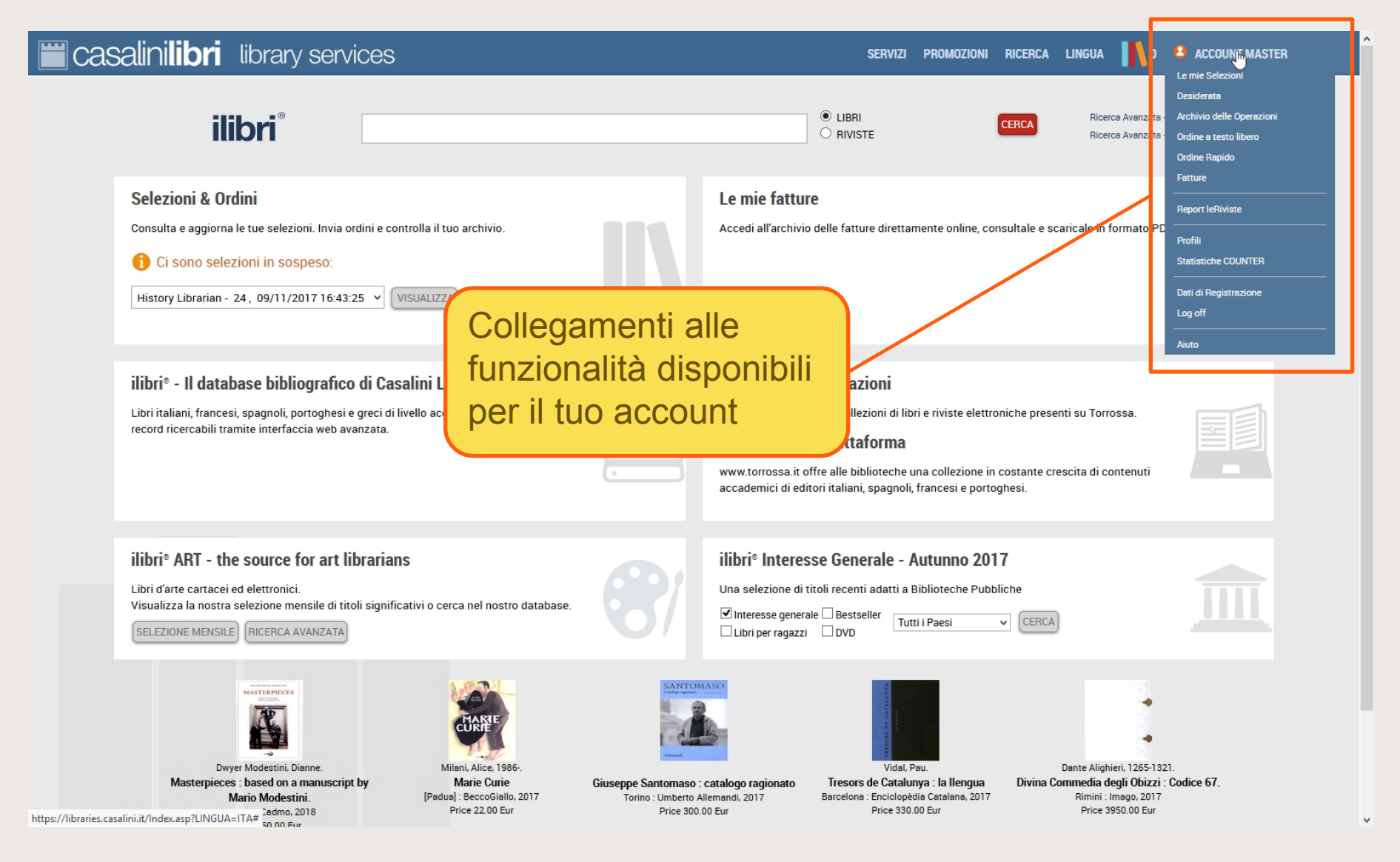

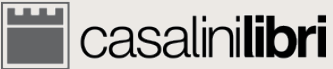

#### User Area

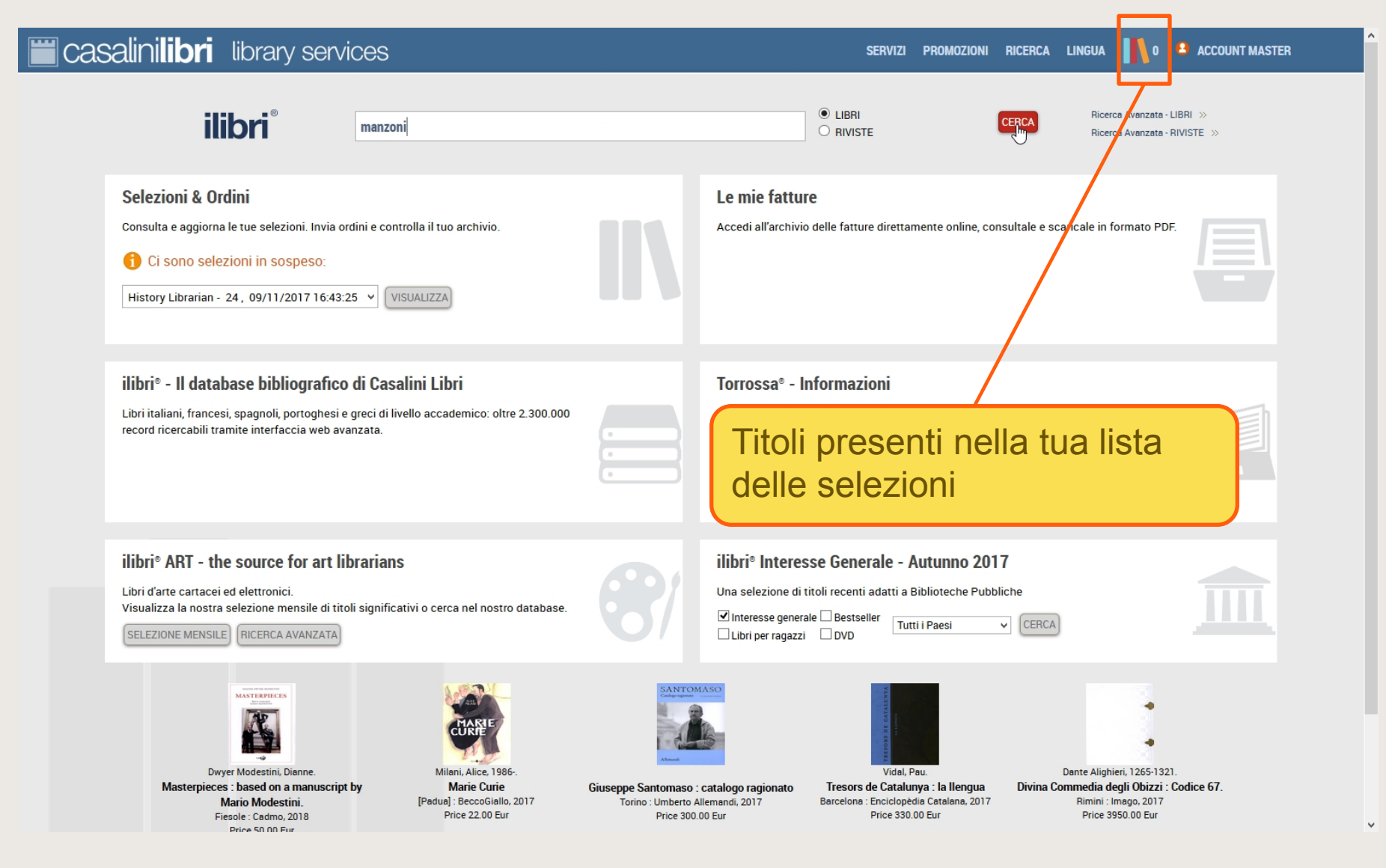

🚞 casalini**libri** 

## 2. Ricerca

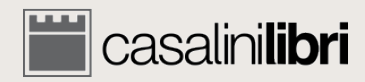

## Ricerca

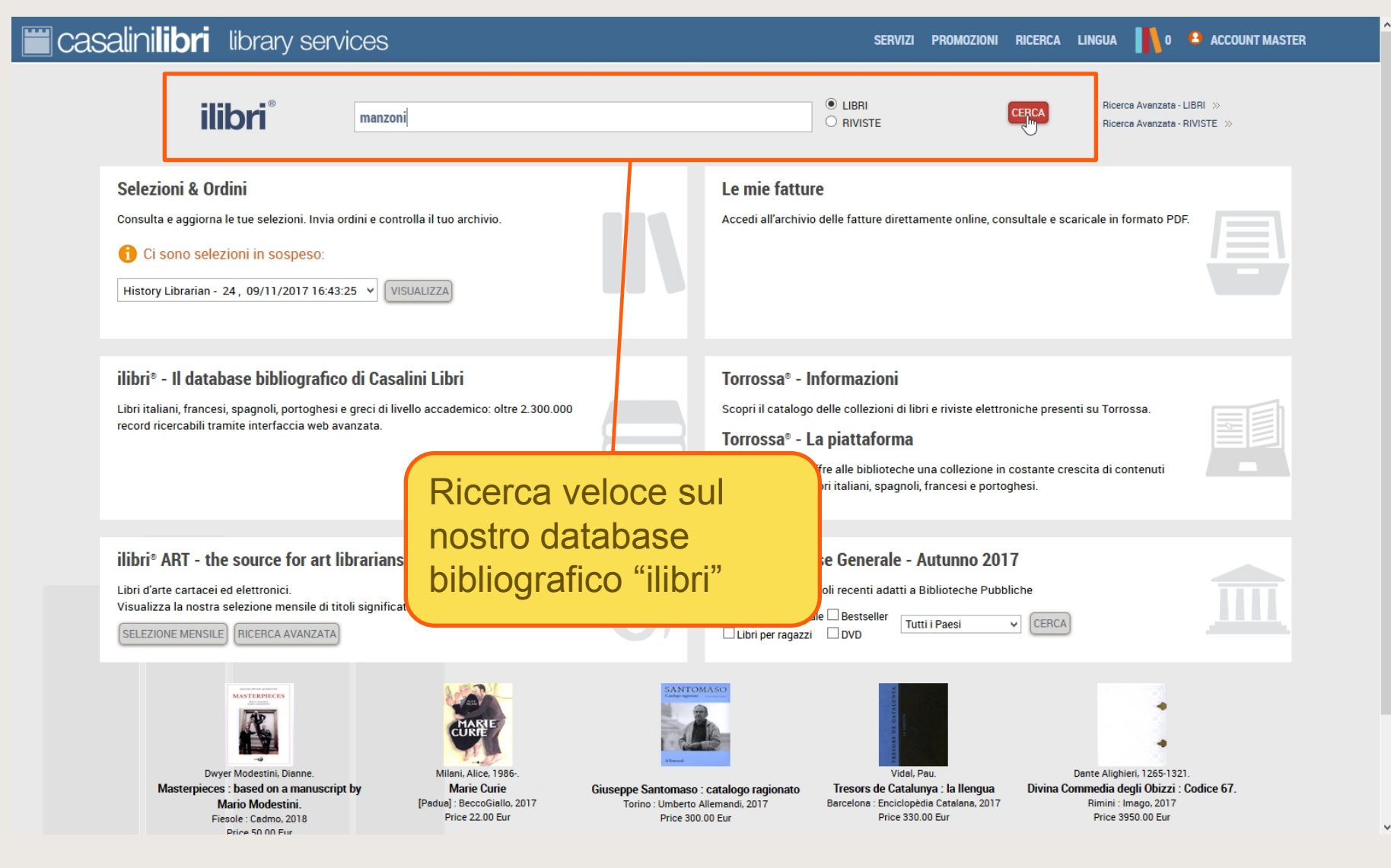

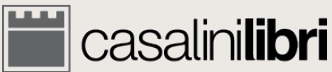

## Ricerca

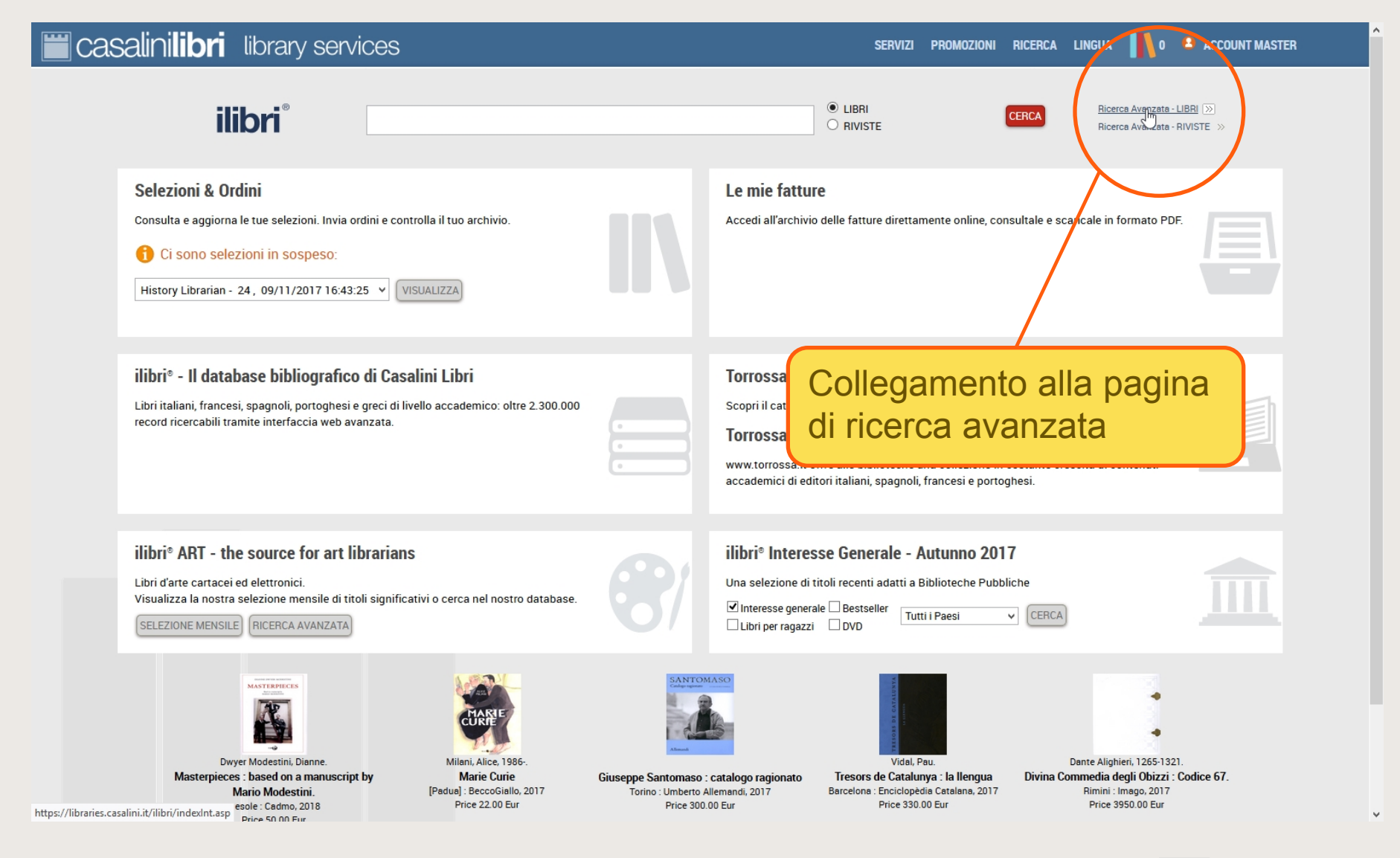

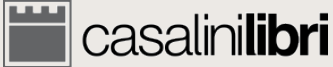

| <b>= casalinilibri</b> library s                              | ervices                                                                           | SERVIZI PROMOZIONI RICERCA LINGUA 👖 0 🔒 ACCOUNT MASTER                               |
|---------------------------------------------------------------|-----------------------------------------------------------------------------------|--------------------------------------------------------------------------------------|
| 1. RICERCA                                                    | 2. SELEZIONE                                                                      | 3. GESTIONE DATI 4. FINALIZZAZIONE ORDINE                                            |
|                                                               |                                                                                   | CANCELLA DATI Q CERCA                                                                |
| ilibri <sup>®</sup>                                           | © TUTTO 🛫 OCARTACEI 🥏 ODIGITALI 🜉<br>☑ TUTTI i libri 🗆 Libri ITALIANI 🗆 Libri FR/ | ANCESI 🗆 Libri SPAGNOLI e PORTOGHESI 🗖 Libri GRECI                                   |
| Salva ricerca<br>Eseguire ricerca secondo i parametri del Pro | ofilo cliente : Nessuna selezione                                                 | •                                                                                    |
| Termine 1 Autore                                              | Parola                                                                            | Gruppo settimanale                                                                   |
| e / O o / O e non Termine 2 Titolo                            | Parola                                                                            | Gruppo mensile                                                                       |
| Termine 3 ISBN/ISSN                                           | Parola 🔻                                                                          | Core titles - Seleziona                                                              |
| Classificazione LC                                            | •                                                                                 | Scheda/Rif. n.:                                                                      |
| Class. dec. Dewey Suddivisione temporale                      | <ul> <li>Ricercare solo come materia principale</li> </ul>                        | Risultati di ricerca:   Estesi  Brevi  Ordina per  Autore  T in ordine ascendente  T |
| Aree geografiche                                              |                                                                                   | O Titoli ordinati                                                                    |
| Altri argomenti / Altri formati                               | •                                                                                 | Solo selezioni Approval     Titoli non ordinati     Tutti                            |
| Lingua di pubblicazione                                       |                                                                                   |                                                                                      |

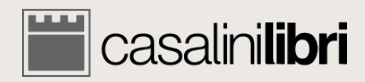

| Casalinilibri 🛛 library se                                                                                                    | ervices                                                                                | SERVIZI                                                                                                    | PROMOZIONI        | RICERCA LIN   | IGUA 🚺 O | ACCOUNT MASTER | Î |
|----------------------------------------------------------------------------------------------------|----------------------------------------------------------------------------------------|----------------------------------------------------------------------------------------------------|-------------------|---------------|----------|----------------|---|
| 1. RICERCA                                                                                                    | 2. SELEZIONE                                                                           |                                                                                                    |                   | 4. FINALIZZ/  |          |                |   |
|                                                                                                    |                                                                                        |                                                                                                    |                   | CANCELLA DATI |          | Q CERCA        | • |
| ilibri°                                                                                                    | ● TUTTO 🤹 CARTACEI 🛷 DIGITALI 🜉<br>🗹 TUTTI i libri 🗆 Libri ITALIANI 🔹 Libri FRANCESI 🚺 | Libri <b>SPAGNOLI</b> e <b>PORTOGHESI</b>                                                                       | 🗆 Libri <b>GR</b> | RECI          |          |                |   |
| Salva ricerca<br>Eseguire ricerca secondo i parametri del Profil<br>Termine 1 Autore<br>O e / O o / O e non<br>Termine 2 Titolo<br>O e / O o / O e non<br>Termine 3 ERN/(SCN) | Parola<br>Parola<br>Parola<br>Parola<br>Parola<br>Parola<br>Parola<br>Parola<br>Parola | ne stato del<br>ro                                                                                              |                   |               |          |                |   |
| Classificazione LC                                                                                                    |                                                                                        | Prezzo tra EUR e Scheda/Rif. n.:                                                                                |                   |               |          |                |   |
| Suddivisione temporale                                                                                                    | Intercare sole come matcha principare                                                  | Risultati di ricerca :  Estesi Grdina per Autore                                                                | vi                | eascendente   | •        |                |   |
| Altri argomenti / Altri formati  Lingua di pubblicazione Paese di pubblicazione                                                                                               |                                                                                        | <ul> <li>Troti ordinati</li> <li>Solo selezioni Approval</li> <li>Titoli non ordinati</li> <li>Tutti</li> </ul> |                   |               |          |                |   |

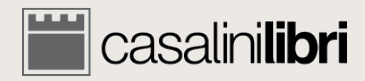

| 🗮 casalinilibri library se                                                              | ervices                                | SERVIZI PROMOZIONI RICERCA LINGUA 📙 0 😩 ACCOUNT MASTER                                                                                                    |
|-----------------------------------------------------------------------------------------|----------------------------------------|----------------------------------------------------------------------------------------------------|
| 1. RICERCA                                                                              | 2. SELEZIONE                           | 3. GESTIONE DATI 4. FINALIZZAZIONE ORDINE                                                                                                    |
|                                                                                         |                                        | CANCELLA DATI Q CERCA                                                                                                    |
| ilibri®                                                                                 | ● TUTTO 愛 CARTACEI Ø DIGITALI &        | Libri SPAGNOLI e PORTOGHESI Libri GRECI                                                                                                    |
| Salva ricerca<br>Eseguire ricerca secondo i parametri del Profi                         | lo cliente : Nessuna selezione         | •                                                                                                    |
| Termine 1     Autore       • e / O o / O e non     Termine 2       Termine 2     Titolo | ▼ Paro a ▼<br>▼ Paro la ▼              | Gruppo settimanale  Gruppo mensile Core titles - Seleziona                                                                                                    |
| Classificazione LC                                                                      | elezione del formato                   | Prezzo tra EUR e Scheda/Rif. n.:                                                                                                    |
| Class. dec. Dewey                                                                       | Kicercare solo come materia principale | Risultati di ricerca :   Brevi Brevi |
| Aree geografiche                                                                        |                                        | Ordina per Autore                                                                                                    |
| Altri argomenti / Altri formati                                                         |                                        | <ul> <li>O Titoli non ordinati</li> <li>Tutti</li> </ul>                                                                                                    |
| Paese di pubblicazione                                                                  |                                        |                                                                                                    |

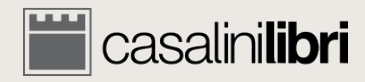

| <b>iii casalinilibri</b> library s           | ervices                                                    | SERVIZI PROMOZIONI RICERCA LINGUA 👖 0 🔒 ACCOUNT MASTER |
|----------------------------------------------|------------------------------------------------------------|--------------------------------------------------------|
| 1. RICERCA                                   | 2. SELEZIONE                                               | 3. GESTIONE DATI 4. FINALIZZAZIONE ORDINE              |
|                                              |                                                            | CANCELLA DATI Q CERCA                                  |
| ilibri <sup>®</sup>                          | 🖲 TUTTO 🛫 🔹 CARTACEI 🥑 🔹 DIGITALI 🜉                        |                                                        |
|                                              | TUTTI i libri      Libri ITALIANI      Libri FRANCESI      | Libri SPAGNOLI e PORTOGHESI      Libri GRECI           |
| Salva ricerca                                |                                                            |                                                        |
| Eseguire ricerca secondo i parametri del Pro | filo cliente : Nessuna selezione                           |                                                        |
|                                              |                                                            |                                                        |
| Termine 1 Autore                             | Parola                                                     | Gruppo settimanale                                     |
| e / Oo / O e non Termine 2 Titolo            | Parola                                                     | Gruppo mensile                                         |
| O e / O e non     Termine 3     ISBN/ISSN    | Parola                                                     | delle aree di                                          |
| Classificazione LC                           | - interesse                                                |                                                        |
| Class. dec. Dewey                            | <ul> <li>Ricercare solo come materia principale</li> </ul> | Risultati di ricerca :                                 |
| Suddivisione temporale                       |                                                            | Ordina per Autore in ordine ascendente                 |
| Aree geografiche                             |                                                            | O Titoli ordinati                                      |
| Altri argomenti / Altri formati              | •                                                          | O Solo selezioni Approval O Titoli non ordinati        |
| Lingua di pubblicazione                      |                                                            | ● Tutti                                                |
| Paese di pubblicazione                       |                                                            |                                                        |

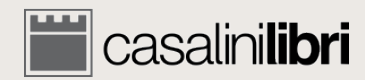

| Casalinilibri library s                                                                                                    | services                                                                 | SERVIZI PROMOZIONI RICERCA LINGUA 👖 0 😩 ACCOUNT MASTER                                                                                                  |
|----------------------------------------------------------------------------------------------------|--------------------------------------------------------------------------|----------------------------------------------------------------------------------------------------|
| 1. RICERCA                                                                                                    | 2. SELEZIONE                                                             | 3. GESTIONE DATI 4. FINALIZZAZIONE ORDINE                                                                                                    |
|                                                                                                    |                                                                          | CANCELLA DATI Q CERCA                                                                                                    |
| ilibri®                                                                                                    | ● TUTTO 🤹 CARTACEI 🥏 OIGITAL<br>🗹 TUTTI i libri 🔲 Libri ITALIANI 🗌 Libri | I 🛃<br>  FRANCESI 🔲 Libri SPAGNOLI e PORTOGHESI 🔲 Libri GRECI                                                                                           |
| Salva ricerca<br>Eseguire ricerca secondo i parame                                                                          | iltri di<br>ontenuto                                                     | ▼                                                                                                    |
| Termine 1     Autore          • e / Oo / O e non         Termine 2         • e / Oo / O e non         Termine 3             | Parola     Parola     Parola     Parola                                  | Gruppo settimanale  Gruppo mensile Core titles - Seleziona  Prezzo tra EUR e                                                                            |
| Classificazione LC<br>Class. dec. Dewey                                                                                     | Ricercare solo come materia principale                                   | Scheda/Rif. n.:                                                                                                    |
| Suddivisione temporale   Aree geografiche  Altri argomenti / Altri formati  Lingua di pubblicazione  Paese di pubblicazione | •                                                                        | Ordina per Autore in ordine ascendente <ul> <li>Titoli ordinati</li> <li>Solo selezioni Approval</li> <li>Titoli non ordinati</li> <li>Tutti</li> </ul> |

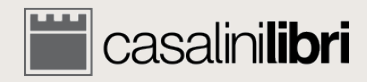

v

| casalinilibri library                                                                                 | services                                                              |                                                                                                    | SERVIZI PROMOZIONI RICERCA LINGUA          | 0 😫 ACCOUNT MASTER |
|----------------------------------------------------------------------------------------------------|-----------------------------------------------------------------------|----------------------------------------------------------------------------------------------------|--------------------------------------------|--------------------|
| 1. RICERCA                                                                                            | 2. SELEZIONE                                                          | 3. GESTIONE DATI                                                                                                    | 4. FINALIZZAZIONE C                        | DRDINE             |
|                                                                                                    |                                                                       |                                                                                                    | CANCELLA DATI                              | Q CERCA            |
| ilibri <sup>®</sup>                                                                                   | © TUTTO 🛫 CARTACEI 🫷 ODIGIT.<br>☑ TUTTI i libri 🗆 Libri ITALIANI 🗆 Li | ALI 🚜<br>bri FRANCESI 🛛 Libri SPAGNOLI e PO                                                                                                    | RTOGHESI 🗆 Libri GRECI                     |                    |
| Salva ricerca<br>Eseguire ricerca secondo i parame                                                    | Filtri di<br>contenuto                                                | Gruppo settimanale                                                                                                    | Filtri per il tuo<br>account               |                    |
| e / Oo / O e non Termine 2     Titolo     e / Oo / O e non Termine 3     ISBN/IS  Classificazione I C | Parola<br>SN Parola                                                   | Gruppo mensile<br>Core titles - Seleziona<br>Prezzo tra EUR<br>Scheda/Rif. n.:                                                                  | e                                          |                    |
| Class. dec. Dewey Suddivisione temporale Aree geografiche Altri argomenti / Altri formati             | Ricercare solo come materia principale                                | Risultati di ricerca :          Ordina per         Autore         O Titoli ordinati         O Solo selezioni Approv         Titoli pon ordinati | Estesi O Brevi  Tin ordine ascendente  val |                    |
| Lingua di pubblicazione                                                                               |                                                                       | ● Tutti                                                                                                    |                                            |                    |

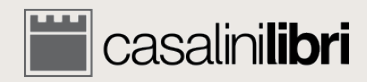

| casalinilibri library                                                                                                    | services                                                                              | SERVIZI                                                                                                    | PROMOZIONI RICERCA LINGUA    | 0 🔒 ACCOUNT MASTER |
|----------------------------------------------------------------------------------------------------|---------------------------------------------------------------------------------------|----------------------------------------------------------------------------------------------------|------------------------------|--------------------|
| 1. RICERCA                                                                                                    | 2. SELEZIONE                                                                          | 3. GESTIONE DATI                                                                                                    | 4. FINALIZZAZION             | EORDINE            |
|                                                                                                    |                                                                                       |                                                                                                    | CANCELLA DATI                | 🔍 CERCA 🔶          |
| <b>ilibri</b> ®<br>Salva ricerca                                                                                                    | © TUTTO 🛫 CARTACEI 🥏 ODIGITALI 🜉<br>☑ TUTTI i libri 🔲 Libri ITALIANI 🗌 Libri FRANCESI | Libri SPAGNOLI e PORTOGHESI                                                                                                    | Libri GRECI                  |                    |
| Eseguire ricerca secondo i parametri de<br>Termine 1 Autore<br>© e / O o / O e non<br>Termine 2 Titolo<br>© e / O o / O e non<br>Termine 3 ISBN/I                             | Profilo cliente : Nessuna selezione<br>00 -<br>01 -<br>02 -<br>03 -<br>SSN 04 -       |                                                                                                    |                              |                    |
| Classificazione LC<br>Class. dec. Dewey<br>Suddivisione temporale<br>Aree geografiche<br>Altri argomenti / Altri formati<br>Lingua di pubblicazione<br>Paese di pubblicazione | Ricerca in base ai tuoi profili materie                                               | e<br>Scheda/Rif. n.:<br>Risultati di ricerca : • Estesi • Bre<br>Ordina per Autore<br>• Titoli ordinati<br>• Solo selezioni Approval<br>• Titoli non ordinati<br>• Tutti | vi<br>• in ordine ascendente | •                  |

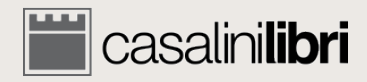

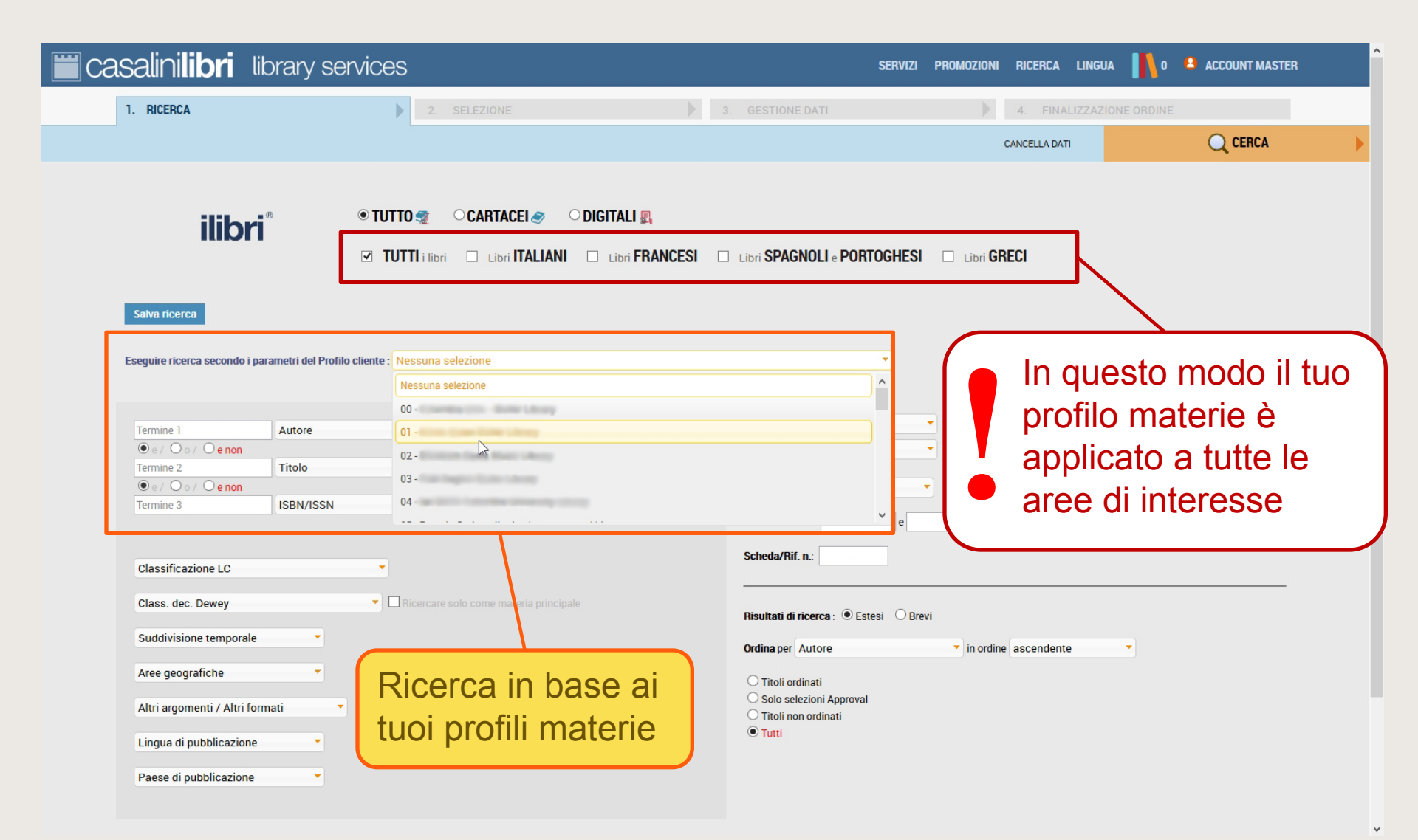

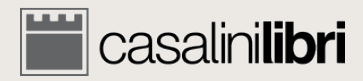

| casalinilibri libra                                                                                                    | ary services                                                                                                    | SERVIZI PROMOZIONI RICERCA LINGUA 👫 0 🔒 ACCOUNT MASTER                                                                                                    |
|----------------------------------------------------------------------------------------------------|----------------------------------------------------------------------------------------------------|----------------------------------------------------------------------------------------------------|
| 1. RICERCA                                                                                                    | 2. SELEZIONE                                                                                                    | 3. GESTIONE DATI 4. FINALIZZAZIONE ORDINE                                                                                                    |
|                                                                                                    |                                                                                                    | CANCELLA DATI                                                                                                    |
| salva ri<br>Eseguire                                                                                                    | OTUTTO                                                                                                    | CESI I Libri SPAGNOLI e PORTOGHESI I Libri GRECI                                                                                                    |
| Termine 1       A         ● e / Oo / ○ e non       Trime 2         Termine 2       Tri         ● e / ○ o / ○ e non       Trime 3                                                                                                    | tore Parola Contraction Parola Contraction Parola C | Gruppo mensile  Core titles - Seleziona  Prezzo tra EUR  e                                                                                                    |
| Classificazione LC (2)<br>NX-Arts in general<br>P-Language and Liter<br>P-Philology. Linguistics<br>PA-Greek languages, and literat<br>PB-Modern languages, Celtic<br>PC-Romanic languages, Scat<br>Lingua di pubblicazione<br>Paese di pubblicazione | rature ure, Latin Ian languages dinavian                                                                                                    | Scheda/Rif. n.:<br>Risultati di ricerca :  Estesi Brevi<br>Ordina per Autore  In ordine ascendente Intoli ordinati<br>Solo selezioni Approval<br>Titoli non ordinati<br>Titoli non ordinati<br>Tutti |

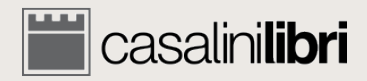

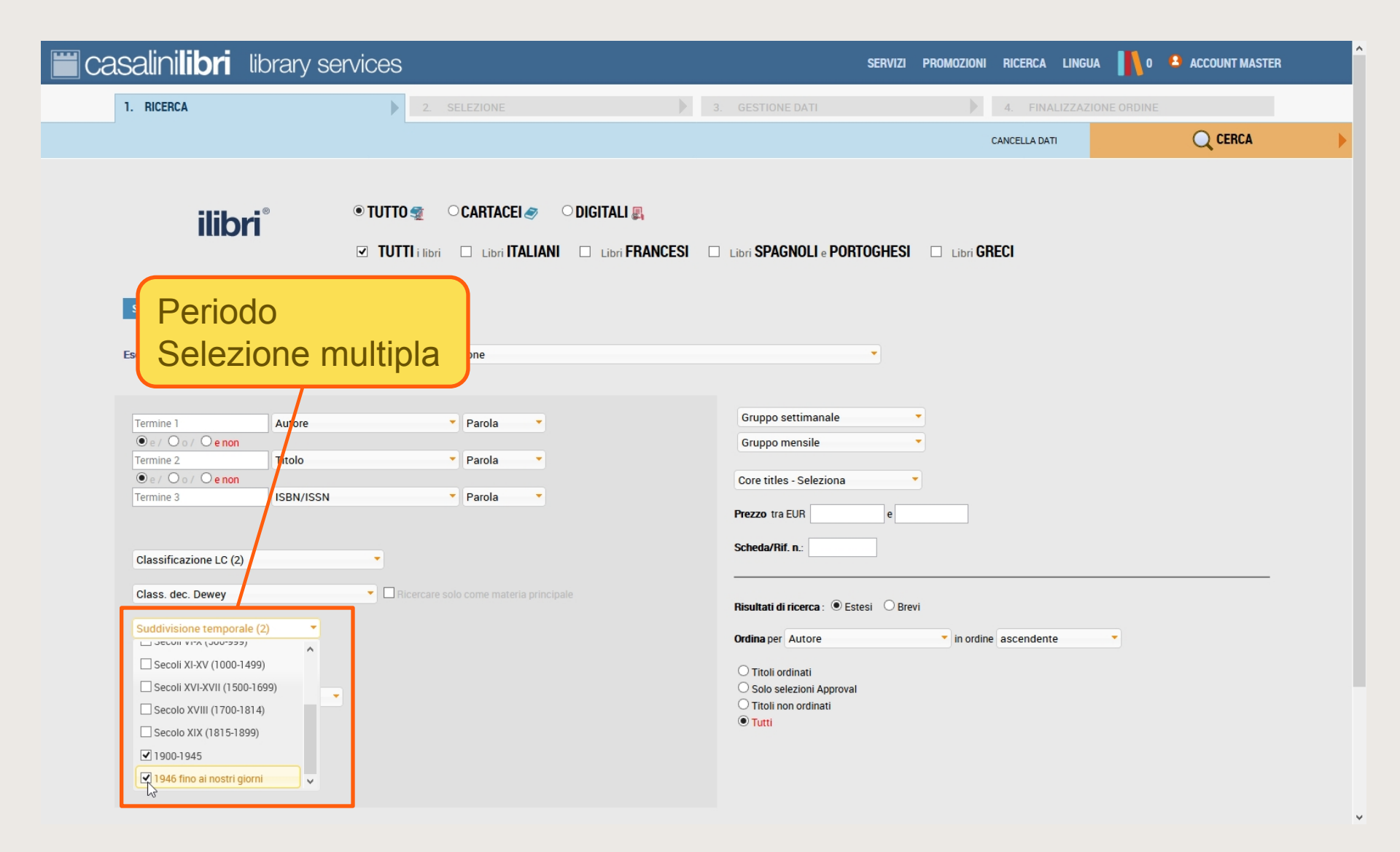

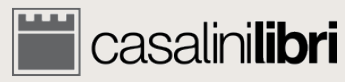

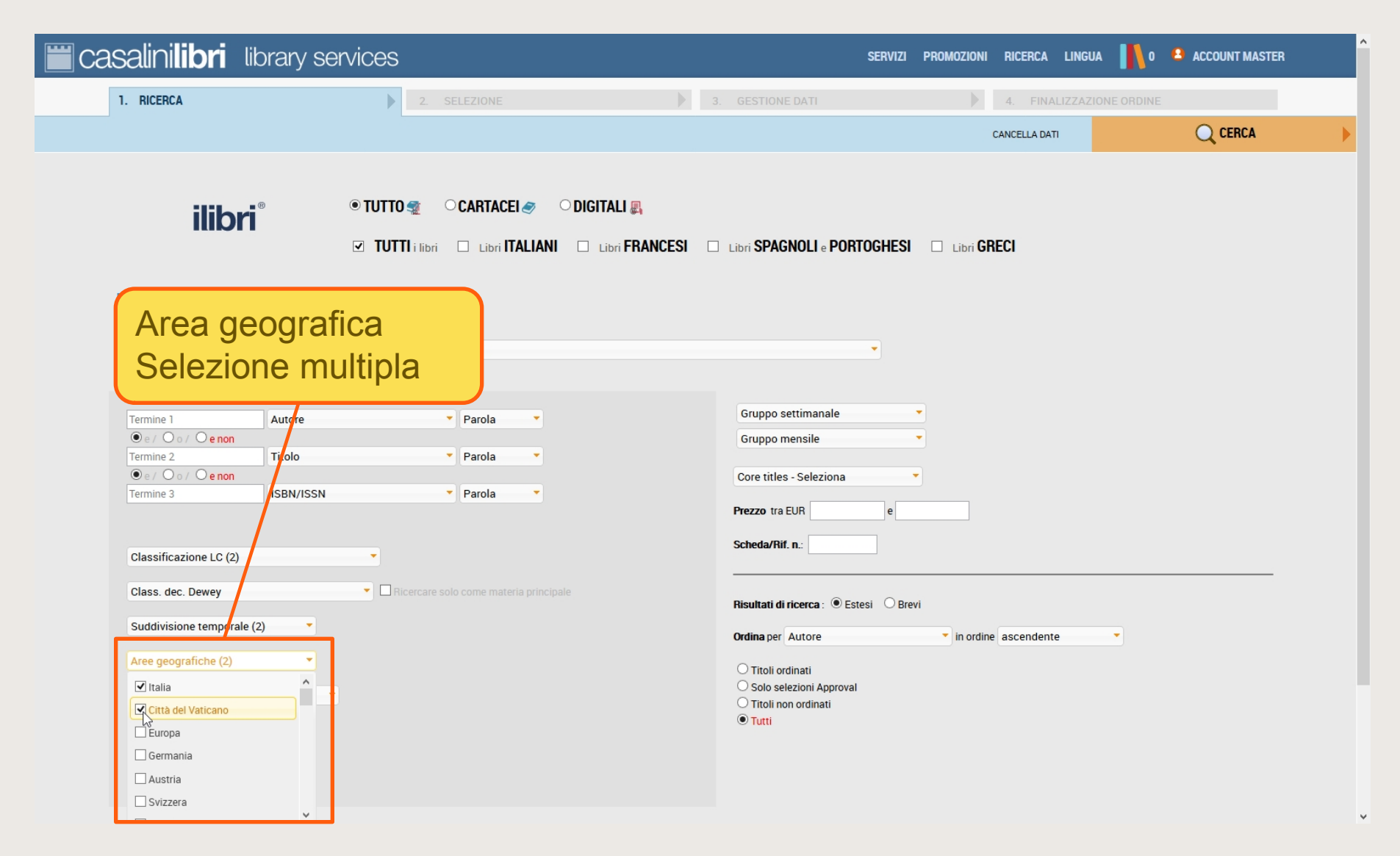

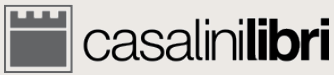

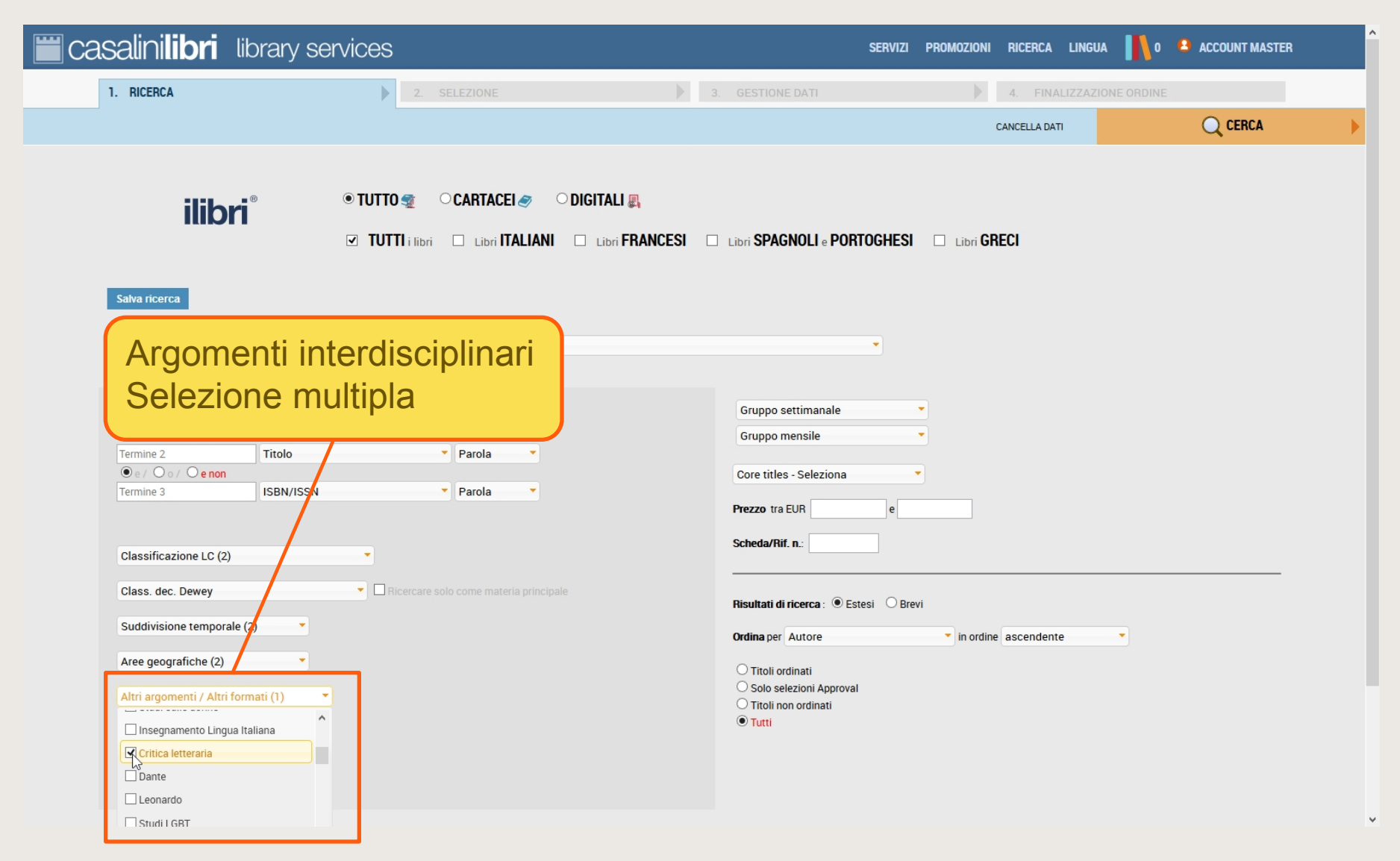

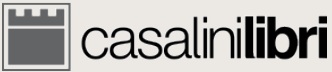

| asalinilibri library s                      | services                                                             | SERVIZI PROMOZIONI RICERCA LINGUA 📙 0 😩 ACCOUNT MASTER |
|---------------------------------------------|----------------------------------------------------------------------|--------------------------------------------------------|
| 1. RICERCA                                  | 2. SELEZIONE                                                         | 3. GESTIONE DATI 4. FINALIZZAZIONE ORDINE              |
|                                             |                                                                      |                                                        |
| ilibri®                                     | © TUTTO 🛫 CARTACEI 🛷 DIGIT.<br>☑ TUTTI i libri 🗆 Libri ITALIANI 🗆 Li | ALI<br>Selezione multipla                              |
| Salva ricerca                               |                                                                      |                                                        |
| Eseguire ricerca secondo i parametri del Pr | rofilo cliente : Nessuna selezione                                   |                                                        |
|                                             |                                                                      |                                                        |
| Termine 1 Autore                            | Parola                                                               | Gruppo settimanale (1)                                 |
| • e / • • / • • • • • • • • • • • • • •     |                                                                      | 🖳 Ultimo gruppo settimanale                            |
| Termine 2 Titolo                            | <ul> <li>Parola</li> </ul>                                           |                                                        |
| ● e / O o / O e non                         |                                                                      | 18/10                                                  |
| Termine 3                                   | N Parola                                                             | I 18/09                                                |
|                                             |                                                                      |                                                        |
|                                             | -                                                                    |                                                        |
| Classificazione LC (2)                      | -                                                                    | v                                                      |
| Class. dec. Dewey                           | <ul> <li>Ricercare solo come materia principale</li> </ul>           |                                                        |
|                                             |                                                                      | Risultati di ricerca :   Estesi  Brevi                 |
| Suddivisione temporale (2)                  |                                                                      | Ordina per Autore                                      |
| Aree geografiche (2)                        |                                                                      |                                                        |
| Aree geografiche (2)                        |                                                                      | O Titoli ordinati                                      |
| Altri argomenti / Altri formati (1)         | <b>•</b>                                                             | ⊖ Solo selezioni Approval                              |
|                                             |                                                                      |                                                        |
| 11 P 11 P 11 P 1                            |                                                                      |                                                        |
| Lingua di pubblicazione                     |                                                                      |                                                        |
| Lingua di pubblicazione                     |                                                                      |                                                        |

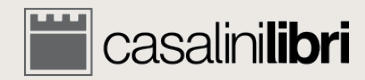

| <b>Casalinilibri</b> library se                                                                                                    | ervices                                                                             | SERVIZI PROMOZIONI RICERCA LINGUA 👖 0 😩 ACCOUNT MASTER                                                                                                  |
|----------------------------------------------------------------------------------------------------|-------------------------------------------------------------------------------------|----------------------------------------------------------------------------------------------------|
| 1. RICERCA                                                                                                    | 2. SELEZIONE                                                                        | 3. GEST Gruppi mensili Q CERCA                                                                                                    |
| ilibri <sup>®</sup>                                                                                                    | © TUTTO 🛫 CARTACEI 🥏 OIGITALI 🜉<br>☑ TUTTI i libri 🗆 Libri ITALIANI 🗆 Libri FRANCES | Selezione multipla                                                                                                    |
| Salva ricerca<br>Eseguire ricerca secondo i parametri del Prot                                                                        | ilo cliente : Nessuna selezione                                                     |                                                                                                    |
| Termine 1     Autore          • e / Oo / Oe non       Termine 2         • e / Oo / Oe non         Termine 3                           | Parola     Parola     Parola     Parola                                             | Gruppo settimanyle                                                                                                    |
| Classificazione LC (2)<br>Class. dec. Dewey                                                                                           | Ricercare solo come materia principale                                              | □ 18/A gen       □ 17/L dic       □ 17/K nov       Fristuităr în ricerca : ○ Estesi ○ Brevi                                                             |
| Suddivisione temporale (2)  Aree geografiche (2)  Atri argomenti / Altri formati (1)  Lingua di pubblicazione  Paese di pubblicazione | •                                                                                   | Ordina per Autore in ordine ascendente <ul> <li>Titoli ordinati</li> <li>Solo selezioni Approval</li> <li>Titoli non ordinati</li> <li>Tutti</li> </ul> |

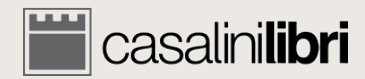

| 📰 casalini <b>libri</b>                                                                                                    | library services                                                                                 |            | SERVIZI                                                                                                    | PROMOZIONI RICERCA LINGUA | 0 ACCOUNT MASTER |
|----------------------------------------------------------------------------------------------------|--------------------------------------------------------------------------------------------------|------------|----------------------------------------------------------------------------------------------------|---------------------------|------------------|
| 1. RICERCA                                                                                                    | 2. SELEZIONE                                                                                     |            | 3. GESTIONE DATI                                                                                                    | 4. FINALIZZAZIONE         | ORDINE           |
|                                                                                                    |                                                                                                  |            |                                                                                                    | CANCELLA DATI             | 🔾 CERCA 🕨 🕨      |
| Salva ricerca                                                                                                    | © TUTTO ∰ CARTACEI @<br>☑ TUTTI i libri □ Libri ITA                                              | DIGITALI 🜉 | Libri SPAGNOLI e PORTOGHESI                                                                                                    | Libri GRECI               |                  |
| Eseguire licerca secondo         Termine 1         • e / • o / • e non         Termine 2         • e / • o / • e non         Termine 3 | i parametri del Profilo cliente : Nessuna selezione Autore Parola Titolo Parola ISBN/ISSN Parola | •          | Gruppo settimanale<br>Gruppo mensile (1)<br>Core titles - Seleziona<br>Prezzo tra EUR e<br>Scheda/Rif. n.:                                 | •                         |                  |
| Salva i<br>ricerca<br>usarli n<br>futuro                                                                                               | parametri di<br>impostati per<br>uovamente in                                                    |            | Risultati di ricerca :  Estesi Bre Ordina per Autore Titoli ordinati Solo selezioni Approval Titoli non ordinati Titoli non ordinati Tutti | vi                        | •                |

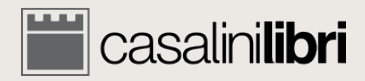

| . RICERCA                                               |                           |                 |                                          |                      |         |
|---------------------------------------------------------|---------------------------|-----------------|------------------------------------------|----------------------|---------|
|                                                         |                           |                 |                                          | CANCELLA DATI        | Q CERCA |
| ilibri®                                                 | © TUTTO<br>⊡ TUT S        | alva co         | on nome la tua ric                       |                      |         |
| Salva ricerca<br>seguire ricerca secondo i parametri de | Profilo cliente : Nessuna | selezione       |                                          |                      |         |
| Termine 1 Autore                                        |                           | 🝷 Parola 🛛 Sa   | ve search                                | × 2 2                |         |
| e / Oo / Oe non                                         |                           | Parala Sa       | alvataggio parametri di ricerca          | 421111111            |         |
|                                                         |                           | No              | me Ricorca 1                             |                      |         |
| Termine 3 ISBN/I                                        | SSN                       | Parola ric      | erca:                                    |                      |         |
|                                                         |                           | ric             | Ricerca letteratura mod. e contemporanea | e                    |         |
| Classificazione LC (2)                                  |                           |                 |                                          |                      |         |
| Class. dec. Dewey                                       |                           | solo come mater | Save                                     | Cancel               |         |
| Suddivisione temporale (2)                              | •                         |                 | Ordina nor Autor                         | in ordine ascendente | •       |
| Aree geografiche (2)                                    |                           |                 | O Titoli ordinati                        |                      |         |
| Altri argomenti / Altri formati (1)                     | -                         |                 | O Solo selezioni<br>O Titoli non ordi    | n approval<br>inati  |         |
|                                                         |                           |                 | • Tutti                                  |                      |         |
| Lingua di pubblicazione                                 |                           |                 |                                          |                      |         |

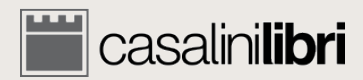

| Casalinilibri library se                                                                       | ervices                                                                            | SERVIZI PROMOZIONI RICERCA LINGUA 👖 0 🐣 ACCOUNT MASTER                                                                                       |
|------------------------------------------------------------------------------------------------|------------------------------------------------------------------------------------|----------------------------------------------------------------------------------------------------|
| 1. RICERCA                                                                                     | 2. SELEZIONE                                                                       | 3. GESTIONE DATI 4. FINALIZZAZIONE ORDINE                                                                                                    |
|                                                                                                |                                                                                    | CANCELLA DATI Q CERCA                                                                                                    |
| ilibri®                                                                                        | © TUTTO 🛫 CARTACEI 🥏 OlGITALI 🜉<br>☑ TUTTI i libri 🗆 Libri ITALIANI 🗆 Libri FRANCE | SI 🗆 Libri SPAGNOLI e PORTOGHESI 🔲 Libri GRECI                                                                                               |
| Your saved search: Ricerca 1                                                                   | Aggiorna ricerca Salva ricerca Cancella ricerca                                    |                                                                                                    |
| Eseguire ricerca secondo i parametri del Prof                                                  | lo cliente : Ne ssuna selezione<br>Parola •<br>Parola •<br>Parola •                | Gruppo settimanale<br>Gruppo mensile (1)<br>Core titles - Seleziona<br>Prezzo tra EUR e<br>Scheda/Rif. n.:                                   |
| Class. dec<br>Suddivisic<br>Aree geog<br>Altri argor<br>Lingua di pu<br>Paese di pubblicazione | etri di ricerca sono<br>ati, richiamabili a<br>nto e aggiornabili<br>filtri        | Risultati di ricerca :  Estesi Brevi Ordina per Autor Iticoli ordinati Solo selezioni Approval Titoli non ordinati Titoli non ordinati Tutti |

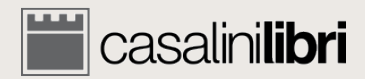

| Casalinilibri library se                                                                                                    | ervices                                                                              | SERVIZI PROMOZIONI RICERCA LINGUA 👖 0 🔒 ACCOUNT MASTER                                                                                                    |
|----------------------------------------------------------------------------------------------------|--------------------------------------------------------------------------------------|----------------------------------------------------------------------------------------------------|
| 1. RICERCA                                                                                                    | 2. SELEZIONE                                                                         | 3. GESTIONE DATI 4. FINALIZZAZIONE ORDINE                                                                                                    |
|                                                                                                    |                                                                                      | CANCELLA DATI Q CERCA                                                                                                    |
| ilibri®                                                                                                    | © TUTTO 🛫 CARTACEI 🛷 ODIGITALI 🜉<br>☑ TUTTI i libri 🔲 Libri ITALIANI 🗌 Libri FRANCES | Libri SPAGNOLI e PORTOGHESI 🛛 Libri GRECI                                                                                                    |
| Your saved search: Ricerca 1                                                                                                    | Aggiorna ricerca     Salva ricerca     Cancella ricerca                              |                                                                                                    |
| Eseguire ricerca secondo i parametri del Prof                                                                                           | ilo cliente : Nessuna selezione                                                      | •                                                                                                    |
| Termine 1     Autore <ul> <li>e / Oo / Oe non</li> <li>Titolo</li> <li>e / Oo / Oe non</li> <li>Termine 3</li> <li>ISBN/ISSN</li> </ul> | Parola     Parola     Parola     Parola     Parola                                   | Gruppo settimanale                                                                                                    |
| Per aggiorn<br>ricerca salv<br>dalla tendin<br>modifica/ag                                                                              | nare una<br>vata selezionala<br>na e<br>ggiungi i filtri                             | Cure titles - seleziona<br>Cerca tutti i Core Titles<br>Autumn 2017<br>Autumn 2016<br>Spring 2016<br>Titoli ordinati<br>Solo selezioni Approval<br>Titoli non ordinati<br>Titoli non ordinati<br>Titoli non ordinati<br>Titoli non ordinati<br>Titoli non ordinati |
| Paese di pubblicazione                                                                                                    |                                                                                      |                                                                                                    |

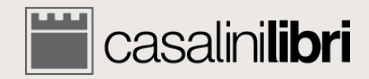

| casalinilibri lib                                                                                                    | rary services                                                                     | SERVIZI                                                                                                    | PROMOZIONI RICERCA LINGUA | 0 😩 ACCOUNT MASTER |
|----------------------------------------------------------------------------------------------------|-----------------------------------------------------------------------------------|----------------------------------------------------------------------------------------------------|---------------------------|--------------------|
| 1. RICERCA                                                                                                    | 2. SELEZIONE                                                                      | 3. GESTIONE DATI                                                                                                    | 4. FINALIZZAZIONE C       | DRDINE             |
|                                                                                                    |                                                                                   |                                                                                                    | CANCELLA DATI             | 🔍 CERCA 🔶          |
| ilibri®                                                                                                    | © TUTTO 🛫 CARTACEI 🥏 ODIGITALI 🜉<br>☑ TUTTI i libri 🗆 Libri ITALIANI 🗆 Libri FRAN | CESI 🔲 Libri SPAGNOLI e PORTOGHESI                                                                                                    | Libri GRECI               |                    |
| Your saved search: Ricerca 1                                                                                                    | Aggiorna ricerca Salva ricerca Cancella rice                                      | erca                                                                                                    |                           |                    |
| Termine 1         Image: Image: Imag | Autore Parola Autore Parola ISBN/ISSN Parola Ca su "Aggiorna ricerca"             | Gruppo settimanale  Gruppo mensile (1)  Cerca tutti i Core Titles  Prezzo tra EUR  e  Scheda/Rif. n.:                                                                                                    | •<br>•                    |                    |
| Class. dec. Dewey<br>Suddivisione temporale (2)<br>Aree geografiche (2)<br>Altri argomenti / Altri forma<br>Lingua di pubblicazione<br>Paese di pubblicazione                                                                                                    |                                                                                   | Risultati di ricerca : <ul> <li>Estesi </li> <li>Brev</li> </ul> Ordina per       Autore         Titoli ordinati       Solo selezioni Approval         Titoli non ordinati       Titoli non ordinati         Tutti       Tutti | vi                        |                    |

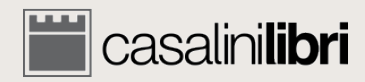

| salinilibri              | library se            | ervices                               |                                |                         | SERVIZI PROMO  | ZIONI RICERCA LINGU/ | 0 ACCOUNT MASTER |
|--------------------------|-----------------------|---------------------------------------|--------------------------------|-------------------------|----------------|----------------------|------------------|
| 1. RICERCA               |                       |                                       |                                |                         |                |                      |                  |
|                          |                       |                                       |                                |                         |                | CANCELLA DATI        | Q CERCA          |
| ilib                     | ri®                   | ● TUTTO �� CAR<br>✓ TUTTI i libri □ L | TACEL 🥏 🔿 DIGITALI 🜉           | I 🛛 Libri SPAGNOLI e PO | DRTOGHESI 🗆 Li | on GRECI             |                  |
| Your saved search: Ricer | ca 1                  | Aggiorna ricerca                      | Salva ricerca Cancella ricerca |                         |                |                      |                  |
| Eseguire ricerca secondo | i parametri del Profi | lo cliente : Nessuna selezione        |                                |                         |                |                      |                  |
|                          |                       |                                       |                                |                         |                |                      |                  |
| Termine 1                | Autore                | Par                                   | a Save search                  |                         | × Z 23///      |                      |                  |
| • e/ Oo/ Oenon           |                       |                                       | Salvataggio paramotri d        | ricorco                 |                |                      |                  |
| Termine 2                | Titolo                | Par                                   | la Salvataggio parametri di    | licerca                 |                |                      |                  |
|                          |                       |                                       | Nome<br>ricerca:<br>Ricerca 1  |                         |                |                      |                  |
| Termine 3                | ISBN/ISSN             | Par                                   | Descrizione                    |                         |                |                      |                  |
|                          |                       |                                       | ricerca: Ricerca letteratura   | nod. e contemporanea    | e              |                      |                  |
|                          |                       |                                       |                                |                         |                |                      |                  |
| Classificazione LC (2)   |                       |                                       | 11                             |                         |                |                      |                  |
| Class. dec. Dewey        |                       | Ricercare solo com                    | mater                          | Save Cancel             |                |                      |                  |
|                          |                       |                                       | I and a start and a start      | insultaineeree. ~       | Lotton O Brevi |                      |                  |
| Suddivisione tempora     | le (2)                |                                       |                                | Ordina per Autore       | ir             | ordine ascendente    |                  |
| Area goografiat - (2)    |                       |                                       |                                | ordina per Autore       |                | doorndente           |                  |
| Aree geografiche (2)     | +++++                 |                                       |                                | O Titoli ordinati       |                |                      |                  |
| Alast annual / alast     | formati (1) 🔫         |                                       |                                | O Solo selezioni Approv | val            |                      |                  |
| Altri argomenti / Altri  |                       |                                       |                                | O Titoli non ordinati   |                |                      |                  |
| Aitri argomenti / Aitri  |                       |                                       |                                |                         |                |                      |                  |
| Lingua di pubblicazion   | ne                    |                                       |                                |                         |                |                      |                  |
| Lingua di pubblicazion   | ne 🔹                  |                                       | E salva le                     | modifiche               |                |                      |                  |

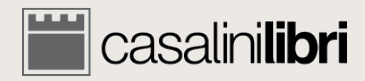
#### Ricerca avanzata

| casalinilibri library se                                                                                                    | ervices                                                                               | SERVIZI PROMOZIONI RICERCA LINGUA 📗 0 3 ACCOUNT MASTER                                                                                          |
|----------------------------------------------------------------------------------------------------|---------------------------------------------------------------------------------------|----------------------------------------------------------------------------------------------------|
| 1. RICERCA                                                                                                    | 2. SELEZIONE                                                                          | 3. GESTIONE DATI 4. FINALIZZAZIONE ORDITE                                                                                                    |
|                                                                                                    |                                                                                       | CANCELLA DATI Q CERCA                                                                                                    |
| ilibri®                                                                                                    | © TUTTO 🤹 CARTACEI 🛷 ODIGITALI 🜉<br>☑ TUTTI i libri 🗆 Libri ITALIANI 📄 Libri FRANCESI | Libri SPAGNOLI e PORTOGHESI Libri GRECI                                                                                                    |
| Your saved search: Hicerca I                                                                                                    | Aggiorna ncerca Salva ncerca Calicella ncerca                                         |                                                                                                    |
| Eseguire ricerca secondo i parametri del Profi                                                                                                    | lo cliente : Nessuna selezione                                                        |                                                                                                    |
| Termine 1     Autore <ul> <li>e / Oo / Oe non</li> <li>Titolo</li> <li>e / Oo / Oe non</li> <li>Termine 3</li> <li>ISBN/ISSN</li> </ul>                             | Parola     Parola     Parola     Parola                                               | Gruppo settimanale<br>Gruppo mensile (1)Per far partire una<br>ricerca clicca sul<br>pulsante apposito                                          |
| Classificazione LC (2)                                                                                                    | •                                                                                     | Scheda/Rif. n.:                                                                                                    |
| Class. dec. Dewey<br>Suddivisione temporale (2)<br>Aree geografiche (2)<br>Altri argomenti / Altri formati (1)<br>Lingua di pubblicazione<br>Paese di pubblicazione | Ricercare solo come materia principale                                                | Risultati di ricerca :  Estesi Brevi Ordina per Autore Titoli ordinati Solo selezioni Approval Titoli non ordinati Titoli non ordinati Titoli i |

https://libraries.casalini.it/ilibri/indexInt.asp?LINGUA=ITA#

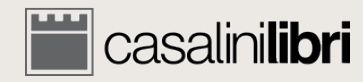

¥

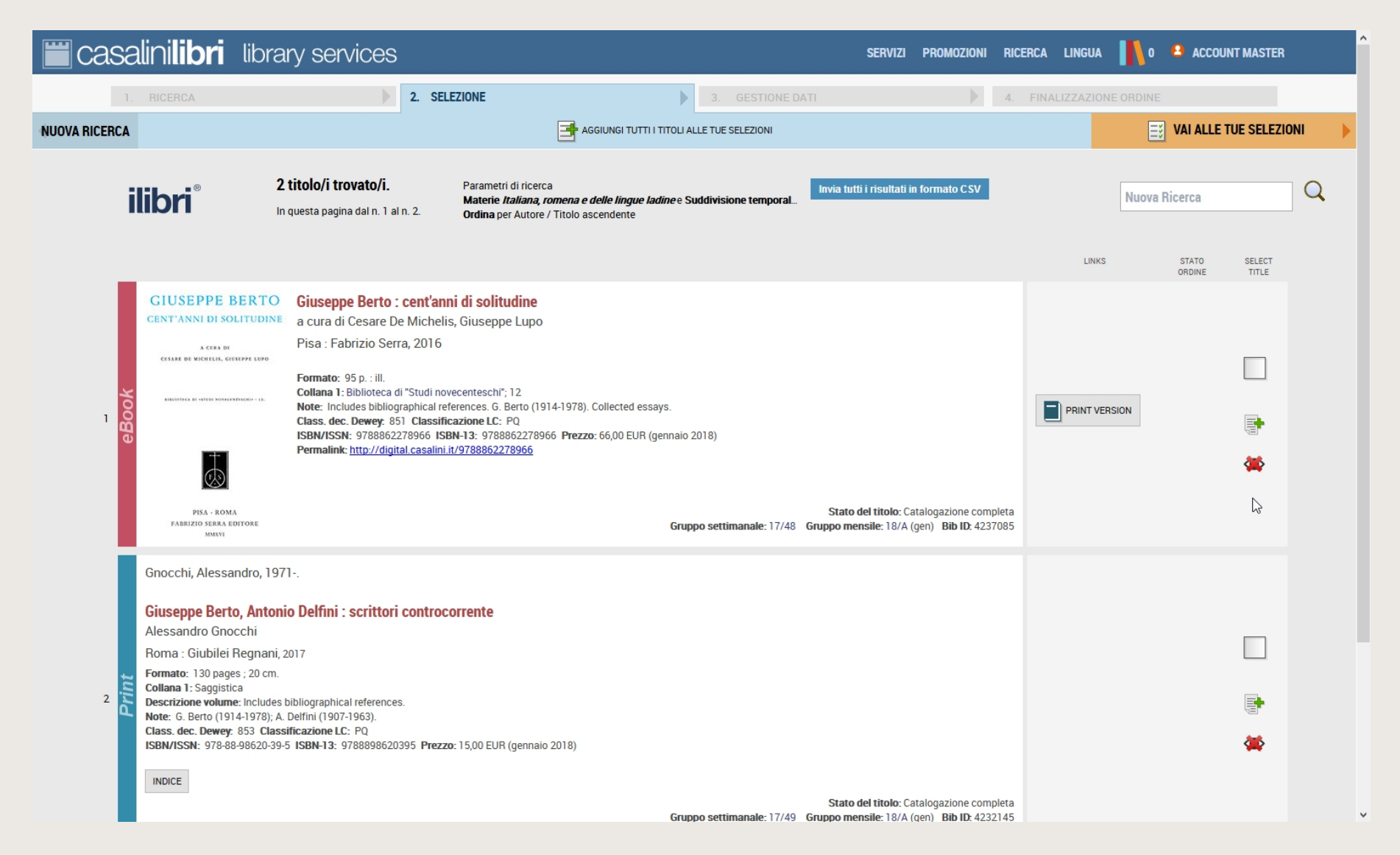

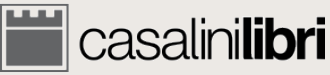

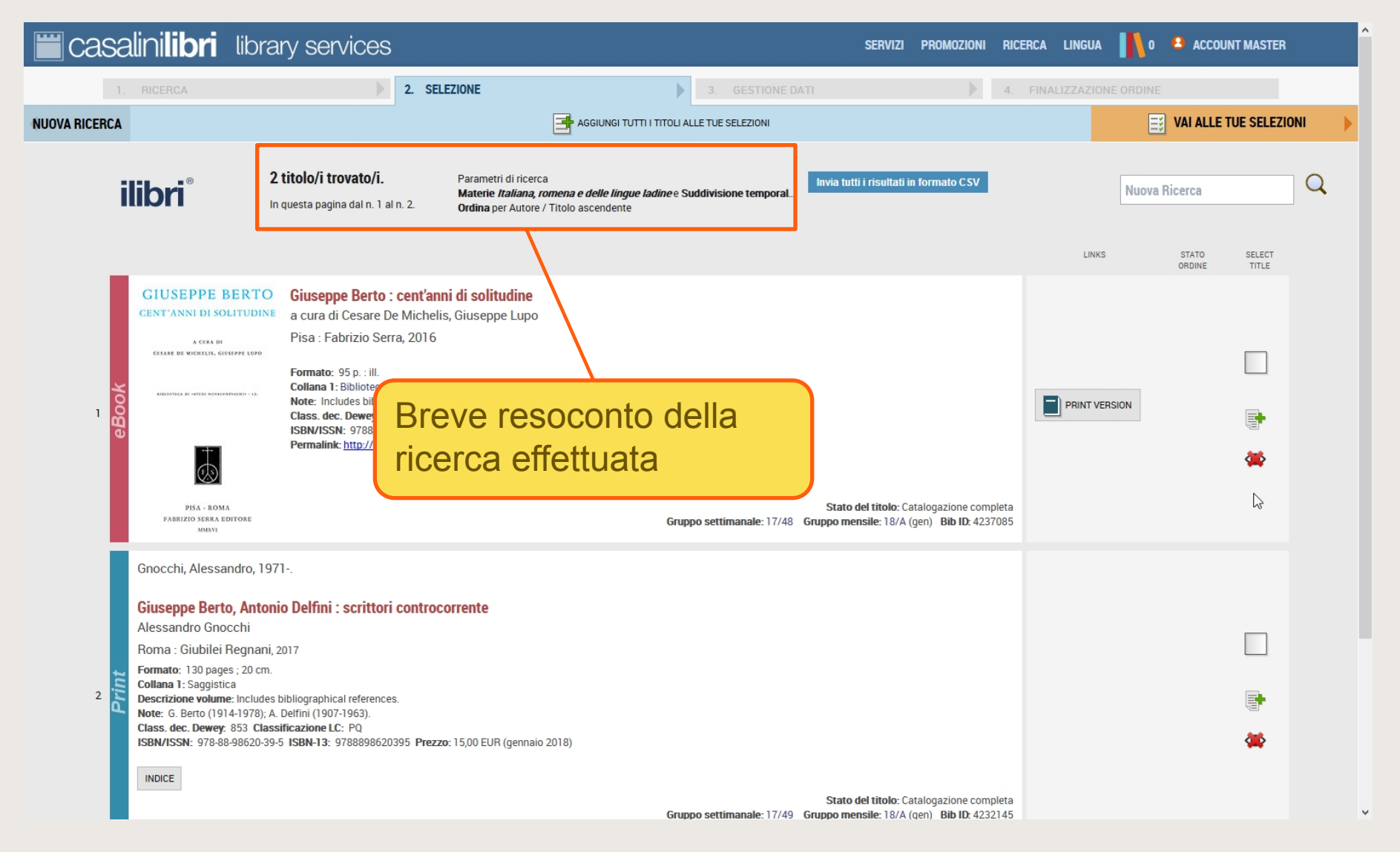

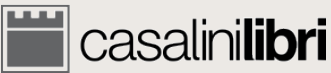

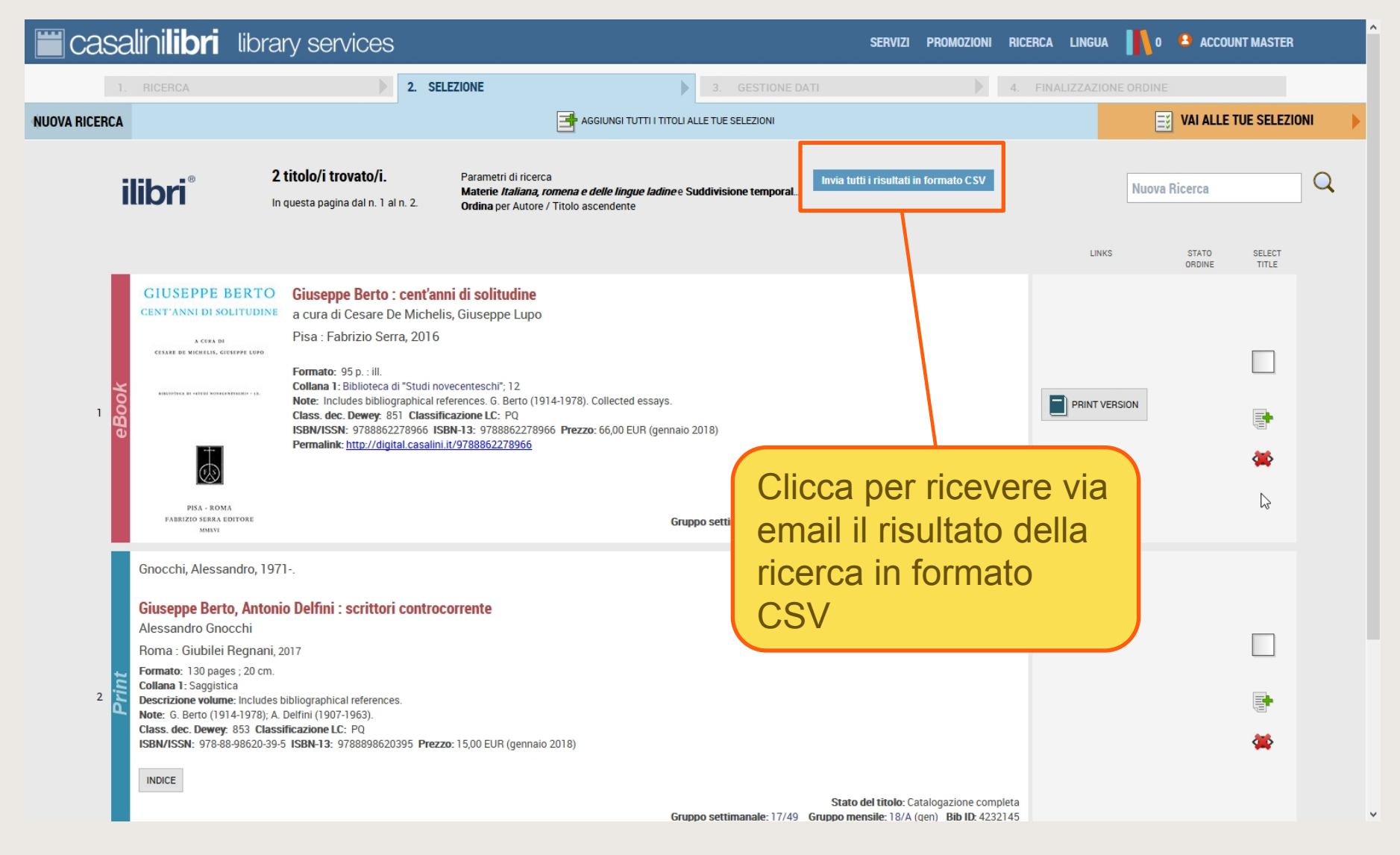

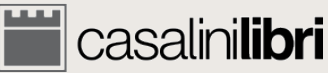

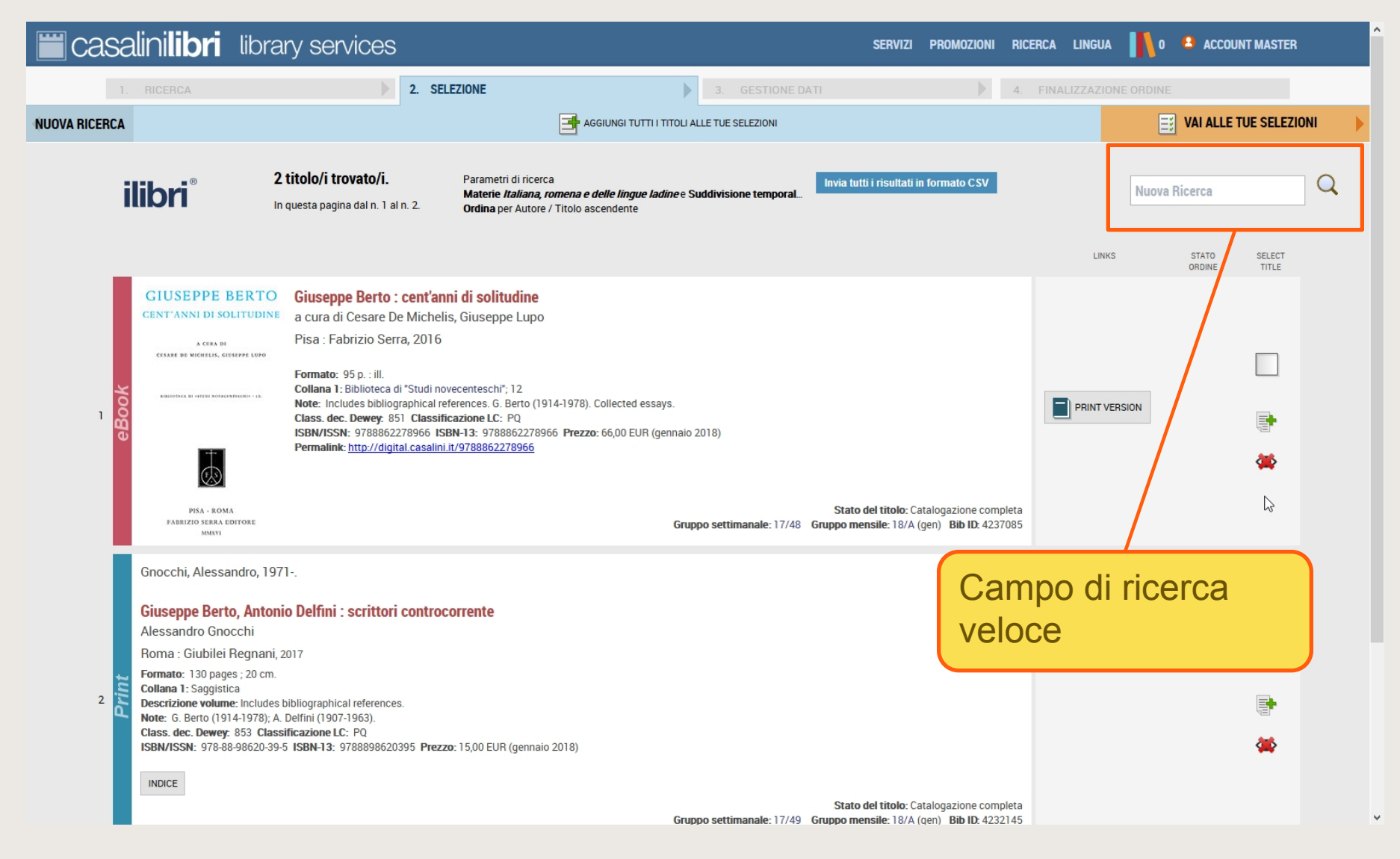

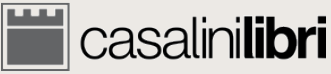

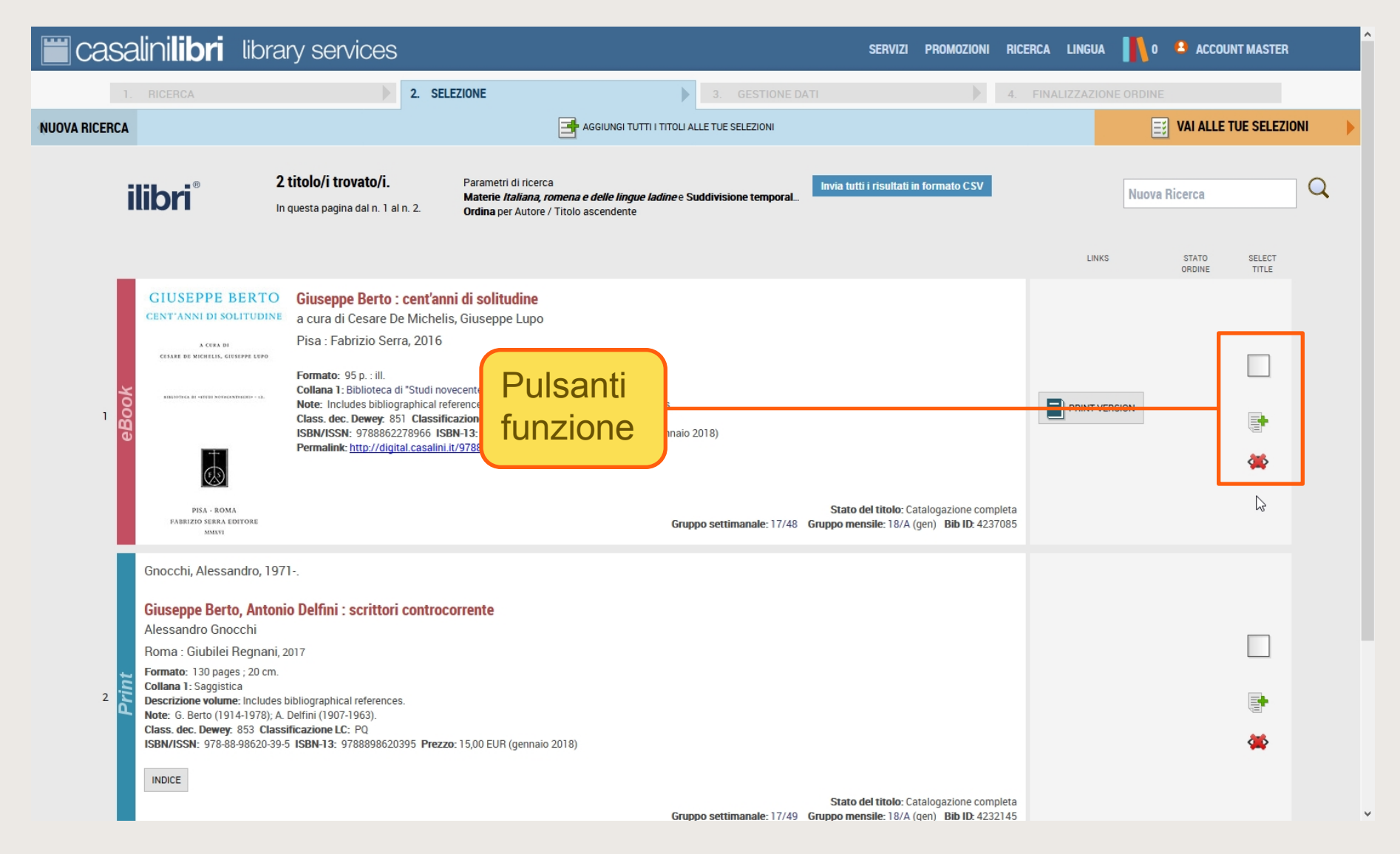

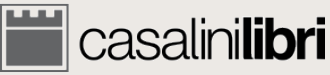

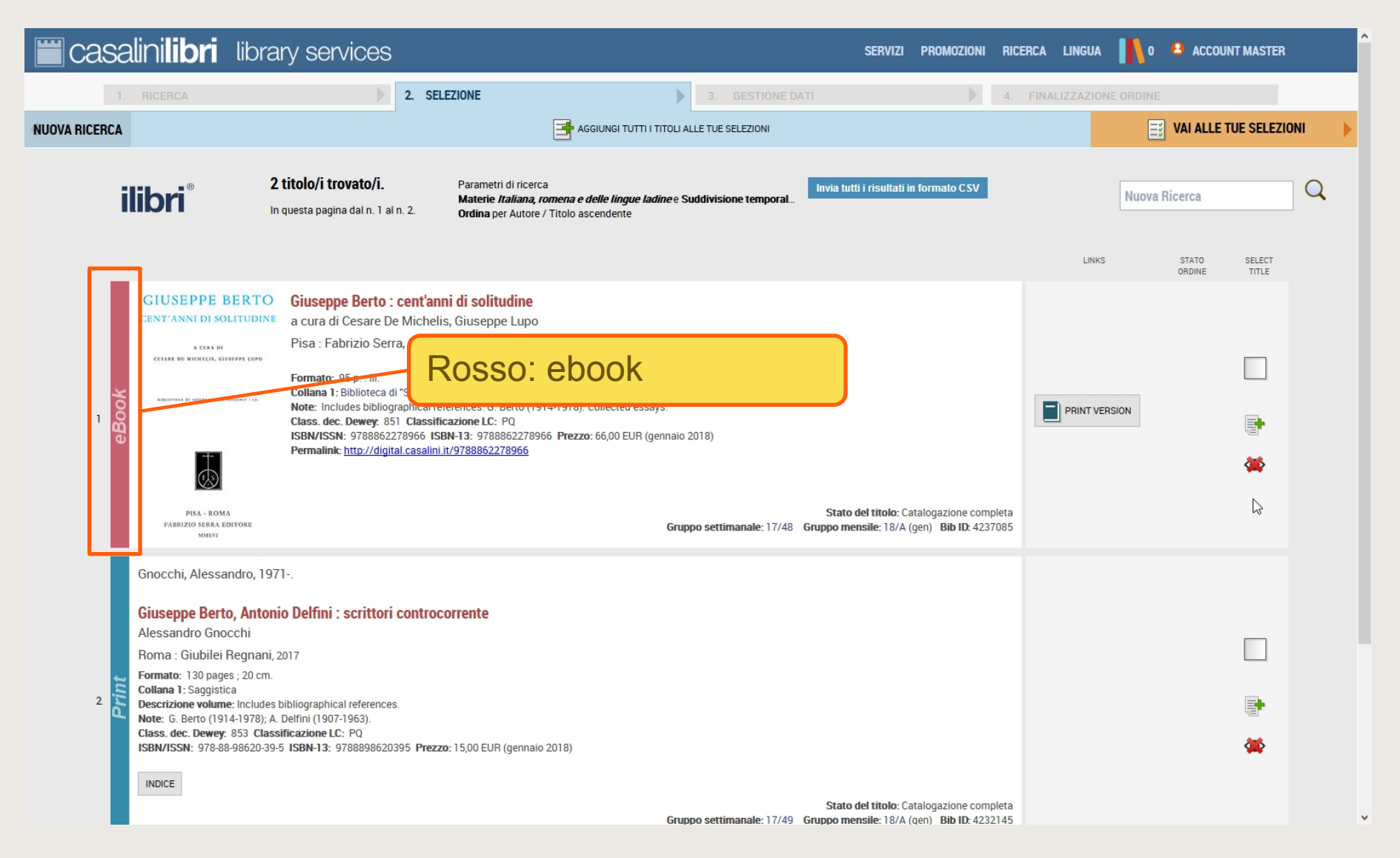

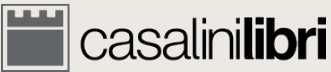

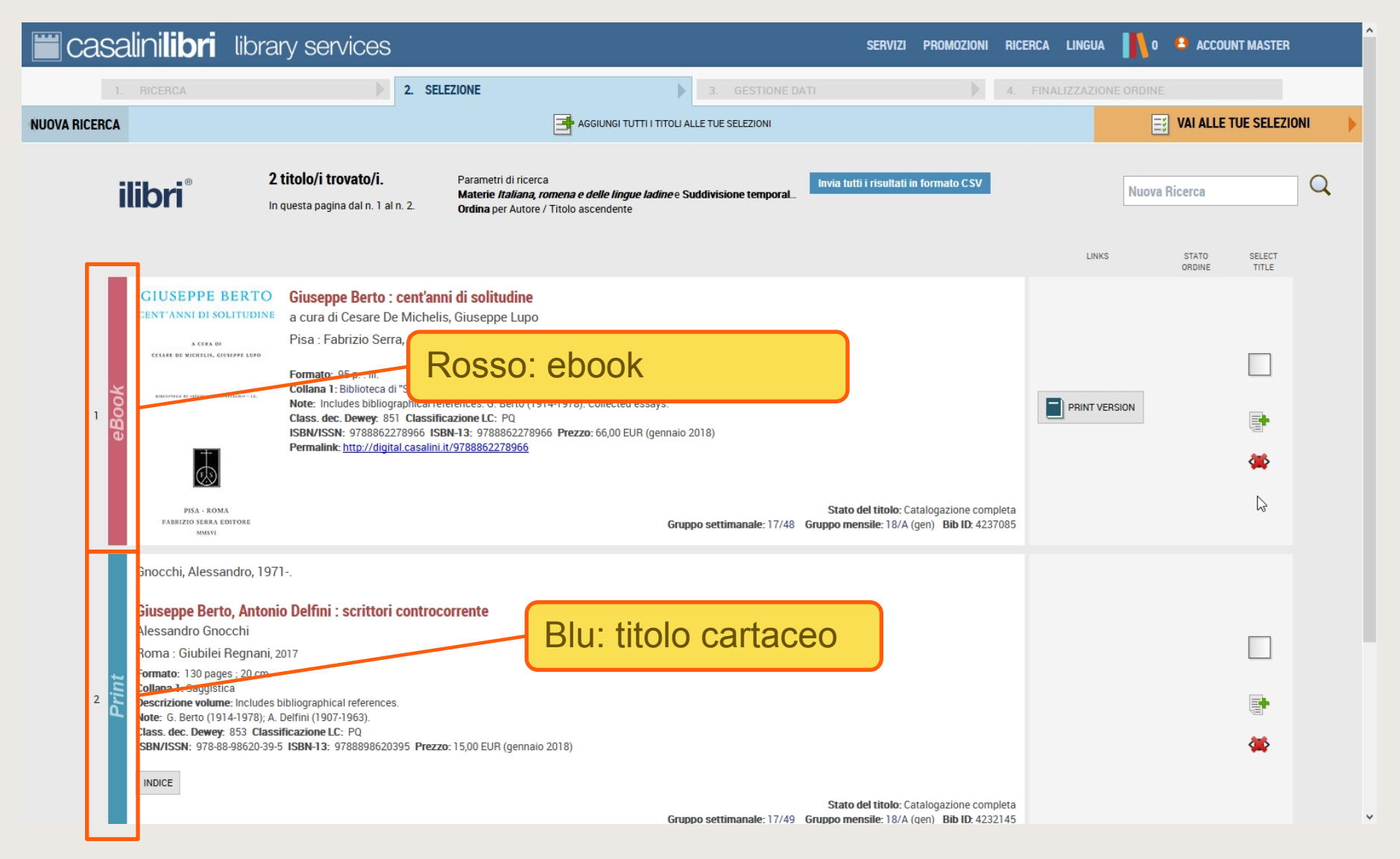

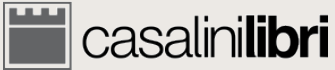

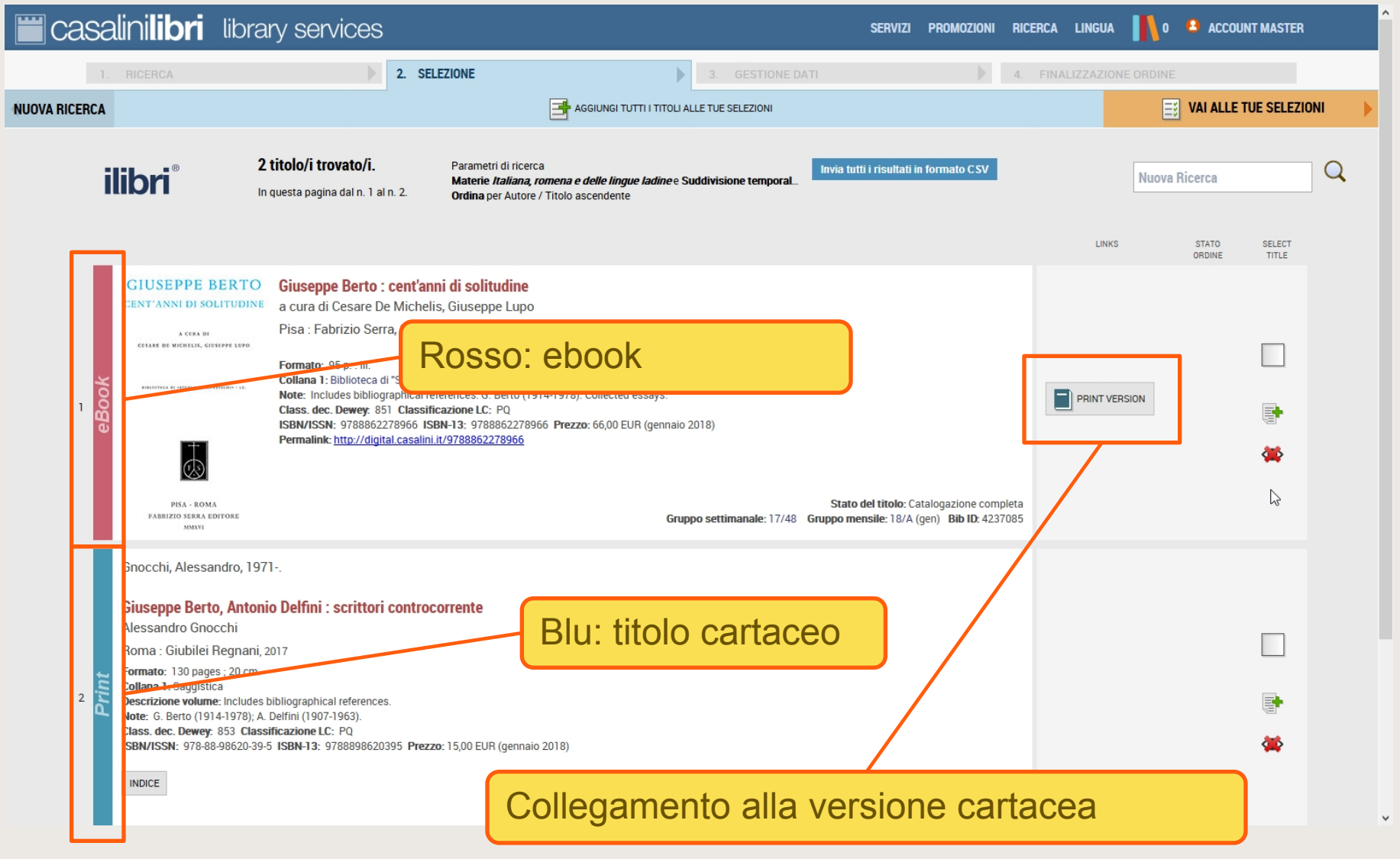

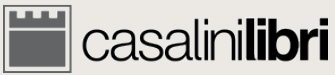

# 3. Selezione

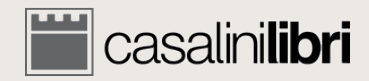

| casalinilibri libri                                                                                                    | ary services                                                                                                    |                                                                                                    |                                                    | SERVIZI                                        | Promozioni Ri                                        | CERCA LINGUA         | 0 🔒 AC        | COUNT MASTER          | ^                             |
|----------------------------------------------------------------------------------------------------|----------------------------------------------------------------------------------------------------|----------------------------------------------------------------------------------------------------|----------------------------------------------------|------------------------------------------------|------------------------------------------------------|----------------------|---------------|-----------------------|-------------------------------|
| 1. RICERCA                                                                                                    | 2. SE                                                                                                    | EZIONE                                                                                                    | 3. GESTIONE DA                                     |                                                | 4.                                                   | FINALIZZAZION        | ORDINE        |                       |                               |
| NUOVA RICERCA                                                                                                    |                                                                                                    | AGGIUNGI TUTTI I                                                                                                    | TITOLI ALLE TUE SELEZIONI                          |                                                |                                                      |                      | 📑 VAI AL      | LE TUE SELEZION       | •                             |
| ilibri <sup>®</sup>                                                                                                    | <b>2 titolo/i trovato/i.</b><br>In questa pagina dal n. 1 al n. 2.                                                                                                    | Parametri di ricerca<br><b>Materie <i>Italiana, romena e delle lingue la</i><br/>Ordina</b> per Autore / Titolo ascendente                                                                      | <i>dine</i> e Suddivisione temporal                | Invia tutti i risultati ir                     | i formato CSV                                        |                      | Nuova Ricerca |                       | Q                             |
|                                                                                                    |                                                                                                    |                                                                                                    |                                                    |                                                |                                                      | LINKS                | STATO         | SELECT<br>TITLE       |                               |
| CIUSEPPE BERTO<br>CENTIANNI DI SOLITUDIO<br>ACEA DI<br>CEARE DI MICHIELI, GUERPPE LUPO<br>MICHIELI, GUERPPE LUPO<br>MICHIELI, GUERPE LUPO<br>MICHIELI, GUERPE LUPO<br>MICHIELI, G | Giuseppe Berto : cent'an<br>a cura di Cesare De Michel<br>Pisa : Fabrizio Serra, 2016<br>Formato: 95 p. : ill.<br>Collana 1: Biblioteca di "Studi no<br>Note: Includes bibliographical re<br>Class. dec. Dewey: 851 Classifi<br>ISBN/ISSN: 978862278966 IS<br>Permalink: http://digital.casalini | ni di solitudine<br>is, Giuseppe Lupo<br>vecenteschi"; 12<br>ferences. G. Berto (1914-1978). Collected essa<br>icazione LC: PQ<br>BN-13: 9788862278966 Prezzo: 66,00 EUR (g<br>it/9788862278966 | ays.<br>Jennaio 2018)<br>Gruppo settimanale: 17/48 | Stato del titolo: Ca<br>Gruppo mensile: 18/A ( | talogazione completa<br>gen) <b>Bib ID</b> : 4237085 | PRINT VER            | SION          | Agging<br>Marta dei t | titolo alla<br>itoli scartati |
| 2<br>3<br>Cincepte Serto, Anto<br>Alessandro Gnocchi<br>Roma : Giubilei Regnan<br>Formato: 130 pages ; 20 cm<br>Collana 1: Sagistica<br>Descrizione volume: Include<br>Note: 6. Berto (1914-1978);<br>Class. dec. Dewey: 853 Cla<br>ISBN/ISSN: 978-88-98620-33<br>INDICE                                                                                                    | 971<br>nio Delfini : scrittori controd<br>i, 2017<br>n.<br>es bibliographical references.<br>A. Deffini (1907-1963).<br>ussificazione LC: PQ<br>19-5 ISBN-13: 9788898620395 Prezz                                                                                                    | corrente<br>co: 15,00 EUR (gennaio 2018)                                                                                                    | Gruppo settimanale: 17/49                          | Stato d<br>Gruppo men                          | ossibili<br>a ricerc                                 | tà di so<br>the futt | cartare       | e titoli              |                               |

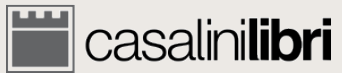

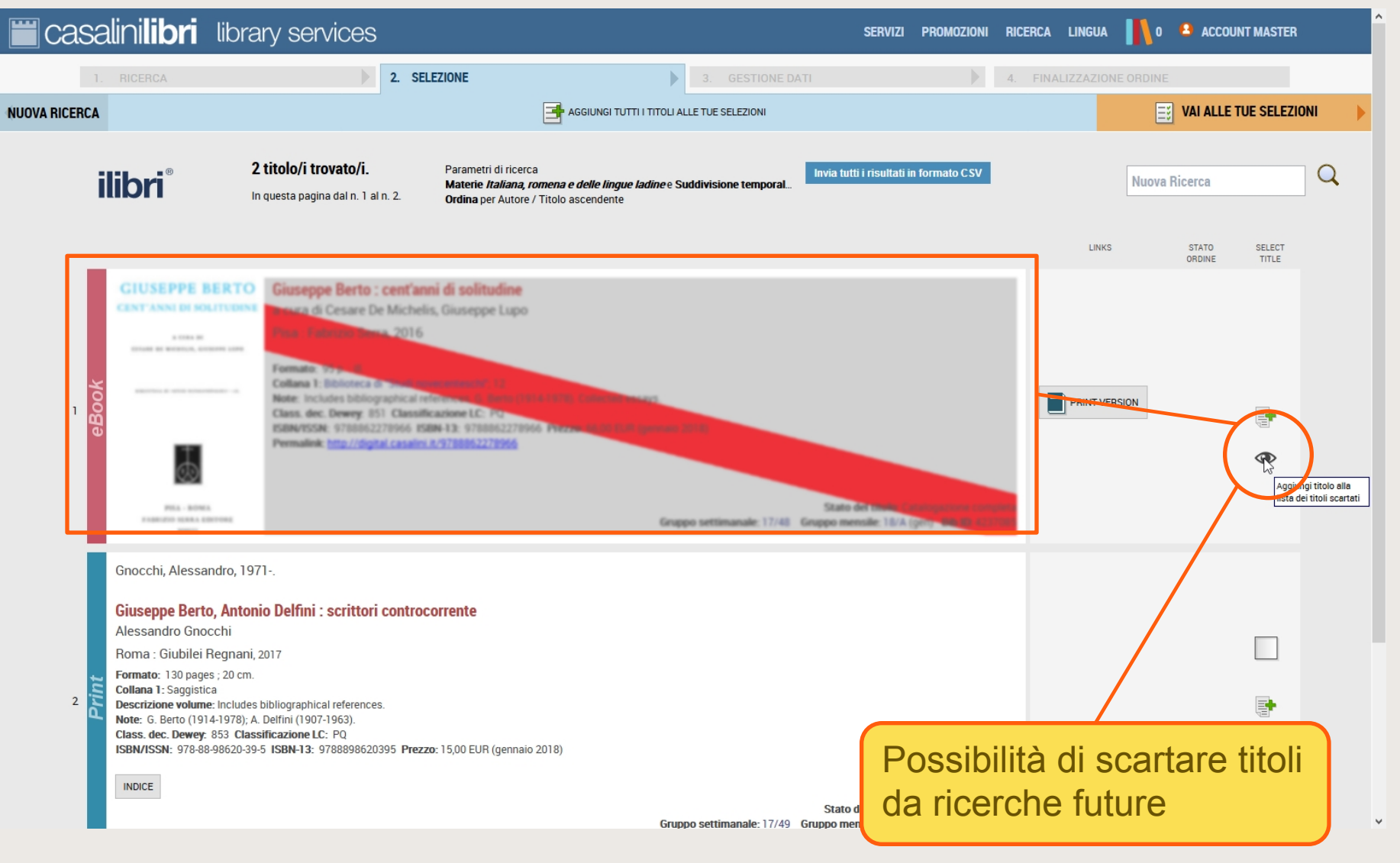

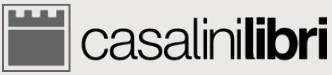

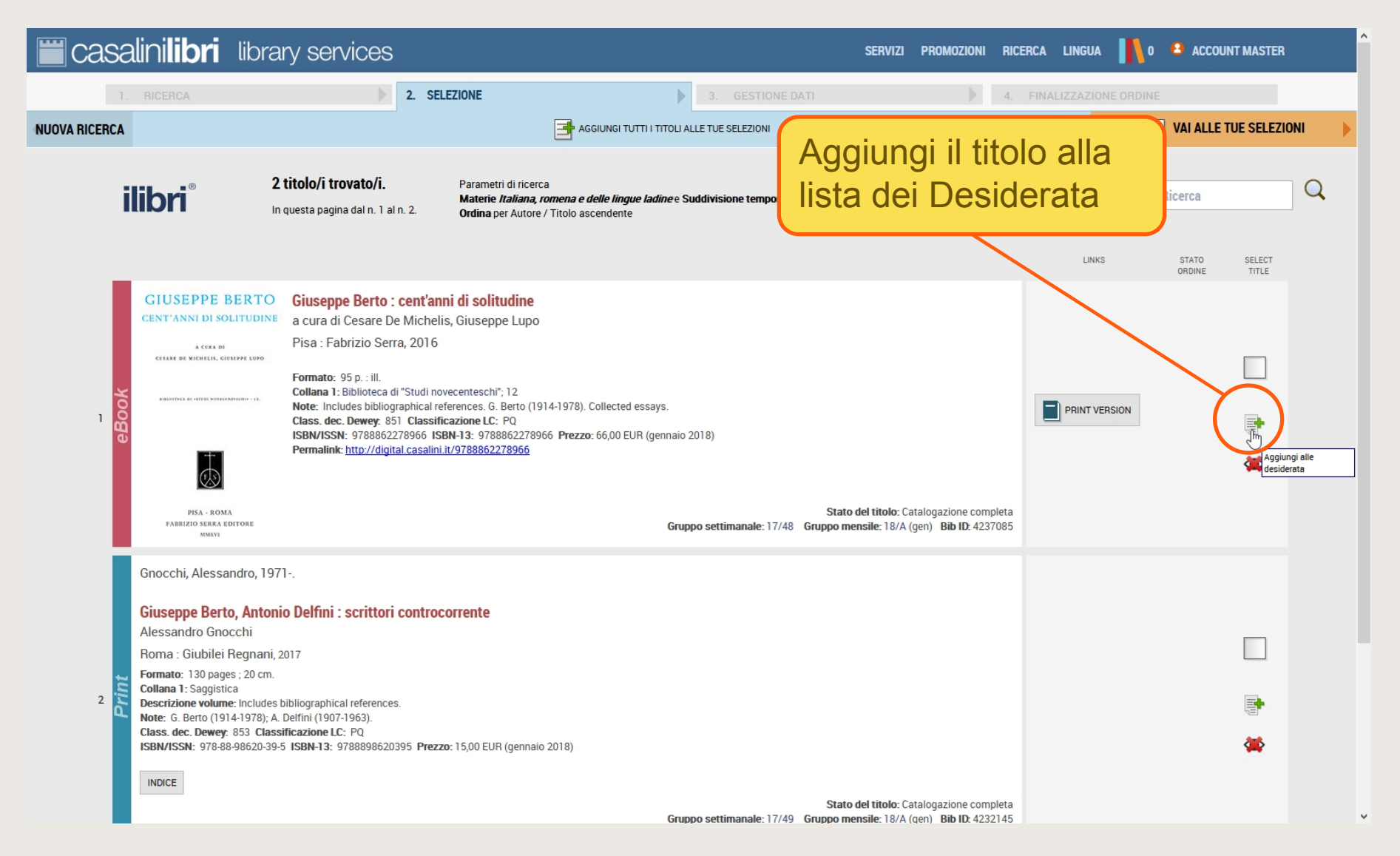

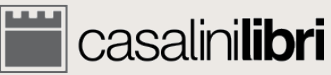

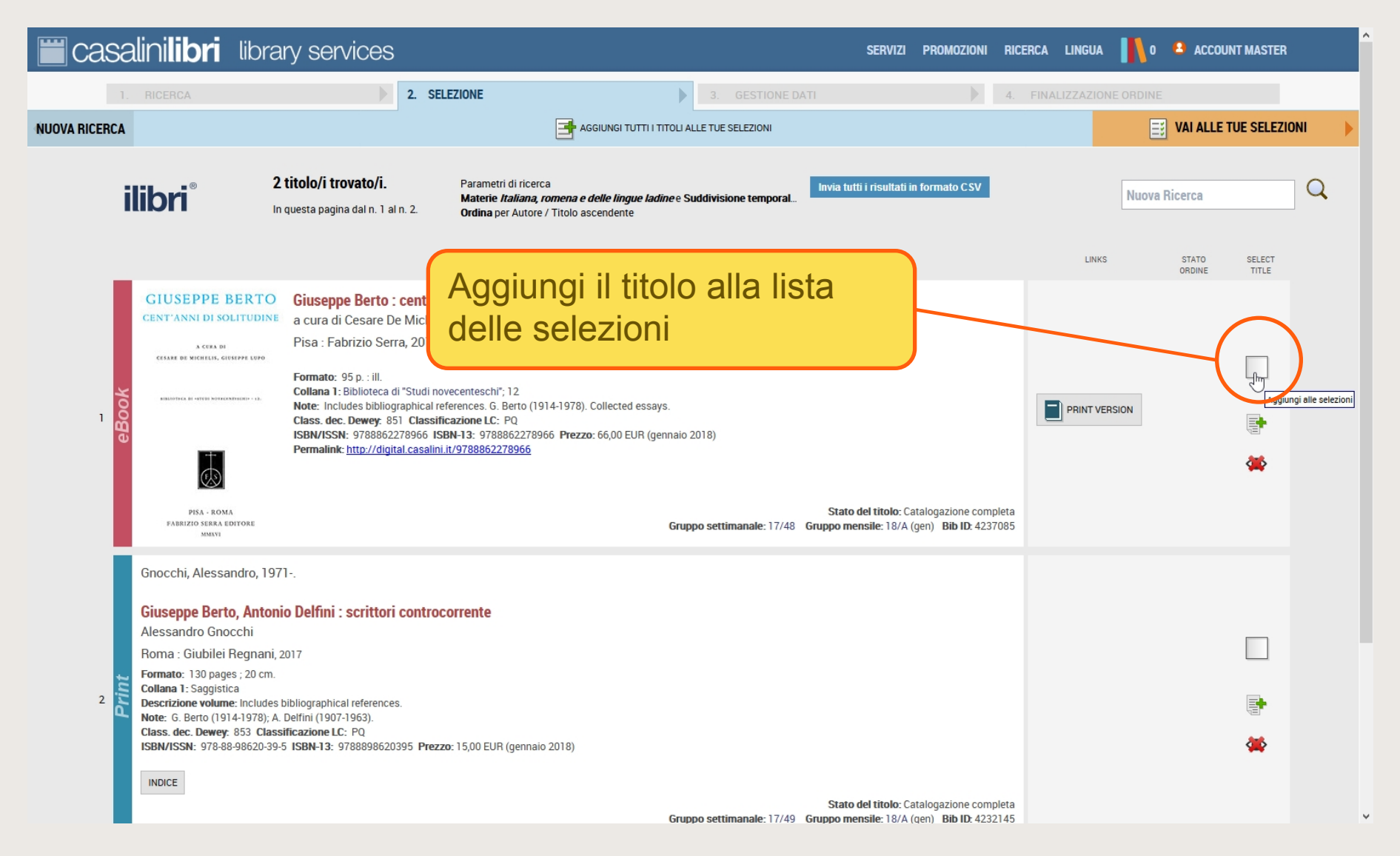

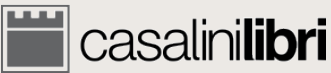

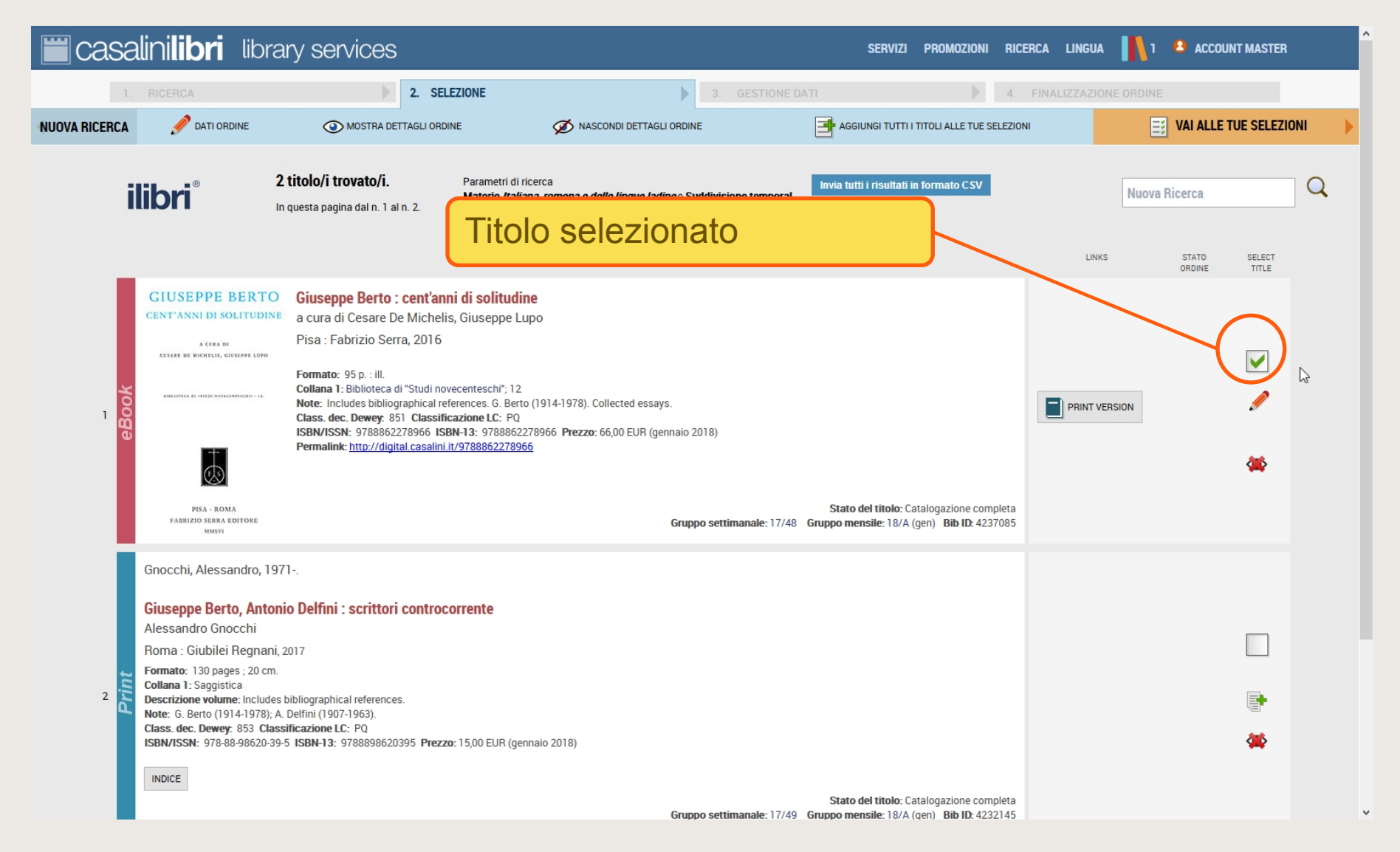

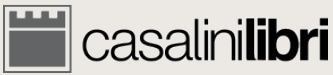

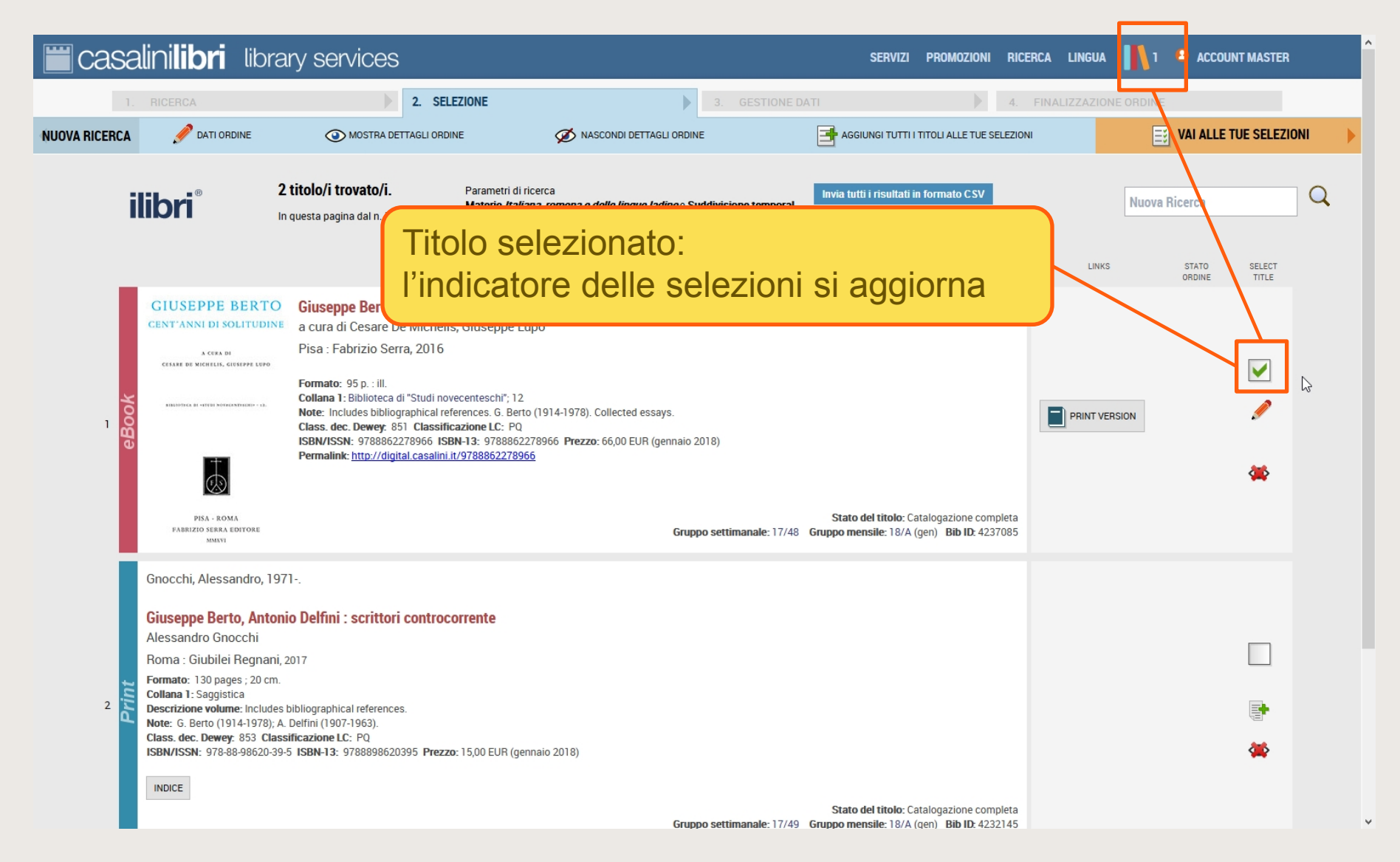

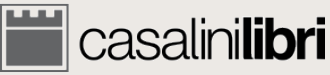

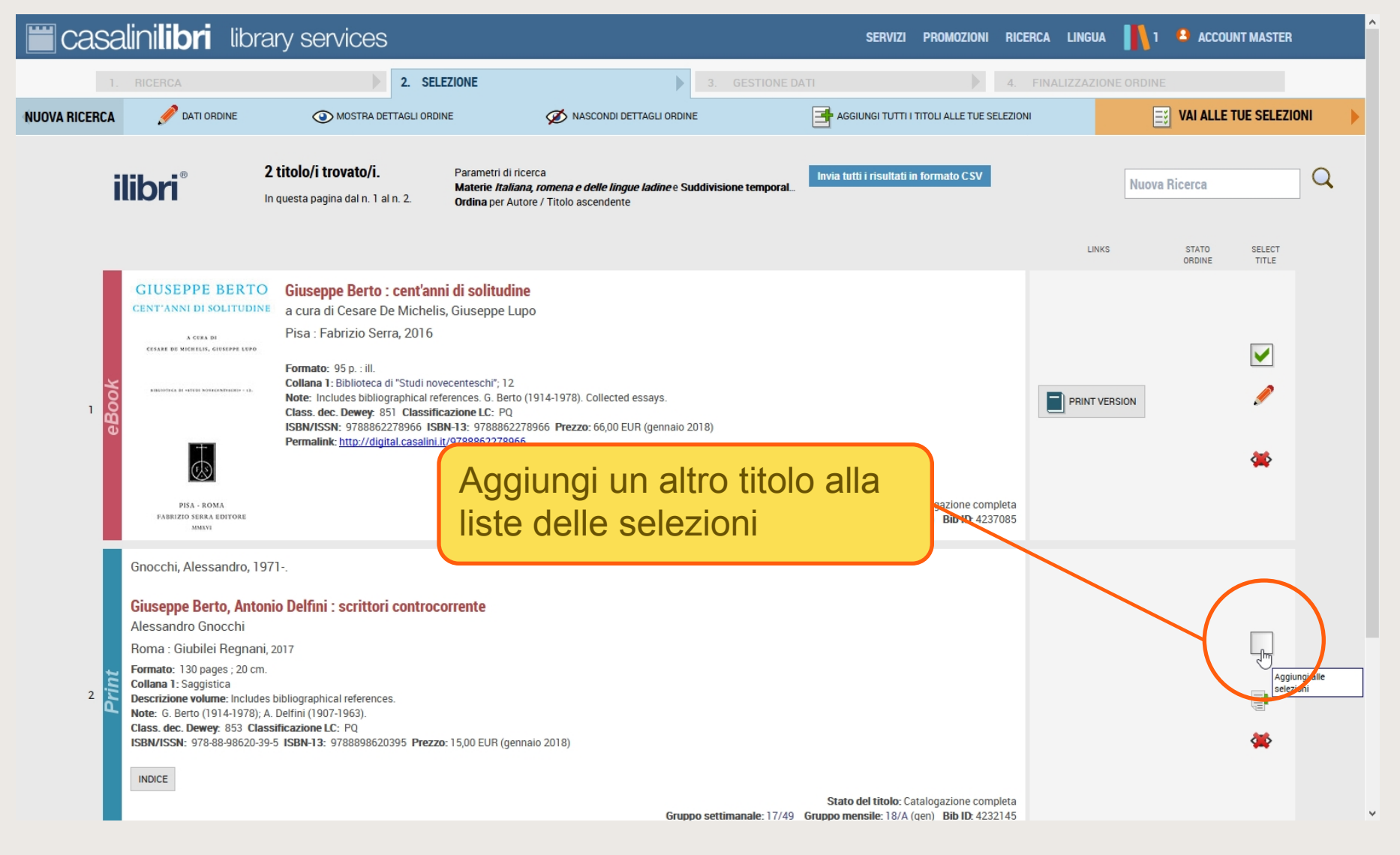

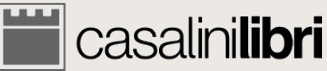

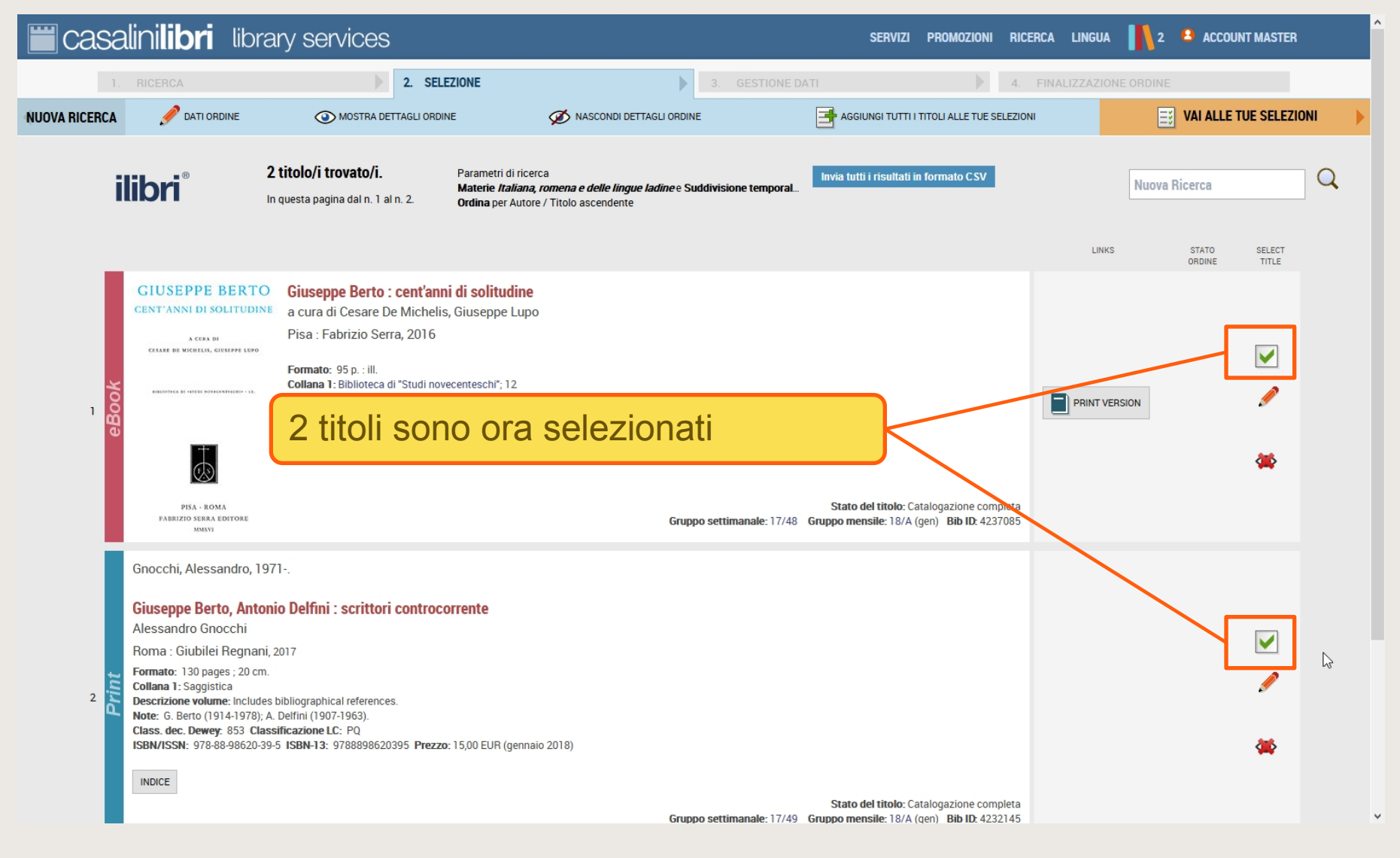

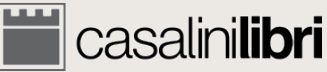

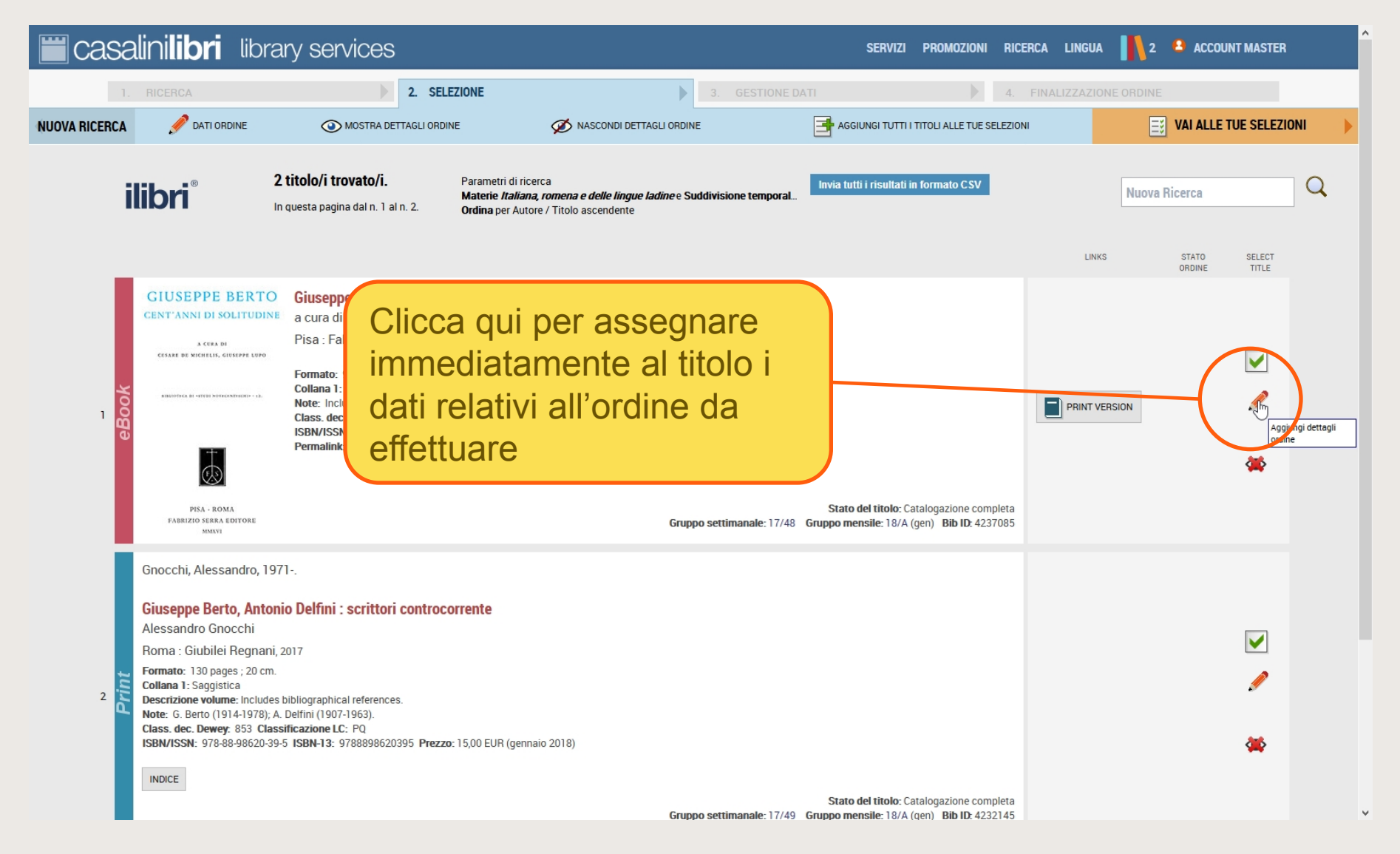

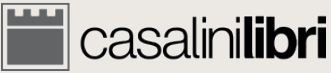

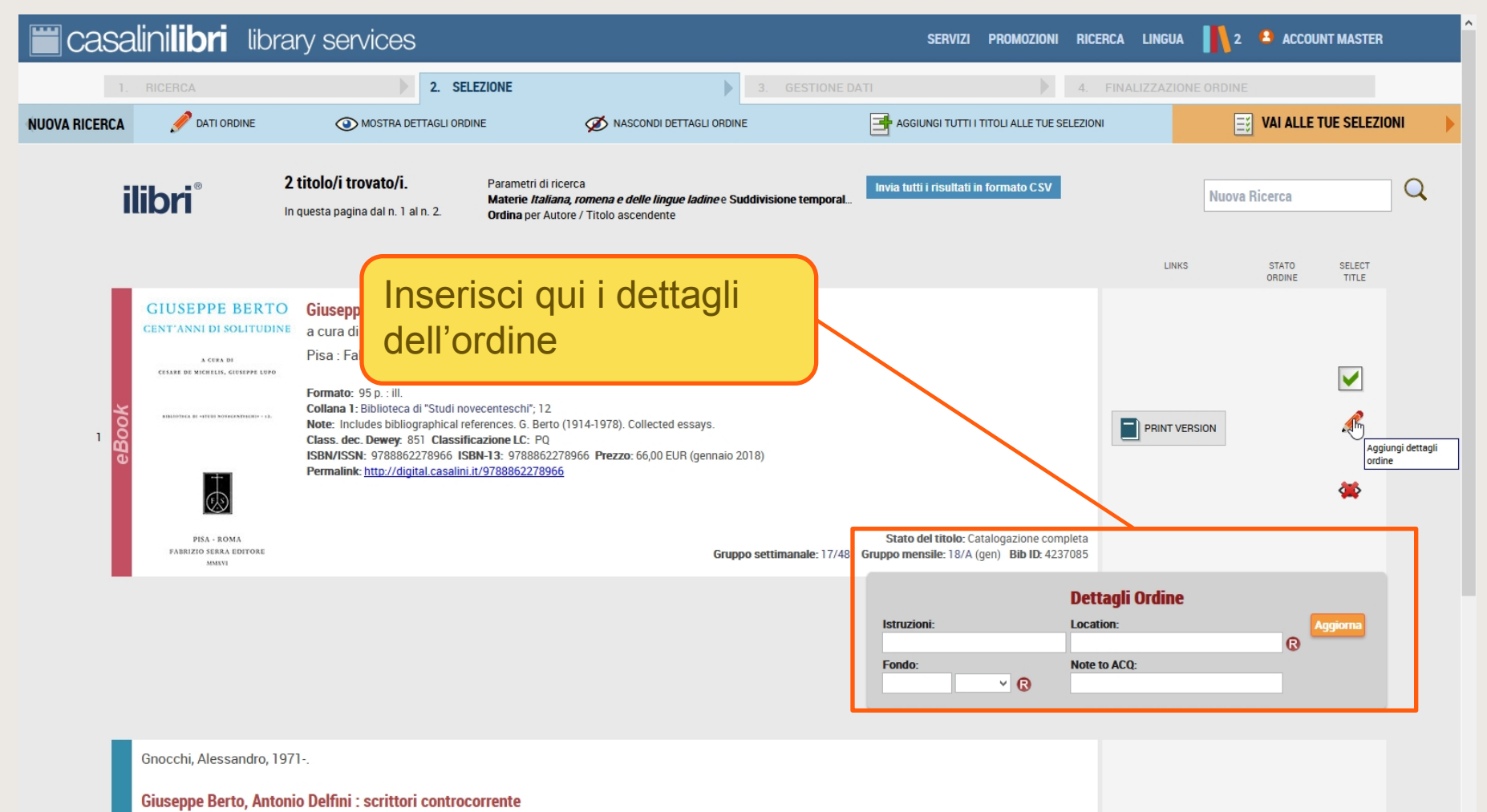

Alessandro Gnocchi

Roma : Giubilei Regnani, 2017

Formato: 130 pages ; 20 cm.

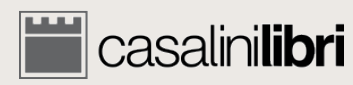

 $\checkmark$ 

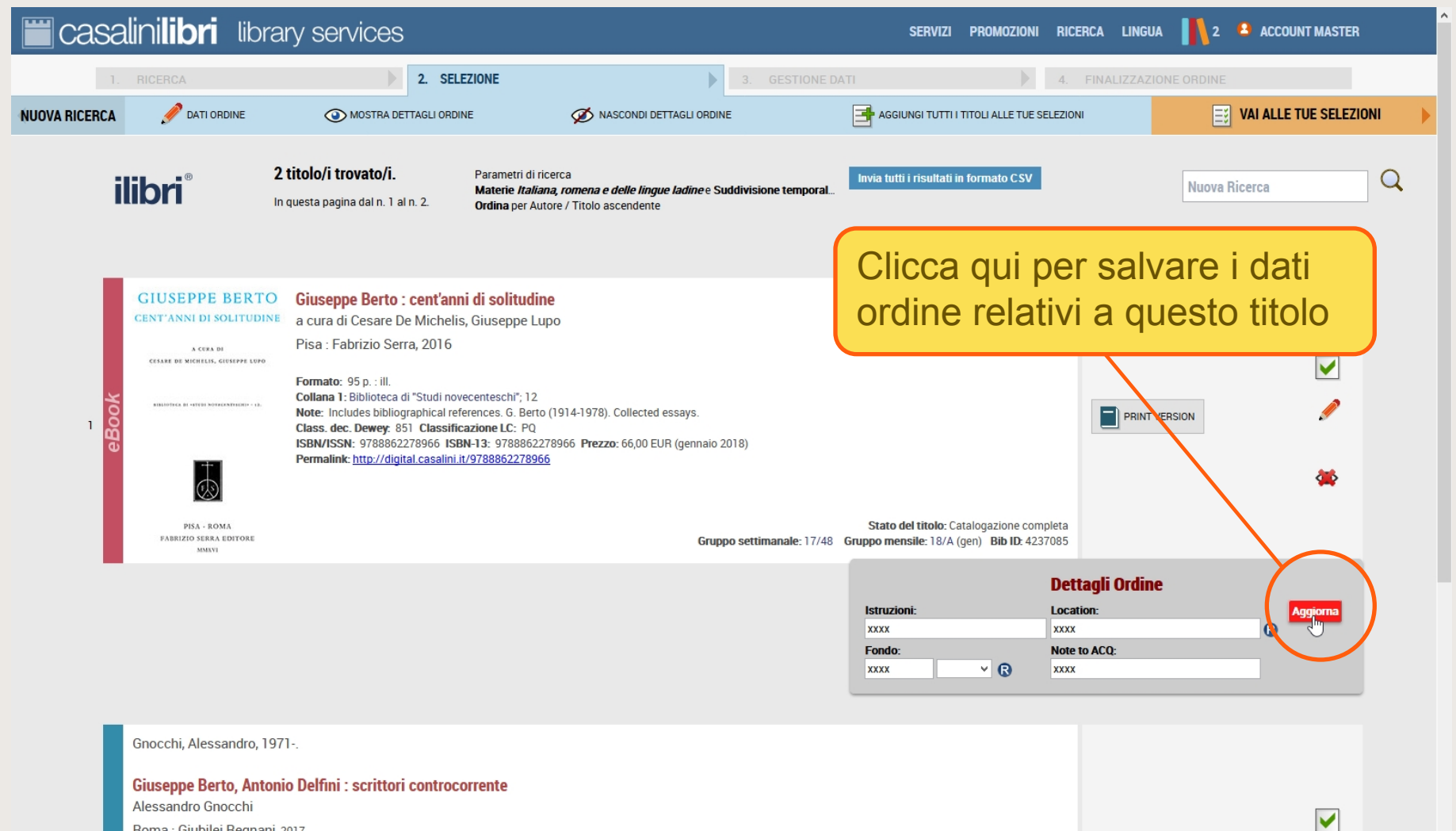

Roma : Giubilei Regnani, 2017

Formato: 130 pages ; 20 cm.

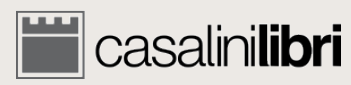

| 🞬 casali                                                 | ni <b>libri</b> libran                                                                                                    | / services                                                                                                    |                                                                                                    |                            | SERVIZI PROMOZIONI RICI                                                             | ERCA LINGUA 🚺 2                                        | ACCOUNT MASTER                                                                                                    |      |
|----------------------------------------------------------|----------------------------------------------------------------------------------------------------|----------------------------------------------------------------------------------------------------|----------------------------------------------------------------------------------------------------|----------------------------|-------------------------------------------------------------------------------------|--------------------------------------------------------|----------------------------------------------------------------------------------------------------|------|
| 1                                                        | RICERCA                                                                                                    | 2. SELEZI                                                                                                    | ONE                                                                                                    | 3. GESTIONE DATI           | 4.                                                                                  | FINALIZZAZIONE ORDINE                                  |                                                                                                    |      |
| NUOVA RICERCA                                            |                                                                                                    | MOSTRA DETTAGLI ORDINE                                                                                                    | 💋 NASCONDI DETTAGLI ORDI                                                                                                    |                            | AGGIUNGI TUTTI I TITOLI ALLE TUE SELEZION                                           | u 📃                                                    | VAI ALLE TUE SELEZIO                                                                                                    | NI 🕨 |
| eBook                                                    | DESCRIPTION<br>AGGIORNA Istruzioni:<br>ORDER DETAILS<br>AGGIORNA Fondo:<br>AGGIORNA Location:<br>AGGIORNA Note to ACQ:<br>DISA - ROMA<br>SABRIZIO - REMA EDITORE<br>MINIT                                                                                                    | ec-<br>Note: Includes bibliographicartelef<br>class.dec. Deneg. of Classificar<br>ISBN/ISSN: 9788862278966 ISBN-I<br>Permalink: http://digital.casalini.it/97 | Parametri di ricerca<br>Materie Italiana, romena e delle lingue ladine e S<br>Drdina per Autore / Titolo ascendente<br>li solitudine<br>ituseppe Lupo<br>nteschi"; 12<br>nces. 6. Berto (1914-1978). Collected essays.<br>one LC: PQ<br>13: 9788862278966 Prezzo: 66,00 EUR (gennaio<br>788862278966 | Suddivisione temporal      | In alternativ<br>in una sola<br>ordine alla<br>presenti ne                          | va puoi in<br>volta i da<br>totalità de<br>ella pagina | iserire<br>ati<br>ei titoli<br>a                                                                                                    | Q    |
| 2<br>2<br>G<br>A<br>R<br>F<br>C<br>D<br>N<br>N<br>C<br>S | inocchi, Alessandro, 1971<br>iuseppe Berto, Antonio<br>lessandro Gnocchi<br>ioma : Giubilei Regnani, 201<br>ormato: 130 pages ; 20 cm.<br>ollana 1: Saggistica<br>escrizione volume: Includes bib<br>ote: 6. Berto (1914-1978); A. De<br>lass. dec. Dewey: 853 Classific<br>SBN/ISSN: 978-88-98620-39-5 I<br>INDICE | Delfini : scrittori controcorr<br>7<br>liographical references.<br>Ifini (1907-1963).<br>;azione LC: PQ<br>SBN-13: 9788898620395 Prezzo: 15                   | <b>ente</b><br>5,00 EUR (gennaio 2018)<br><b>Gru</b> i                                                                                                    | ppo settimanale: 17/49 Gru | Stato del titolo: Catalogazione completa<br>ppo mensile: 18/A (qen) Bib ID: 4232145 |                                                        | <ul> <li></li> <li></li> <li><th></th></li></ul> |      |

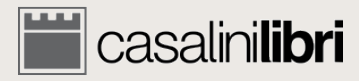

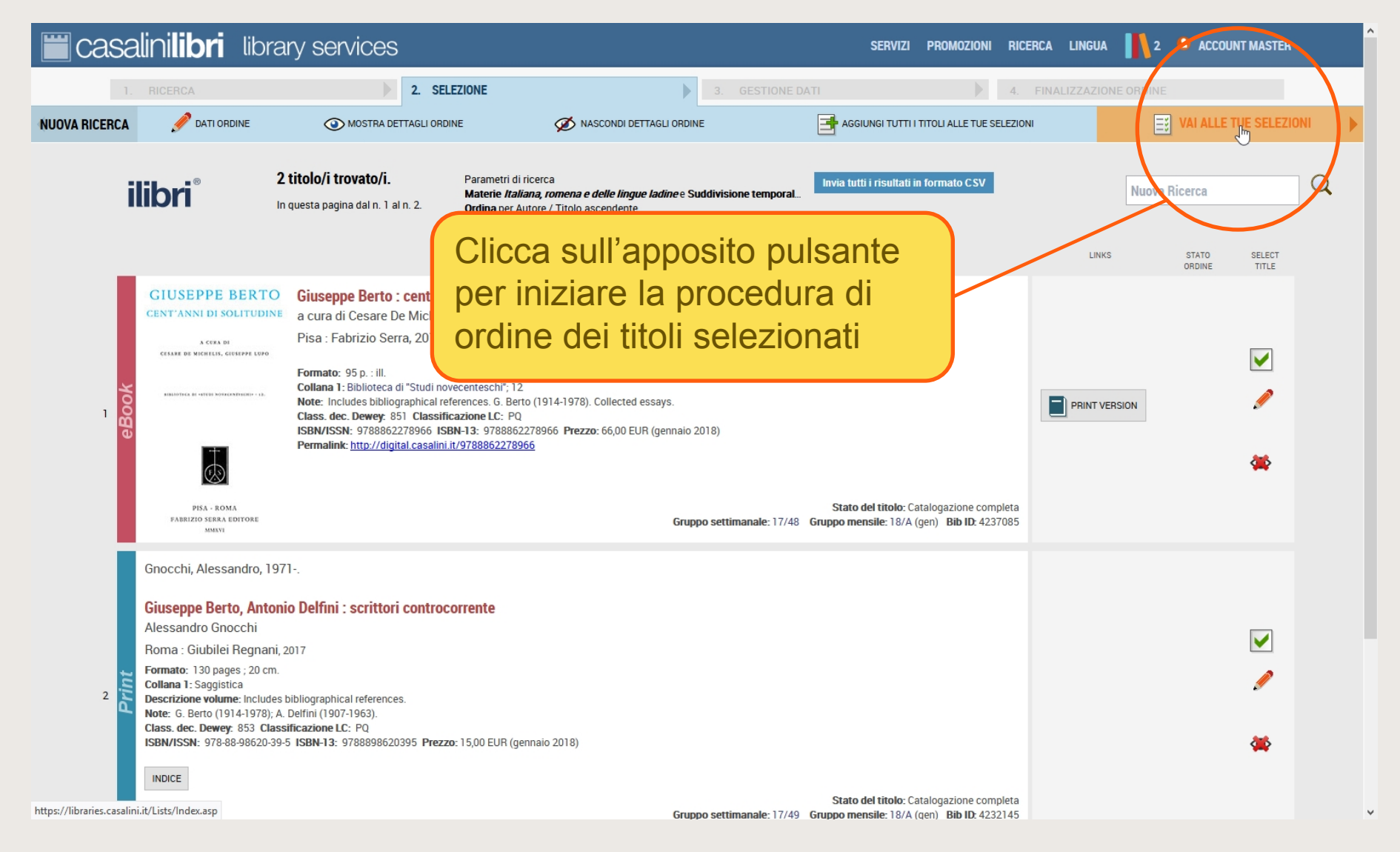

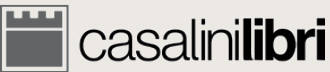

**4.1 Ordine** Ruolo: selezionatore

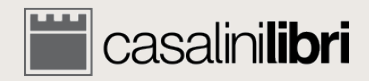

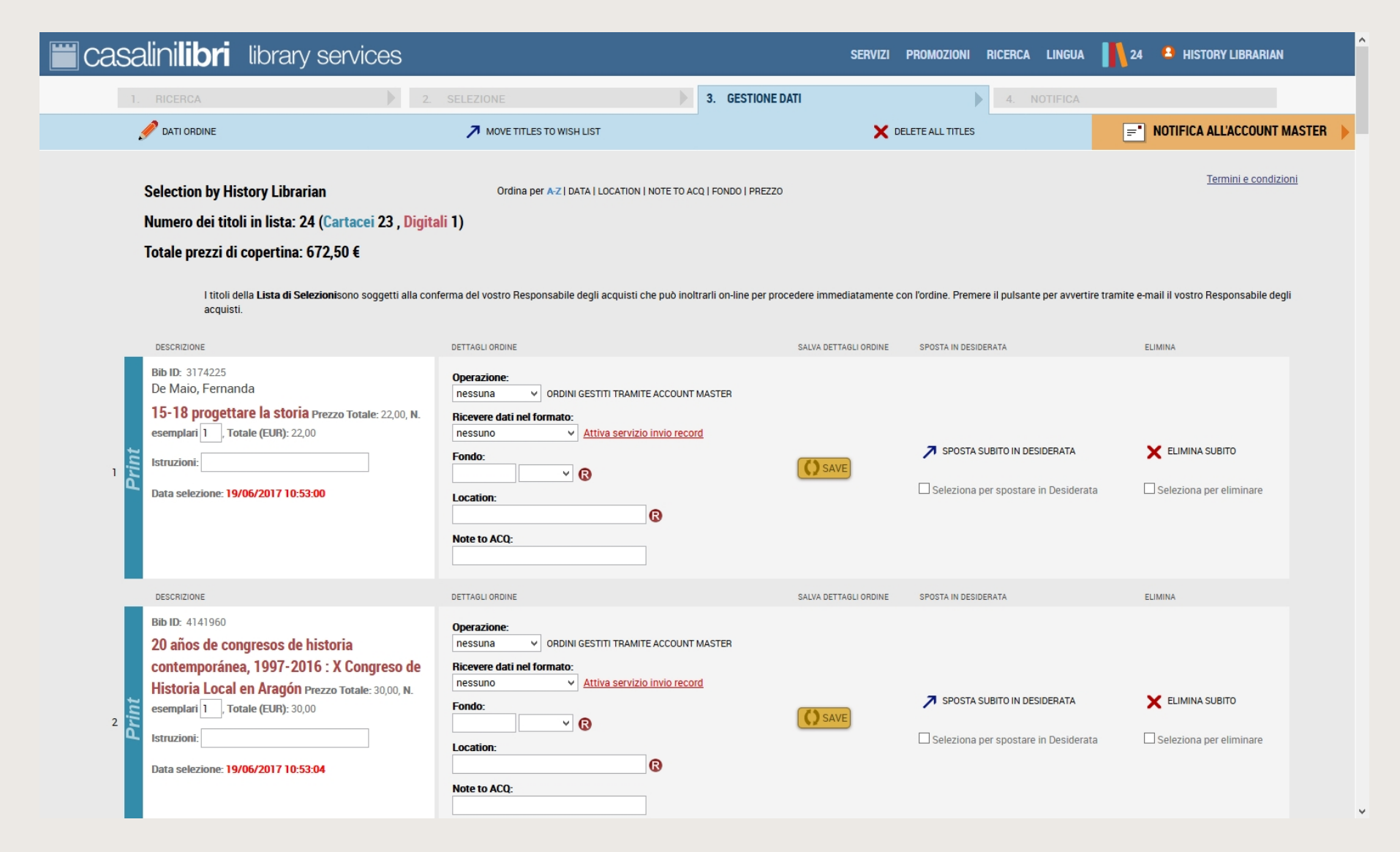

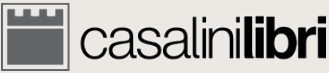

| casalinilibri 🛛 library services                                                                                                    |                                                                                                    | SERVIZI                            | PROMOZIONI RICERCA LINGUA                                                               | 24 🔒 HISTORY LIBRARIAN                                                                                                    |
|----------------------------------------------------------------------------------------------------|----------------------------------------------------------------------------------------------------|------------------------------------|-----------------------------------------------------------------------------------------|----------------------------------------------------------------------------------------------------|
| 1. RICERCA 2                                                                                                    | SELEZIONE     SELEZIONE     SELEZIONE | IE DATI                            | 4. NOTIFICA                                                                             | The second second secon |
| Selection by History Librarian<br>Numero dei titoli in lista: 24 (Cartacei 23, Digi<br>Totale prezzi di copertina: 672,50 €<br>I titoli della Lista di Selezionisono soggetti alla c<br>acquisti.       | Ordina per A-Z   DATA   LOCATION   NOTE TO ACQ   FONDO   PREZ<br>tali 1)                                                                                                    | tzo<br>procedere immediatamente co | n l'ordine. Premere il pulsante per avvertire tr.                                       | <u>Termini e condizioni</u><br>amite e-mail il vostro Responsabile degli                                                                                                    |
| Riepilogo dei titoli<br>selezionati<br>Data selezione: 19/06/2017 10:53:00                                                                                                    | DETTAGLI ORDINE  Operazione:  Inssuna  ORDINI GESTITI TRAMITE ACCOUNT MASTER  Ricevere dati nel formato: Inssuno  Attiva servizio invio record  Fondo:  Cocation:  Note to ACQ:                                                                                                    | SALVA DETTAGLI ORDINE              | SPOSTA IN DESIDERATA  SPOSTA SUBITO IN DESIDERATA  Seleziona per spostare in Desiderata | ELIMINA<br>ELIMINA SUBITO Seleziona per eliminare                                                                                                    |
| Bib ID: 4141960<br>20 años de congresos de historia<br>contemporánea, 1997-2016 : X Congreso de<br>Historia Local en Aragón Prezzo Totale: 30,00, N.<br>esemplari 1, Totale (EUR): 30,00<br>Istruzioni: | DETTAGLI ORDINE  Operazione:  Inessuna  ORDINI GESTITI TRAMITE ACCOUNT MASTER  Ricevere dati nel formato:  Inessuno  Attiva servizio invio record  Fondo:  Cocation:                                                                                                    | SALVA DETTAGLI ORDINE              | SPOSTA IN DESIDERATA  SPOSTA SUBITO IN DESIDERATA  Seleziona per spostare in Desiderata | ELIMINA<br>ELIMINA SUBITO<br>Seleziona per eliminare                                                                                                    |
| Data selezione: 19/06/2017 10:53:04                                                                                                    | Note to ACQ:                                                                                                    |                                    |                                                                                         |                                                                                                    |

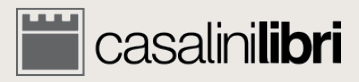

| <b>E casalinilibri</b> library services                                                                                                    |                                                                                                    | SERVIZI PROMOZIONI RICERCA LINGUA                                                                                                    | 24 A HISTORY LIBRARIAN                                                                                                    |
|----------------------------------------------------------------------------------------------------|----------------------------------------------------------------------------------------------------|----------------------------------------------------------------------------------------------------|----------------------------------------------------------------------------------------------------|
| 1. RICERCA 2.                                                                                                    | SELEZIONE 3. GESTIONE DATI                                                                                                    | 4. NOTIFICA                                                                                                    | ET NOTIFICA ALL'ACCOUNT MASTER                                                                                               |
| Selection by History Librarian<br>Numero dei titoli in lista: 24 (Cartacei 23, Digit<br>Totale prezzi di copertina: 672,50 €<br>I titoli della Lista di Selezionisono soggetti alla cor<br>acquisti.<br>DESCRIZIONE<br>Riepilogo dei titoli<br>selezionati | ali 1) Ordina per A-Z   DATA   LOCATION   NOTE TO ACQ   FONDO   PREZZO ali 1)  Iferma del vostro Responsabile degli acquisti che può inoltvarii on-line per procedere in DETTAGLI ORDINE SALVA Operazione: Ricevere dati nel formato: Ricevere dati nel formato: Critteri per la visu della lista Note to ACQ: | nmediatamente con l'ordine. Premere il pulsante per avvertir<br>DETTAGLI ORDINE SPOSTA IN DESIDERATA                                                                                                    | Termini e condizioni ne tramite e-mail il vostro Responsabile degli ELIMINA ELIMINA ELIMINA SUBITO a Geleziona per eliminare |
| 2<br>2<br>2<br>2<br>2<br>2<br>2<br>2<br>2<br>2<br>2<br>2<br>2<br>2                                                                                                    | DETTAGLI ORDINE SALVA Operazione: nessuna v ORDINI GESTITI TRAMITE ACCOUNT MASTER Ricevere dati nel formato: nessuno v Attiva servizio invio record Fondo: Location: Location: Note to ACQ:                                                                                                    | DETTAGLI ORDINE SPOSTA IN DESIDERATA  SAVE SAVE SEVENTIAL SEVENTIAL SEVENTIA | ELIMINA<br>ELIMINA SUBITO<br>a Seleziona per eliminare                                                                       |

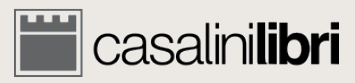

| Casa     | alini <b>libri</b> library                                                                                                    | services                            |                                                                                             |                                           | SERVIZI                  | CHICHICZIONI RICERCA LINGUA                       | 24 😫 HISTORY LIBRARIAN                   |  |
|----------|----------------------------------------------------------------------------------------------------|-------------------------------------|---------------------------------------------------------------------------------------------|-------------------------------------------|--------------------------|---------------------------------------------------|------------------------------------------|--|
| 1.       | RICERCA                                                                                                    | 2.                                  | SFLEZIONE                                                                                   | 3. GESTIONE D                             | аті                      | 4. NOTIFICA                                       |                                          |  |
|          | ATI ORDINE                                                                                                    |                                     | MOVE TITLES TO WISH LIST                                                                    |                                           | X DEI                    | LETE ALL TITLES                                   | NOTIFICA ALL'ACCOUNT MASTER              |  |
|          | Selection by History Librari                                                                                                    | an                                  | Ordina per A-Z   DATA J.CO                                                                  | CATION   NOTE TO ACQ   FONDO   PREZZO     |                          |                                                   | Termini e condizioni                     |  |
|          | Numero dei titoli in lista: 24                                                                                                    | (Cartacei 23 , Digita               | di 1)                                                                                       |                                           |                          |                                                   |                                          |  |
|          | Totale prezzi di copertina: 6                                                                                                    | 72,50 €                             |                                                                                             |                                           |                          |                                                   |                                          |  |
|          | l titoli della <b>Lista di Sele</b><br>acquisti.                                                                                                    | <b>zioni</b> sono soggetti alla con | ferma del vostro Responsabile degli ac                                                      | quisti che può inoltrarli on-line per pro | cedere immediatamente co | n l'ordine. Premere il pulsante per avvertire tra | mite e-mail il vostro Responsabile degli |  |
|          | DESCRIZIONE                                                                                                    |                                     | DETTAGLI ORDINE                                                                             |                                           | SALVA DETTAGLI ORDINE    | SPOSTA IN DESIDERATA                              | ELIMINA                                  |  |
|          | Bib ID: 3174225<br>De Maio, Fernanda                                                                                                    |                                     | Operazione:<br>nessuna V OPDINI GESTITI                                                     | TRAMPE ACCOUNT MASTER                     |                          |                                                   |                                          |  |
| int      | 15-18 progettare la storia p<br>esemplari 1. Totale (EUR): 22,00<br>Istruzioni:                                                                                                    |                                     | oni di                                                                                      |                                           | COAVE                    | SPOSTA SUBITO IN DESIDERATA                       | X ELIMINA SUBITO                         |  |
| <u>م</u> | Data selezione: <b>19/06/2017 10:53:</b> C                                                                                                    | sposta<br>titoli                    | tamento/cancellazione                                                                       |                                           | ſ                        | Seleziona per spostare in Desiderata              | Seleziona per eliminare                  |  |
|          |                                                                                                    |                                     |                                                                                             |                                           |                          |                                                   |                                          |  |
|          | DESCRIZIONE                                                                                                    |                                     | DETTAGLI ORDINE                                                                             |                                           | SALVA DETTAGLI ORDINE    | SPOSTA IN DESIDERATA                              | ELIMINA                                  |  |
|          | Bib ID: 4141960<br>20 años de congresos de historia<br>contemporánea, 1997-2016 : X Congreso de<br>Historia Local en Aragón Prezzo Totale: 30,00, N.<br>esemplari 1, Totale (EUR): 30,00<br>Istruzioni:<br>Data selezione: 19/06/2017 10:53:04 |                                     | Operazione:<br>nessuna  ORDINI GESTITI TRAMITE ACCOUNT MASTER<br>Ricevere dati nel formato: |                                           |                          |                                                   |                                          |  |
| Print 5  |                                                                                                    |                                     | Fondo:<br>Location:                                                                         | ß                                         | SAVE                     | SPOSTA SUBITO IN DESIDERATA                       | ELIMINA SUBITO                           |  |
|          |                                                                                                    |                                     | Note to ACQ:                                                                                |                                           |                          |                                                   |                                          |  |

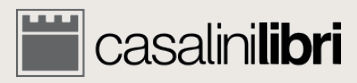

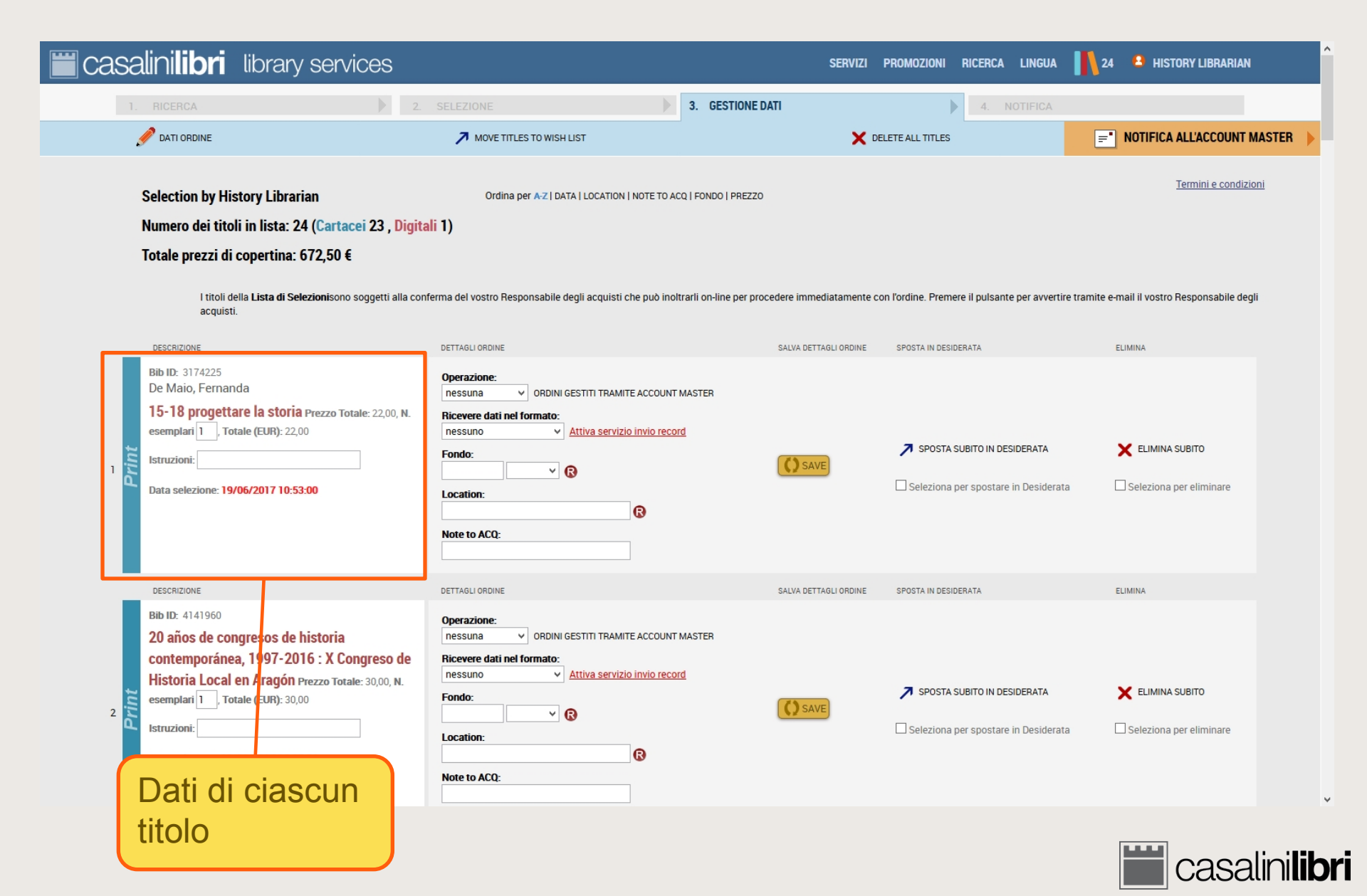

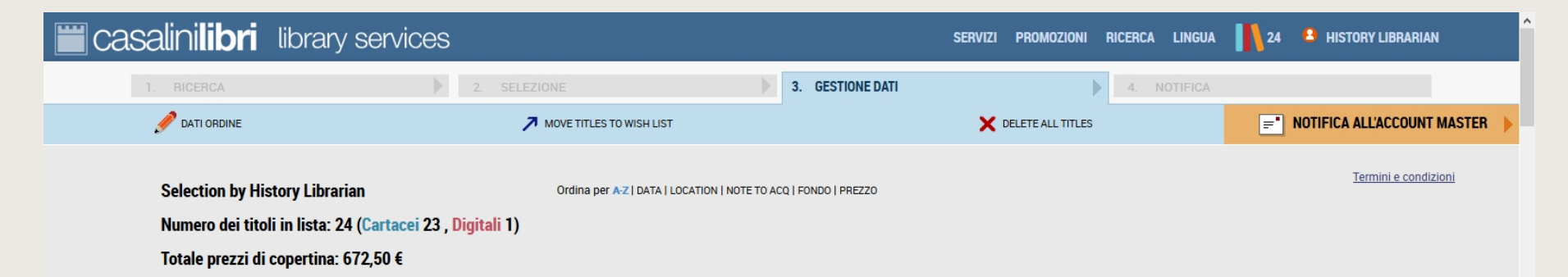

I titoli della Lista di Selezionisono soggetti alla conferma del vostro Responsabile degli acquisti che può inoltrarli on-line per procedere immediatamente con l'ordine. Premere il pulsante per avvertire tramite e-mail il vostro Responsabile degli acquisti.

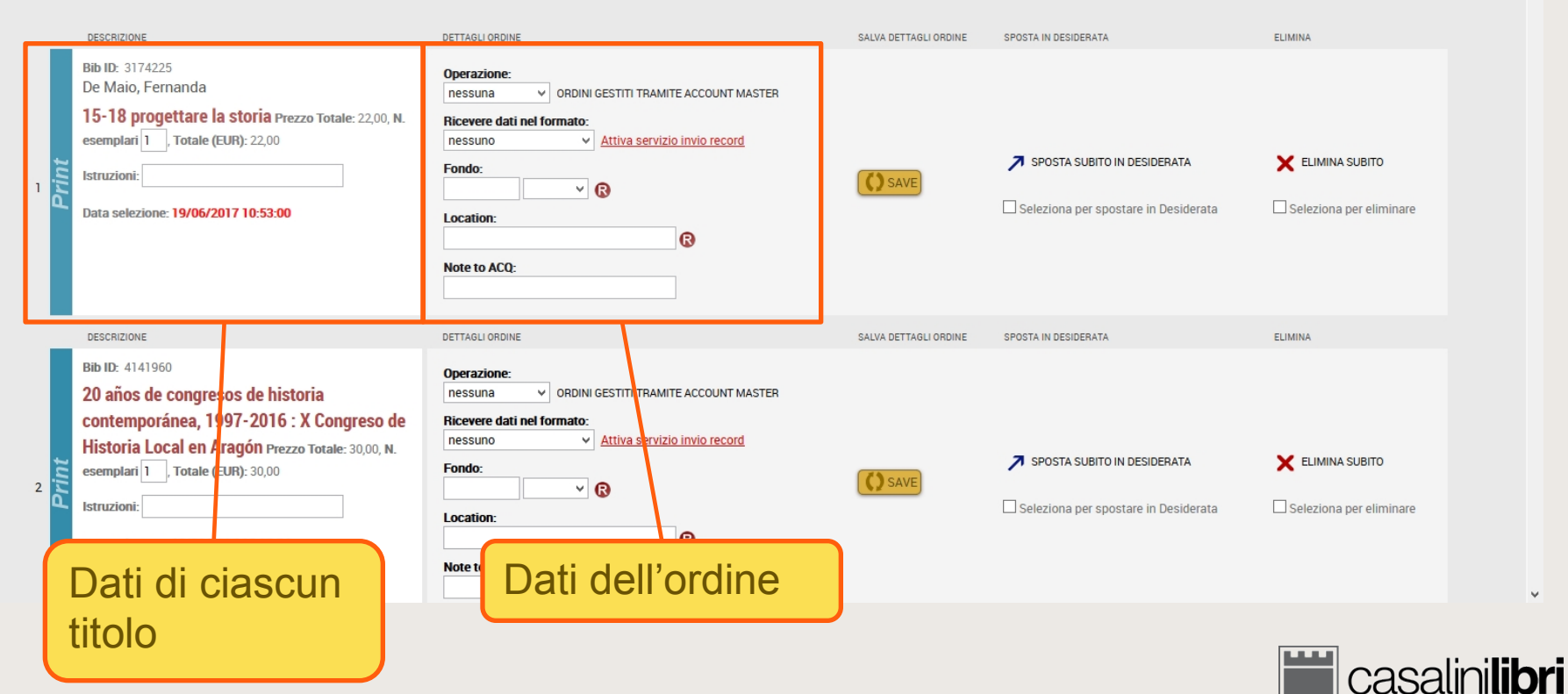

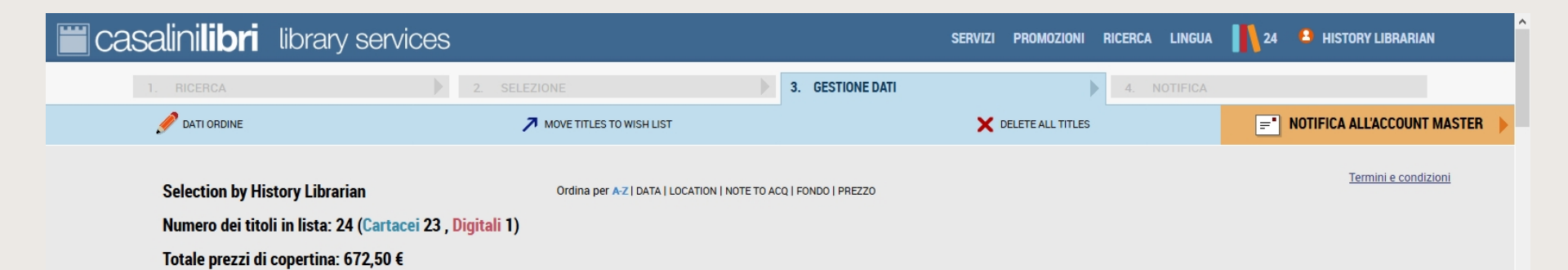

I titoli della Lista di Selezionisono soggetti alla conferma del vostro Responsabile degli acquisti che può inoltrarli on-line per procedere immediatamente con l'ordine. Premere il pulsante per avvertire tramite e-mail il vostro Responsabile degli acquisti.

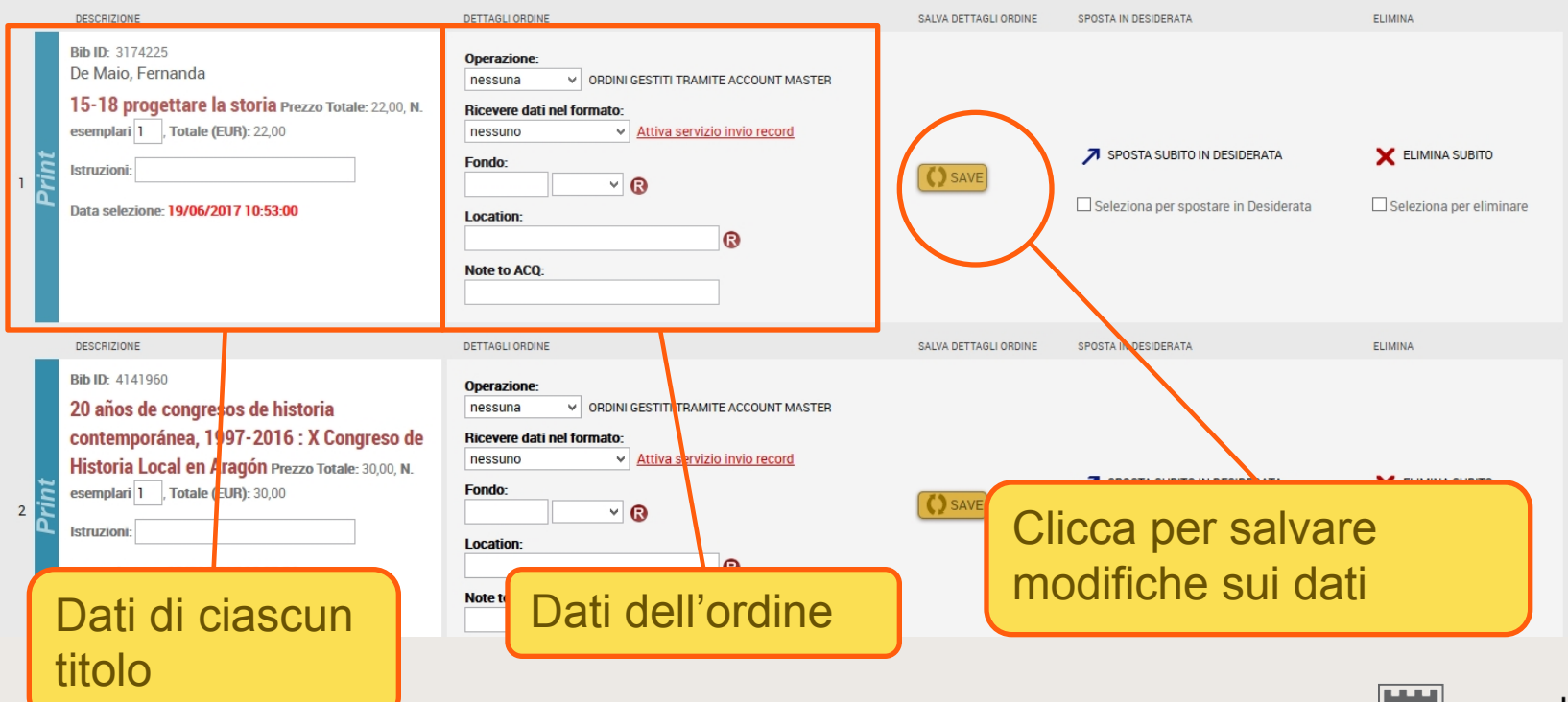

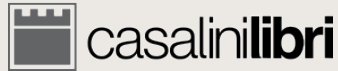

| casalinilibri library services                                                                                                    |                                                                                                    | SERVIZI PROMOZIONI RICERCA LINGUA             | 1 24 🔒 HISTORY LIBRARIAN       |
|----------------------------------------------------------------------------------------------------|----------------------------------------------------------------------------------------------------|-----------------------------------------------|--------------------------------|
| 1 BIGEBCA 2                                                                                                    | SELEZIONE 3. GESTIONE DATI                                                                                                    | 4. NOTIFICA                                   |                                |
|                                                                                                    | MOVE TITLES TO WISH LIST                                                                                                    | X DELETE ALL TITLES                           | =" NOTIFICA ALL'ACCOUNT MASTER |
| DESCRIPTION Aggiorne N. esemplari: Aggiorne Istruzioni:                                                                                                    | Ordina per AZ   DATA   LOCATION   NOTE TO ACQ   FONDO   PREZZO                                                                                                    |                                               | <u>Termini e condizioni</u>    |
| DETTAGLIO ORDINI<br>Aggiorna Operazione: nessuna v<br>Aggiorna Ricevere dati nel formato: nessuno v<br>Aggiorna Fondo: v                                                                                                    | ia del ostro Responsabile <del>degli ocquicti che può inoltrarli on-line per procedere im</del> r<br>ETTAGI ORDINE SALVA DE                                                                                                    | Inserisci i dati or<br>tutti i titoli della l | rdine per<br>ista              |
| Aggioma Location:<br>Aggioma Note to ACQ:                                                                                                    | Iperazione:       orbini gestiti tramite account master         nessu na       orbini gestiti tramite account master         liceve e dati nel formato:       nessu no         nessu no       v         Attiva servizio invio record         Fondo | SPOSTA SUBITO IN DESIDERATA                   | 🗙 ELIMINA SUBITO               |
| Data selezione: 19/06/2017 10:53:00                                                                                                    | Location:<br>Note to ACQ:                                                                                                    | Seleziona per spostare in Desiderata          | Seleziona per eliminare        |
| DESCRIZIONE                                                                                                    | DETTAGLI ORDINE SALVA DET                                                                                                    | TTAGLI ORDINE SPOSTA IN DESIDERATA            | ELIMINA                        |
| Bib ID: 4141960<br>20 años de congresos de historia<br>contemporánea, 1997-2016 : X Congreso de<br>Historia Local en Aragón Prezzo Totale: 30,00, N.<br>esemplari T. Totale (EUR): 30,00<br>Istruzioni:<br>Data selezione: 19/06/2017 10:53:04 | Operazione:<br>nessuna v ORDINI GESTITI TRAMITE ACCOUNT MASTER<br>Ricevere dati nel formato:<br>nessuno v Attiva servizio invio record<br>Fondo:<br>Coation:<br>Note to ACQ:                                                                       | VE SPOSTA SUBITO IN DESIDERATA                | ELIMINA SUBITO                 |

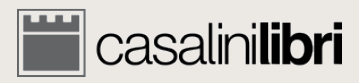

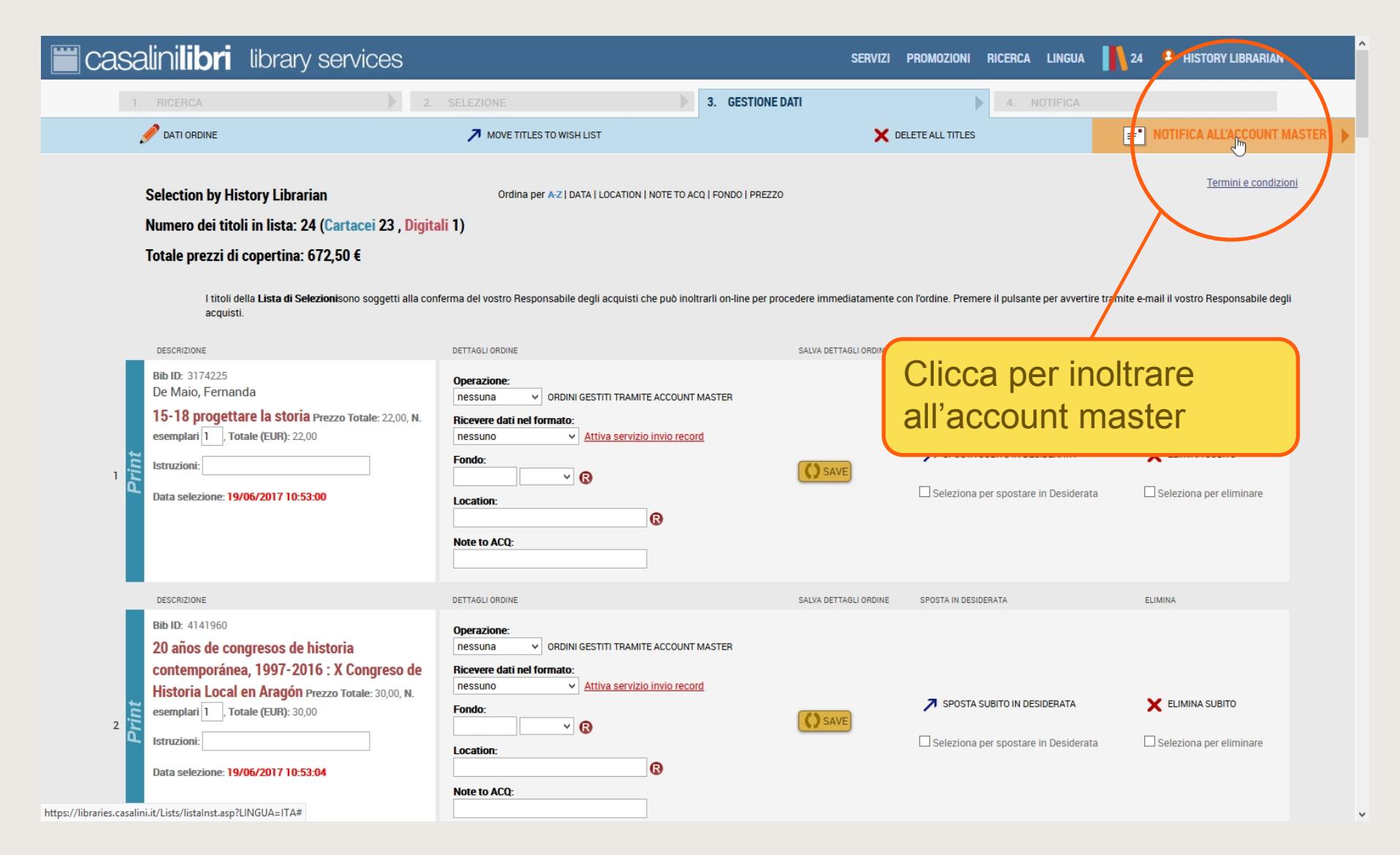

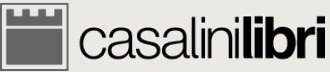

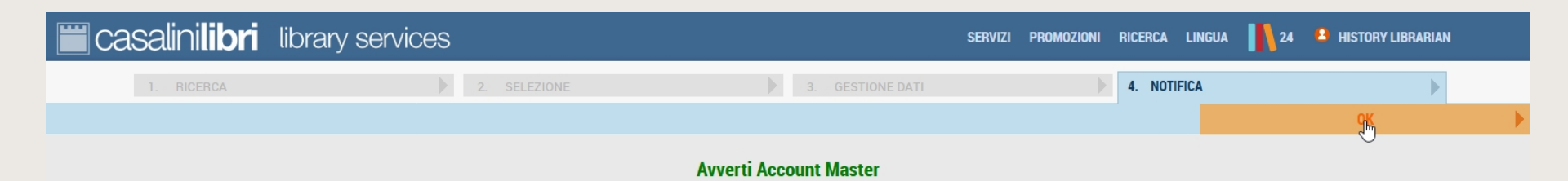

Grazie. La tua lista di selezioni è stata completata ed il tuo Account Master è stato avvisato che la lista è pronta per essere elaborata. I titoli selezionati rimarranno nella tua lista fino a che non saranno elaborati dal tuo Account Master; dopodichè saranno spostati nell'archivio delle operazioni eseguite dal tuo profilo web.

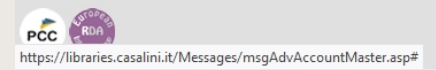

© 1996-2018 Casalini Libri - P.IVA IT03106600483 Web Team Privacy

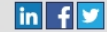

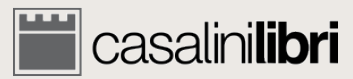

4.2 Ordine Ruolo: Account Master

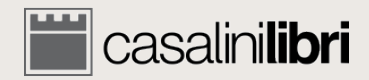

# Gestione dei titoli (Account Master)

| ERVIZI PROMOZIONI RICERCA LINGUA 👖 2 4 ACCOUNT MASTER |            |  |              |  |                  |                       |               |                    |  |
|-------------------------------------------------------|------------|--|--------------|--|------------------|-----------------------|---------------|--------------------|--|
|                                                       | 1. RICERCA |  | 2. SELEZIONE |  | 3. GESTIONE DATI | •                     | 4. FINALIZZAZ | IONE ORDINE        |  |
| NUOVA RICER                                           | ACA        |  |              |  |                  | ORDINE A TESTO LIBERO |               | GESTISCI SELEZIONE |  |

Consult and manage your list of selections or view titles selected by your colleagues. Please choose a list and click on 'VIEW LIST' above to proceed.

#### Le mie selezioni

- Titoli: 2
- Cartacei: 1
- Digitali: 1
   EUR 81

#### Ci sono selezioni in sospeso:

- O History Librarian Totale: 24 Titoli, Ultimo aggiornamento: 09/11/2017 16:43:25
- O Art Librarian Totale: 53 Titoli, Ultimo aggiornamento: 13/03/2018 11:31:10

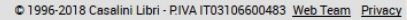

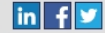

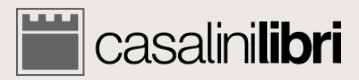

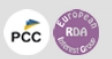
|   | 🞬 casalini <b>libri</b> | library services                                                                                                    |                                                                                                    | SERVIZI      | PROMOZIONI RICERCA LI | INGUA 👖 2 😬 AC | CCOUNT MASTER   |
|---|-------------------------|----------------------------------------------------------------------------------------------------|----------------------------------------------------------------------------------------------------|--------------|-----------------------|----------------|-----------------|
| _ | 1 RICERCA               | 2 SELEZIONE                                                                                                    | 3. G                                                                                                    | ESTIONE DATI | 4 FINAL 177           | AZIONE ORDINE  |                 |
|   | NUOVA RICERCA           | OPERAZIONI EFFETTUATE                                                                                                    |                                                                                                    |              | A TESTO LIBERO        | <b>⊟</b> GES   | TISCI SELEZIONE |
|   |                         | Consult and manage your list of<br>Please choose a list and click of<br><b>Example 2</b><br><b>Example 2</b><br><b>Example 2</b><br><b>Contace:</b> 1<br><b>Digital:</b> 1<br><b>EUR 81</b><br><b>Ci sono selezioni in</b><br><b>History Librarian</b> - Tot<br><b>Art Librarian</b> - Totale: 52 | of selections or view titles selec<br>on 'VIEW LIST' above to proceed<br>SOSPESO:<br>ale: 24 Titoli, Ultimo aggiornamento: 09/1<br>3 Titoli, Ultimo aggiornamento: 13/03/201 | Funzio       | oni disponi           | bili           |                 |

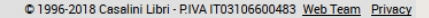

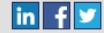

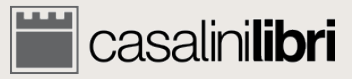

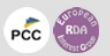

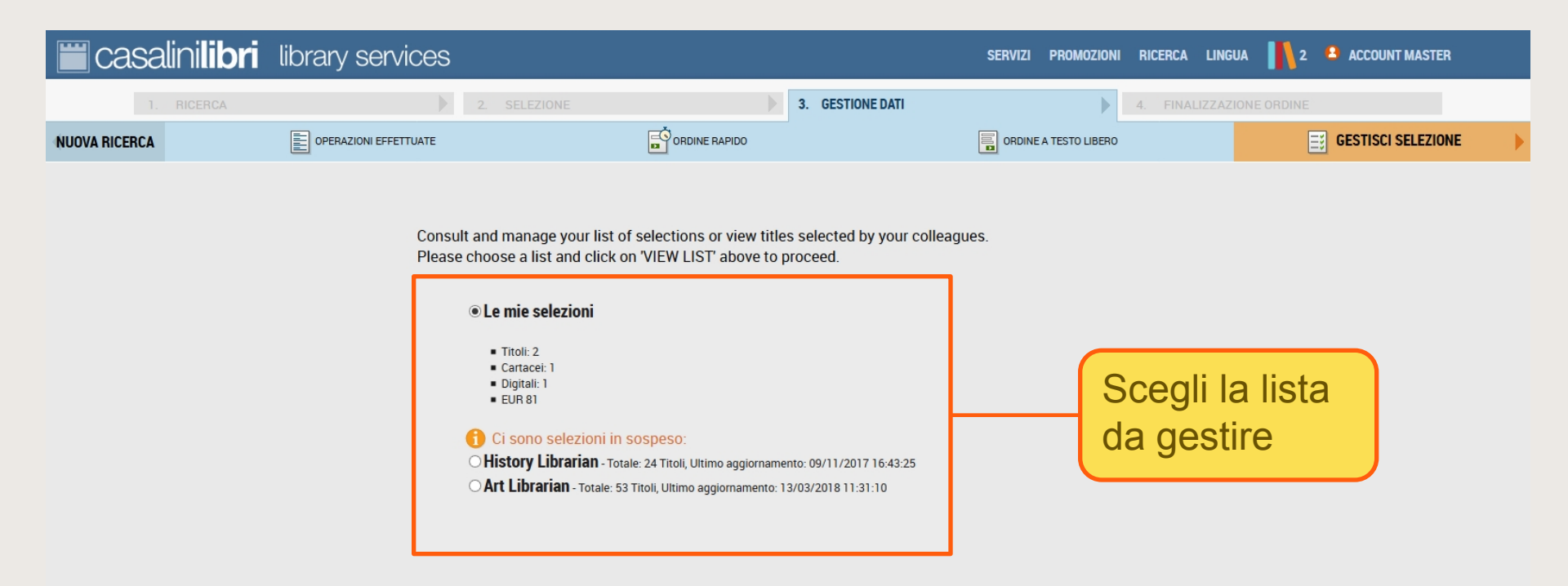

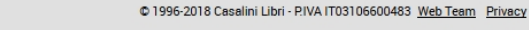

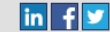

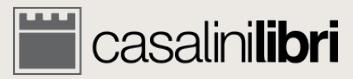

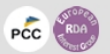

| 🛗 casa        | lini <b>libri</b> | library services      |                                                            |                                                                                                    |                                                                                         | SERVIZI | PROMOZIONI       | RICERCA                  | LINGUA               | 2     | ACCOUNT MASTER |  |
|---------------|-------------------|-----------------------|------------------------------------------------------------|----------------------------------------------------------------------------------------------------|-----------------------------------------------------------------------------------------|---------|------------------|--------------------------|----------------------|-------|----------------|--|
| 1.            | RICERCA           |                       | 2. SELEZIONE                                               |                                                                                                    | 3. GESTIONE DATI                                                                        |         |                  | 4. FINALI                | ZZAZIONE O           | RDINE |                |  |
| NUOVA RICERCA |                   | OPERAZIONI EFFETTUATE |                                                            |                                                                                                    |                                                                                         |         | A TESTO LIBERO   |                          |                      |       |                |  |
|               |                   | Consu<br>Please       | It and manage your list of<br>e choose a list and click of | of selections or view title<br>on 'VIEW LIST' above to p<br>VIEW LIST' above to p<br>Sospeso:<br>tale: 24 Titoli, Ultimo aggiorname<br>3 Titoli, Ultimo aggiornamento: 1 | s selected by your colleag<br>roceed.<br>nto: 09/11/2017 16:43:25<br>3/03/2018 11:31:10 | ues.    | licca<br>ella se | per e<br>ezior<br>ne tit | entra<br>ne d<br>oli | are   |                |  |

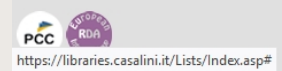

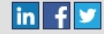

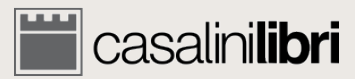

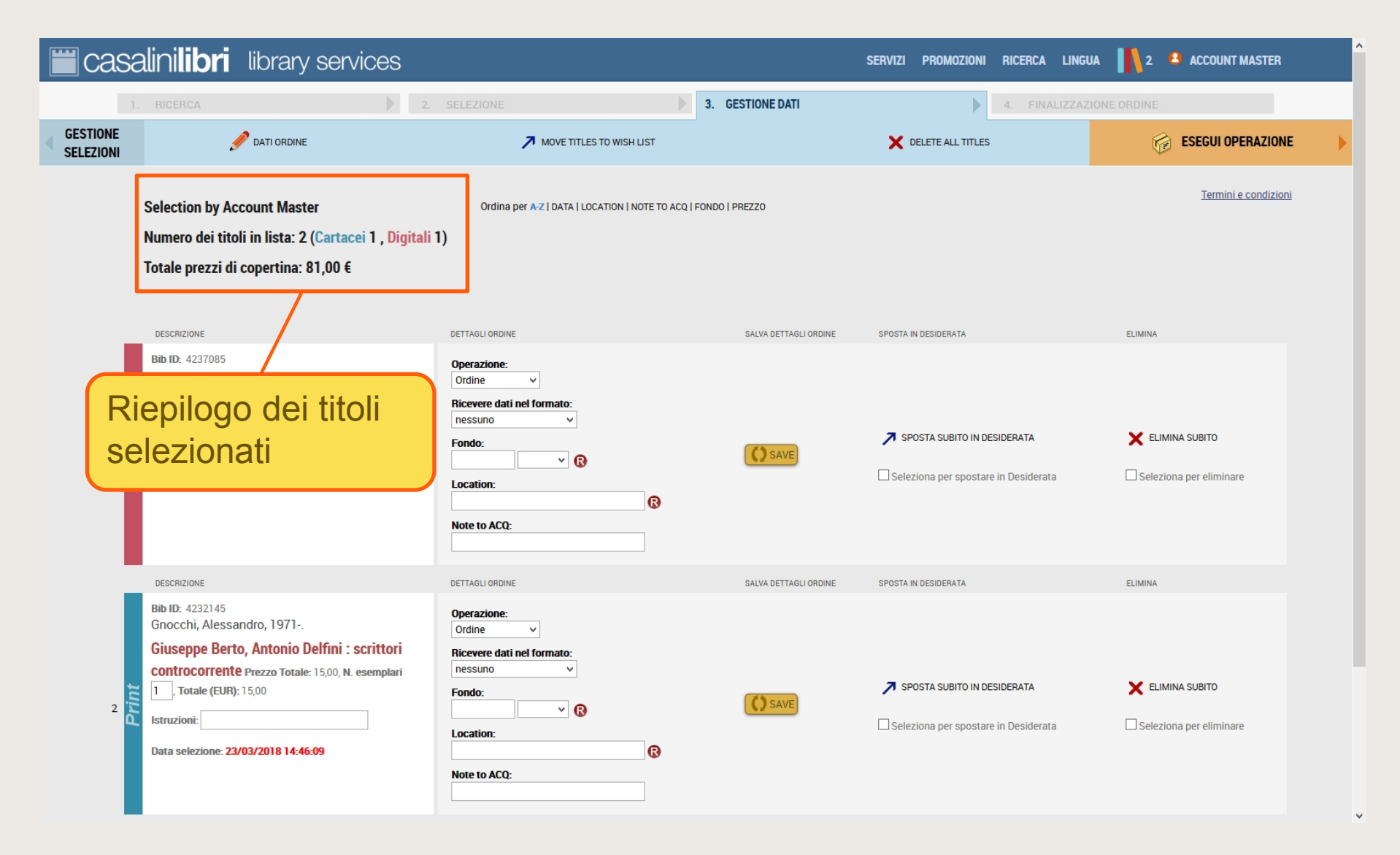

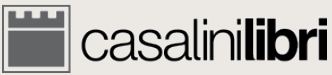

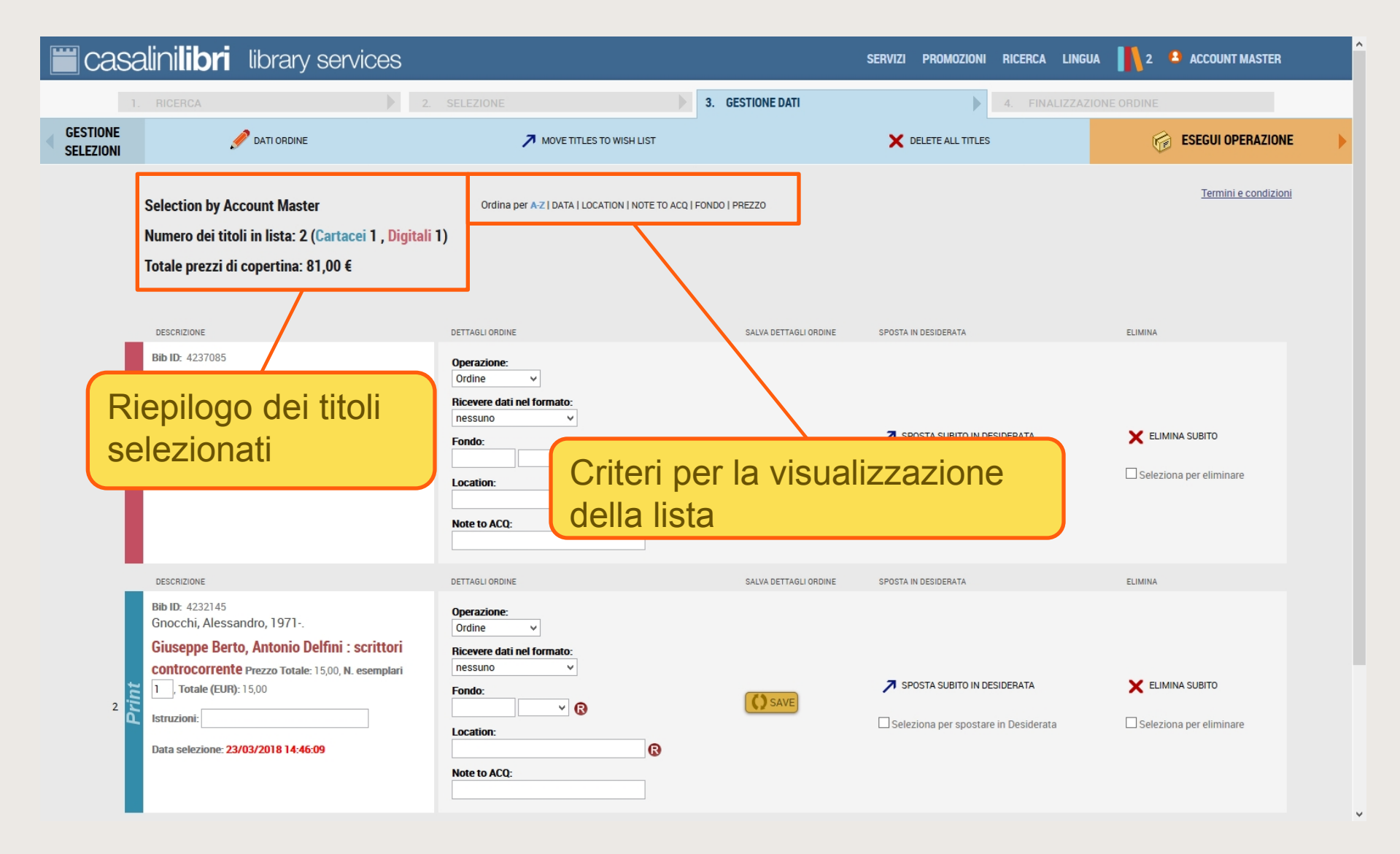

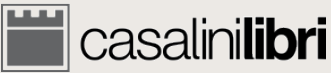

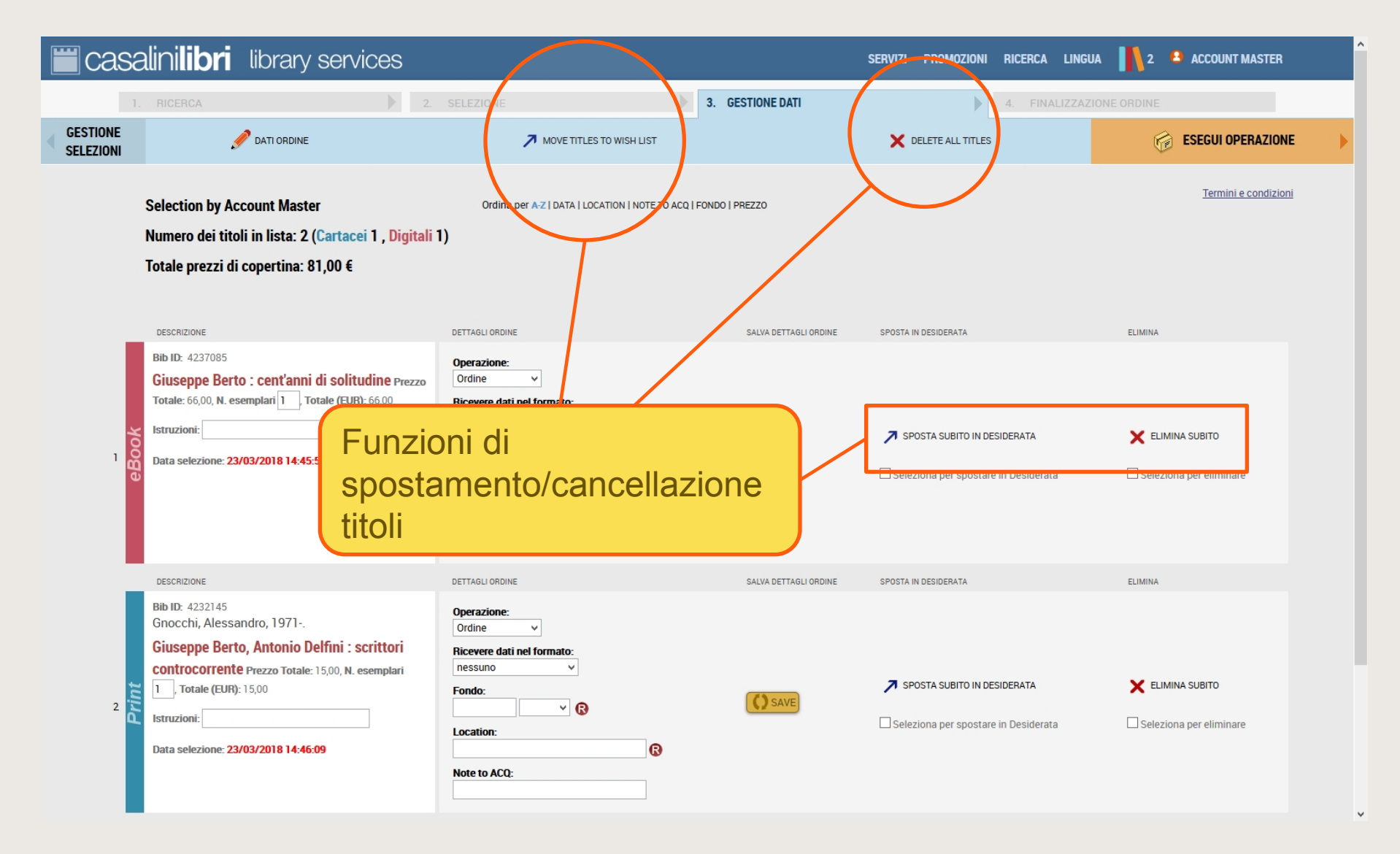

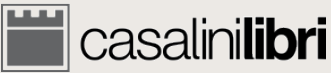

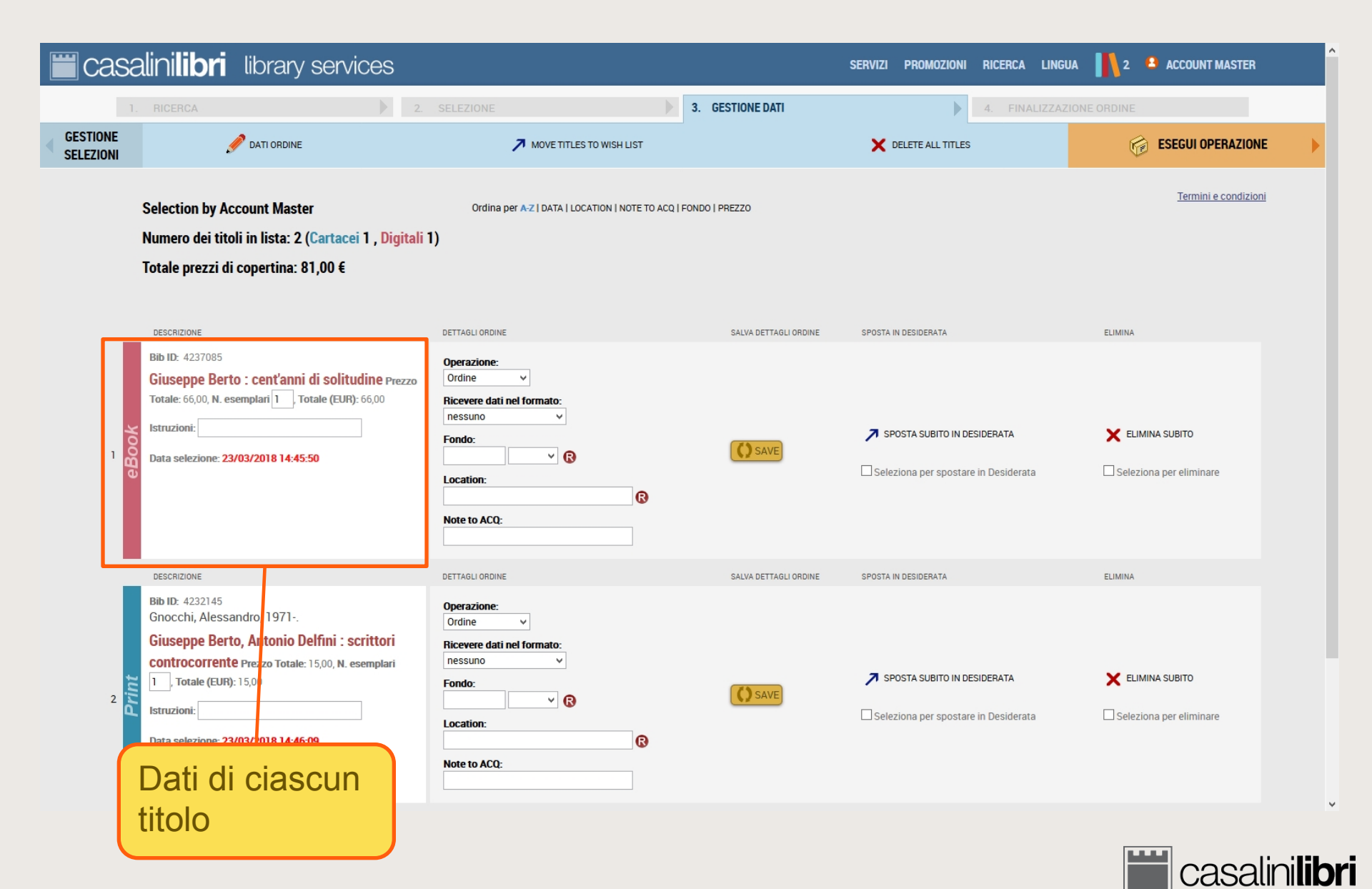

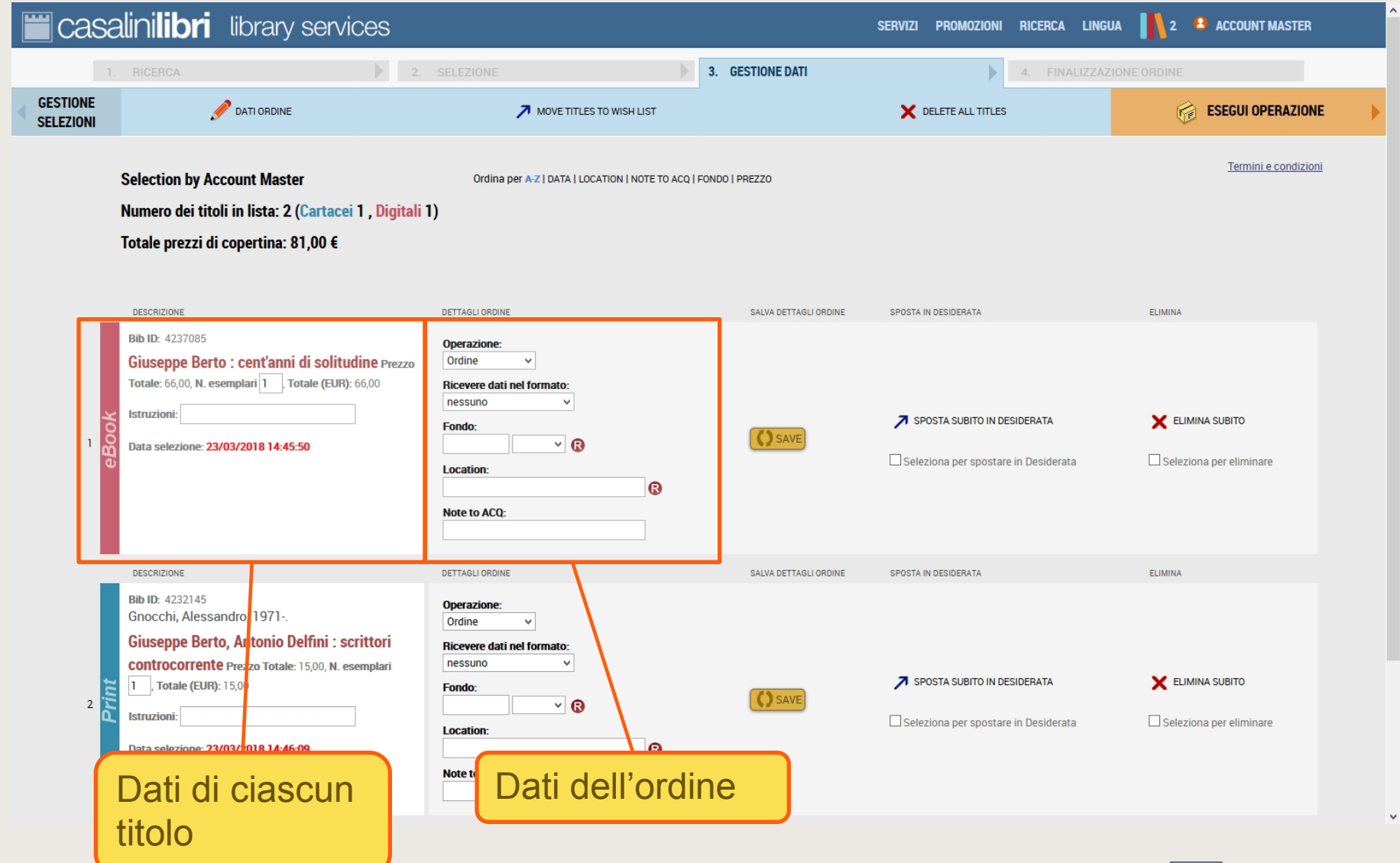

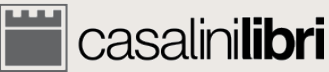

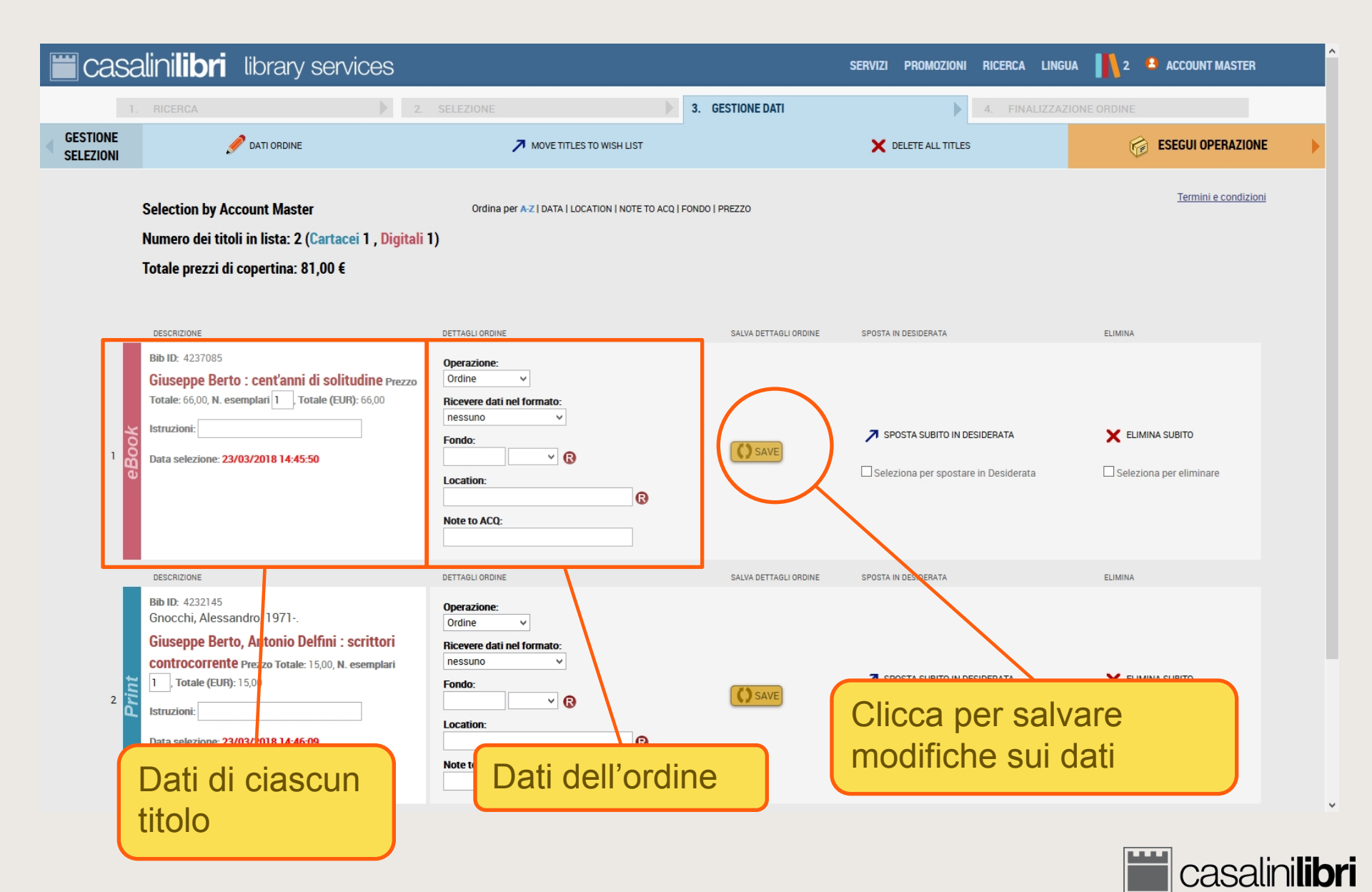

| 🛗 CASALINILIBITI LIBRARY SERVICES SERVIZI PROMOZIONI RICERCA LINGUA 📙 2 🔒 ACCOUNT MASTER |                                                                                                    |                                                                                                    |                                            |                             |  |  |  |  |  |
|------------------------------------------------------------------------------------------|----------------------------------------------------------------------------------------------------|----------------------------------------------------------------------------------------------------|--------------------------------------------|-----------------------------|--|--|--|--|--|
| 1                                                                                        | RICERCA 2                                                                                                    | SELEZIONE 3.                                                                                              | GESTIONE DATI                              | ZZAZIONE ORDINE             |  |  |  |  |  |
| GESTIONE<br>SELEZIONI                                                                    |                                                                                                    | MOVE TIT ES TO WISH LIST                                                                                  | X DELETE ALL TITLES                        | 🕝 ESEGUI OPERAZIONE         |  |  |  |  |  |
|                                                                                          | DESCRIPTION Aggioma N. esemplari: Aggioma Istruzioni:                                                                                                    | TA   OCATION   NOTE TO ACQ   FONDO                                                                        | PREZZO                                     | <u>Termini e condizioni</u> |  |  |  |  |  |
|                                                                                          | DETTAGLIO ORDINI Aggioma Operazione: nessuna  Aggioma Ricevere dati nel formato: nessuno Aggioma Fondo:  V                                                                                                    | ~                                                                                                    | Inserisci i dati<br>tutti i titoli della   | ordine per<br>a lista       |  |  |  |  |  |
| r<br>Pronk                                                                               | Aggioma Location:<br>Aggioma Note to ACQ:                                                                                                    | Location:                                                                                                 | SPOSTA SUBITO IN DESIDERATA                | ELIMINA SUBITO              |  |  |  |  |  |
|                                                                                          | DESCRIZIONE                                                                                                    | DETTAGLI ORDINE                                                                                           | SALVA DETTAGLI ORDINE SPOSTA IN DESIDERATA | ELIMINA                     |  |  |  |  |  |
| z<br>Print                                                                               | Bib ID: 4232145<br>Gnocchi, Alessandro, 1971<br>Giuseppe Berto, Antonio Delfini : scrittori<br>controcorrente Prezzo Totale: 15,00, N. esemplari<br>1, Totale (EUR): 15,00<br>Istruzioni:<br>Data selezione: 23/03/2018 14:46:09 | Operazione:<br>Ordine v<br>Ricevere dati nel formato:<br>nessuno v<br>Fondo:<br>Location:<br>Note to ACQ: | SPOSTA SUBITO IN DESIDERATA                | ELIMINA SUBITO              |  |  |  |  |  |

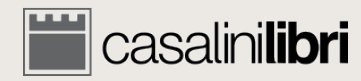

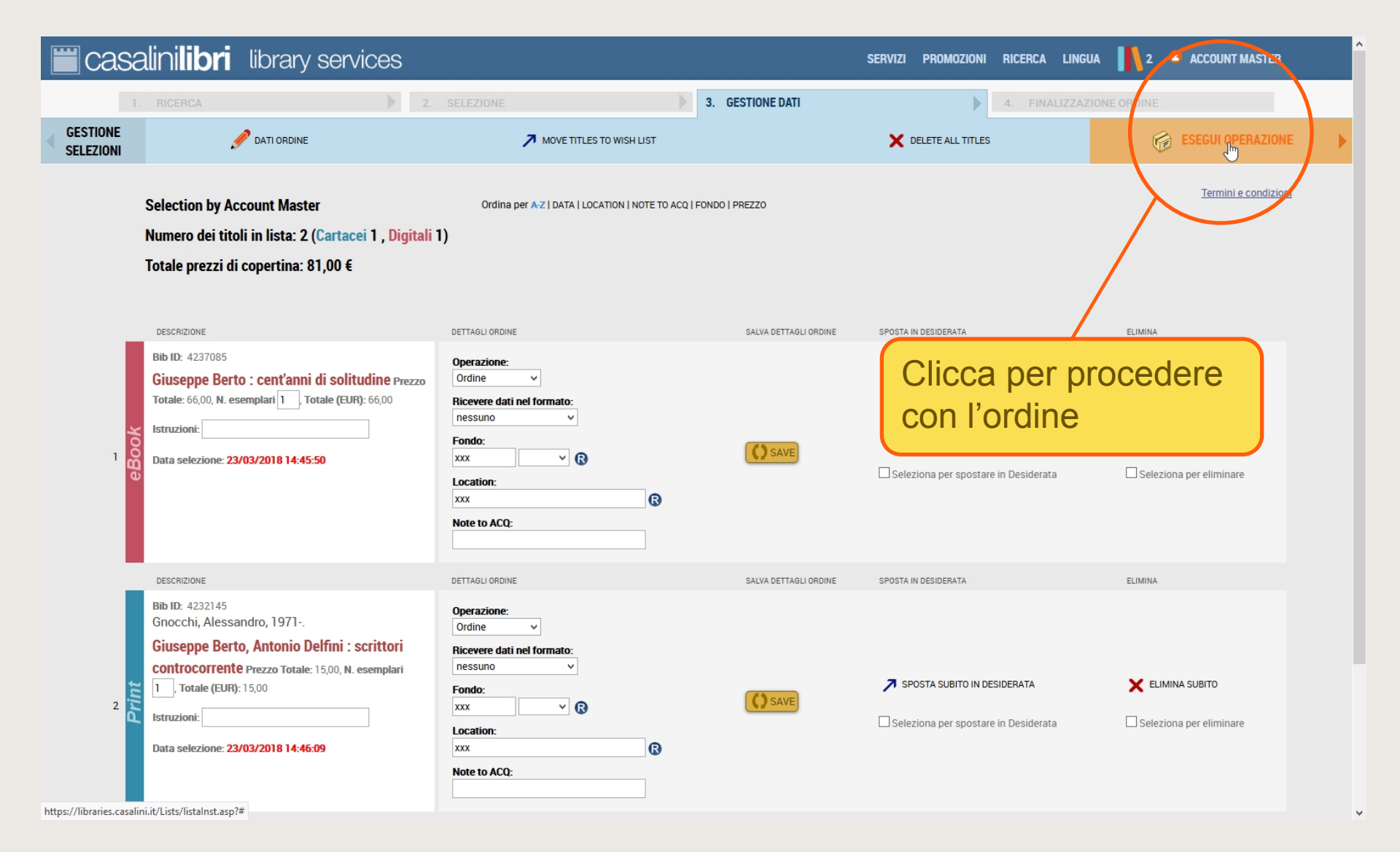

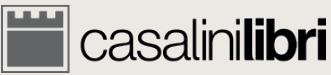

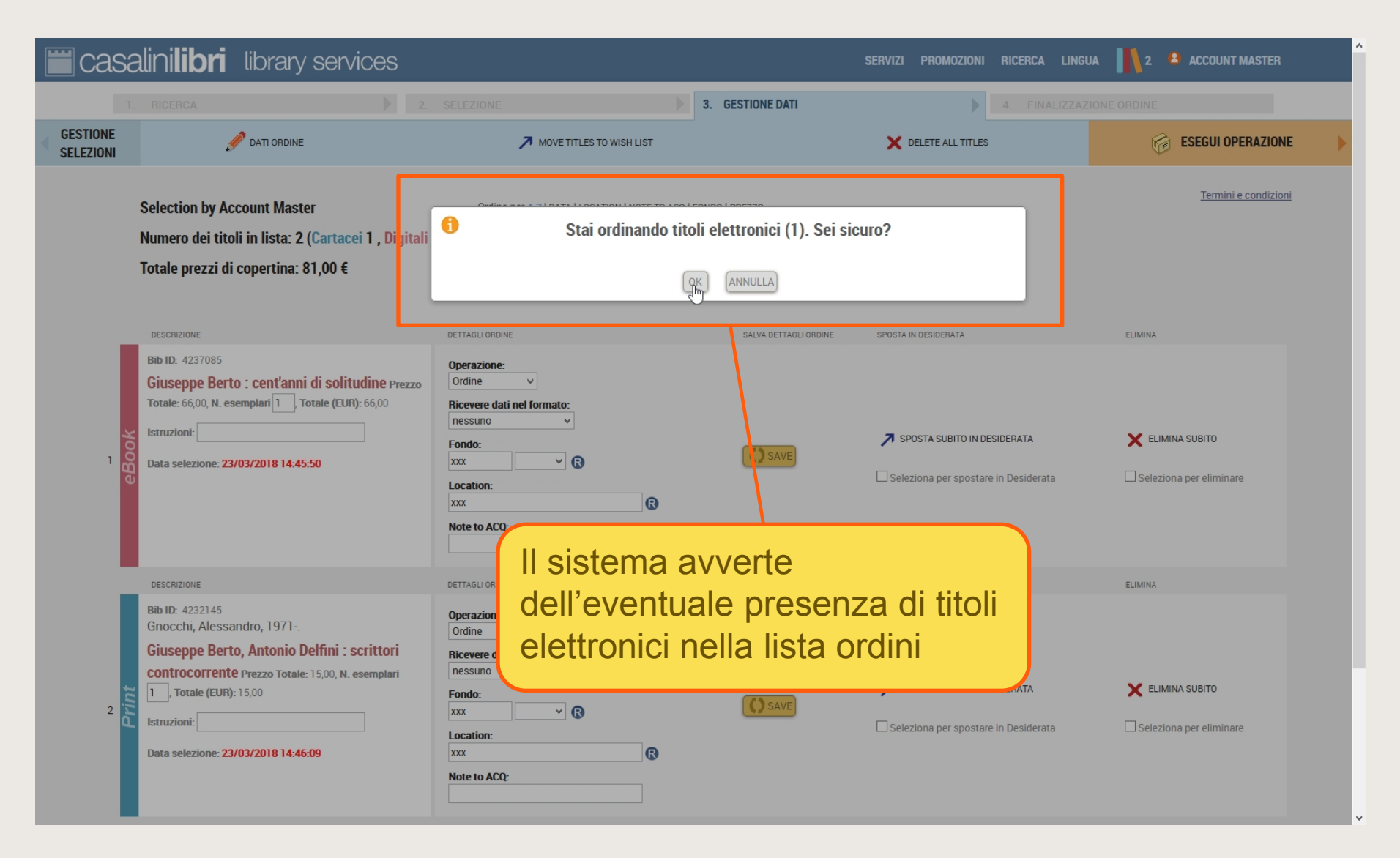

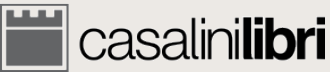

PCC (RDA)

| casalini <b>libri</b>                                                                                                    | library services                                                                                                    |                                                                                                    |              |                  | SERVIZI PROMOZIONI | RICERCA LINGUA 👖 2       | ACCOUNT MASTER     |
|----------------------------------------------------------------------------------------------------|----------------------------------------------------------------------------------------------------|----------------------------------------------------------------------------------------------------|--------------|------------------|--------------------|--------------------------|--------------------|
| 1. RICERCA                                                                                                    |                                                                                                    | 2. SELEZIONE                                                                                                    |              | ESTIONE DATI     |                    | I. FINALIZZAZIONE ORDINE | •                  |
| DIFICA                                                                                                    |                                                                                                    |                                                                                                    |              |                  |                    |                          | FINALIZZA L'ORDINE |
| Order Summary<br>Account Master                                                                                                    |                                                                                                    |                                                                                                    |              |                  |                    |                          |                    |
| TITOLO                                                                                                    |                                                                                                    |                                                                                                    | N. ESEMPLARI | PREZZO PER COPIA | PREZZO TOTALE      | Diami                    |                    |
| Giuseppe Berto : c                                                                                                    | ent'anni di solitudine                                                                                                    |                                                                                                    | 1            | 66,00            | 66,00              | Riepii                   | ogo oraine         |
| 🥏 Giuseppe Berto, Ar                                                                                                    | ntonio Delfini : scrittori controc                                                                                                    | orrente                                                                                                    | 1            | 15,00            | 15,00              |                          |                    |
| Indicare la modalità di pagam<br>Fatturare sul mio conto:                                                                          | ento:<br>Codice cliente                                                                                                    |                                                                                                    |              |                  |                    |                          |                    |
| Codice clier                                                                                                    | nte per titolo cartacei                                                                                                    | Codice cliente per titoli digitali                                                                                                |              |                  |                    |                          |                    |
| Cust                                                                                                    | tomer code for print title(s)<br>tomer code for eBook title(s)                                                                                    | Customer code for print title(s)     Customer code for eBook title(s)                                                             |              |                  |                    | Meter<br>paga            | odi di<br>amemento |
| I libri vengono inviati con rela<br>Ai clienti con un conto a<br>Gli utenti che effettuino<br>Questa transazione on-line è protett | ttiva fattura.<br>perto è richiesto di indicare il codice<br>un ordine per la prima volta, ricevera<br>a dal protocollo di sicurezza HTTPS (conne | : cliente<br>anno il codice cliente con la prima fattura<br>ssione ad un server HTTP che garantisce la sicurezza del protocollo S | SL)          |                  |                    | e/o i                    | allurazione        |
| Termini e condizioni                                                                                                    |                                                                                                    |                                                                                                    |              |                  |                    |                          |                    |

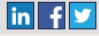

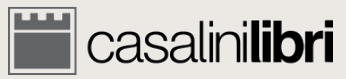

| casalini <b>lib</b>                                                   | ri library services                                                                                                    |                                                                                                    |              |                  | SERVIZI PROMOZI | IONI RICERCA LINGUA 👖 2   | ACCOUNT MASTER     |  |
|-----------------------------------------------------------------------|----------------------------------------------------------------------------------------------------|----------------------------------------------------------------------------------------------------|--------------|------------------|-----------------|---------------------------|--------------------|--|
| 1. RICERCA                                                            |                                                                                                    | 2. SELEZIONE                                                                                                    |              | ESTIONE DATI     |                 | 4. FINALIZZAZIONE ORDINE  | ►                  |  |
| DIFICA                                                                |                                                                                                    |                                                                                                    |              |                  |                 |                           | FINALIZZA L'ORDINE |  |
| Order Summar<br>Account Master                                        | у                                                                                                    |                                                                                                    |              |                  |                 |                           | $\bigvee$          |  |
| TITOLO                                                                |                                                                                                    |                                                                                                    | N. ESEMPLARI | PREZZO PER COPIA | PREZZO TOTALE   |                           |                    |  |
| 🛃 Giuseppe Be                                                         | rto : cent'anni di solitudine                                                                                                    |                                                                                                    | 1            | 66,00            | 66,00           |                           |                    |  |
| 🥏 Giuseppe Be                                                         | rto, Antonio Delfini : scrittori controc                                                                                                    | orrente                                                                                                    | 1            | 15,00            | 15,00           |                           |                    |  |
| Indicare la modalità d                                                | jamento:<br>conto:Codice cliente<br>e cliente per titolo cartacei                                                                                       | Codice cliente per titoli digitali                                                                                                 | -            |                  |                 |                           |                    |  |
|                                                                       | Customer code for print title(s)<br>Customer code for eBook title(s)                                                                                    | Customer code for print title(s)     Customer code for eBook title(s)                                                              |              |                  |                 | Clicca per fi<br>l'ordine | nalizzare          |  |
| Ai clienti con un<br>Gli utenti che eff<br>Questa transazione on-line | conto aperto è richiesto di indicare il codice<br>ettuino un ordine per la prima volta, ricevera<br>è protetta dal protocollo di sicurezza HTTPS (conne | e cliente<br>anno il codice cliente con la prima fattura<br>essione ad un server HTTP che garantisce la sicurezza del protocollo S | SSL)         |                  | C               |                           |                    |  |
| Termini e condizioni                                                  |                                                                                                    |                                                                                                    |              |                  |                 |                           |                    |  |

© 1996-2018 Casalini Libri - P.IVA IT03106600483 Web Team Privacy

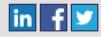

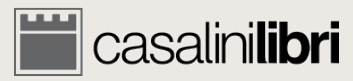

PCC (RAA) https://libraries.casalini.it/lists/payment.asp?idReg=20729&Nome=Account\_Master&OrdLst=T#

# 5. Stato degli ordini

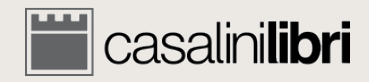

### Ricerca avanzata

| casalinilibri 🛛 library se                                                                                                    | rvices                                                                             | SERVIZI PROMOZIONI RICERCA LINGUA 👖 0 😩 ACCOUNT MASTER                            |
|----------------------------------------------------------------------------------------------------|------------------------------------------------------------------------------------|-----------------------------------------------------------------------------------|
| 1. RICERCA                                                                                                    | 2. SELEZIONE                                                                       | 3. GESTIONE DATI     4. FINALIZZAZIONE ORDINE                                     |
|                                                                                                    |                                                                                    | CANCELLA DATI Q CERCA                                                             |
| Billibri         ®           Satva ricerca         Satva ricerca                                                                                                    | © TUTTO 🛫 CARTACEI 🛷 OIGITALI 🜉<br>☑ TUTTI i libri 🗆 Libri ITALIANI 🗆 Libri FRANCE | ESI 🔲 Libri SPAGNOLI e PORTOGHESI 🔲 Libri GRECI                                   |
| Termine 1       Autore         Image: Control of the second of the second of | • cliente : Nessuna selezione<br>• Parola •<br>• Parola •                          | Seleziona "titoli ordinati"                                                       |
| Termine 3 ISBN/ISSN                                                                                                    | Parola                                                                             | Prezzo tra EUR e                                                                  |
| Class. dec. Dewey Suddivisione temporale                                                                                                    | <ul> <li>Ricercare solo come materia principale</li> </ul>                         | Risultati di ricerca : D Estesi O Brevi<br>Ordina per Autore in ordine ascendente |
| Aree geografiche  Altri argomenti / Altri formati  Lingua di pubblicazione Paese di pubblicazione                                                                                                    |                                                                                    | Titoli ordinati<br>Solo celezioni Approval<br>O Titoli non ordinati<br>O Tutti    |

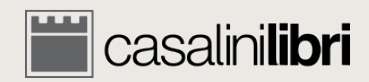

#### Ricerca avanzata

| salini <b>libri</b> i                | brary se             | rvices                                                                           | SERVIZI                                                                          |
|--------------------------------------|----------------------|----------------------------------------------------------------------------------|----------------------------------------------------------------------------------|
| 1. RICERCA                           |                      | 2. SELEZIONE                                                                     | B GESTIONE DATI Per ottenere un risultato è necessari                            |
| ilibri <sup>®</sup><br>Salva ricerca |                      | ● TUTTO 🤹 CARTACEL 🛷 ODIGITALI 🜉<br>🗹 TUTTI i libri 🗆 Libri ITALIANI 🗆 Libri FRA | NCESI LIDIT SPAGNOLI ® PORTOGHE inserire almeno un parametro o filtro di ricerca |
| Eseguire ricerca secondo i pa        | arametri del Profilo | o cliente : Nessuna selezione                                                    | •                                                                                |
|                                      |                      |                                                                                  |                                                                                  |
| Termine 1                            | Autore               | Parola                                                                           | Gruppo settimanale                                                               |
| ●e/Oo/O <b>enon</b>                  | _                    |                                                                                  | Gruppo mensile                                                                   |
| Termine 2                            | Titolo               | Parola                                                                           |                                                                                  |
|                                      |                      | - Devile                                                                         | Core titles - Seleziona 💌                                                        |
| Classificazione LC                   |                      | *                                                                                | Prezzo tra EUR e Scheda/Rif. n.:                                                 |
| Class. dec. Dewey                    |                      | Ricercare solo come materia principale                                           | Risultati di ricerca :   Estesi O Brevi                                          |
| Suddivisione temporale               | •                    |                                                                                  | Ordina per Autore   in ordine ascendente                                         |
| Aree geografiche                     | -                    |                                                                                  | Titali ordinati                                                                  |
| Altri argomenti / Altri for          | mati 🔻               |                                                                                  | O Titoli non ordinati                                                            |
| Lingua di pubblicazione              | •                    |                                                                                  | O Tutti                                                                          |
|                                      |                      |                                                                                  |                                                                                  |
| Paese di pubblicazione               | •                    |                                                                                  |                                                                                  |

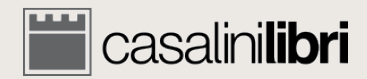

|                    |       | ISBN/ISSN: 9788497478724 ISBN-13: 9788497478724 Prezzo: 10,00 EUR (gennaio 2018)                                                                                                    |    | <b>**</b> |
|--------------------|-------|----------------------------------------------------------------------------------------------------|----|-----------|
|                    |       | Stato del titolo: Catalogazione completa<br>Gruppo settimanale: 18/01 Gruppo mensile: 18/A (cen) Bib ID: 2986539                                                                                                    |    |           |
|                    |       |                                                                                                    |    |           |
|                    |       | 150 Jahre Brennereisenbahn : von der Postkutsche zur Hochgeschwindigkeit = 150 anni Ferrovia del Brennero : dalla diligenza all'alta velocità                                                                                                    |    |           |
|                    |       | [herausgegeben von] Wittfrida Mitterer                                                                                                    |    |           |
|                    |       | Bozen : Athesia Verlag, 2017 Formate: 367 nages : illustrations (chiefly color) - 27 cm                                                                                                    |    |           |
| <sup>3</sup> Drint | Print | Descrizione volume: Includes bibliographical references (page 365). Note: Texts in German with parallel translation in Italian. Published on the occasion of an exhibition held at the Festung Franzensfeste, Fortezza, Italy, August 31-September 30, 2017. Class. dec. Dewey: 385 Classificazione LC: HE ISBN/ISSN: 978-88-6839-311-3 ISBN-13: 9788668393113 Prezzo: 36,00 EUR (febbraio 2018)                                                                                                    | AP | <b>.</b>  |
|                    |       | INDICE                                                                                                    |    | *         |
|                    |       | Stato del titolo: Catalogazione completa                                                                                                    |    |           |
|                    |       | Gruppo settimanale: 17/44 Gruppo mensile: 17/L (dic) Bib ID: 4210916                                                                                                    |    |           |
| 4                  | Print | 1927, the return to Italy: Salvatore Ferragamo and the twentieth-century visual culture         edited by Stefania Ricci and Carlo Sisi         Milano: Skira, 2017         Formato: Sop pages: Illustrations (chiefly color); 28 cm.         Descrizione volume: Includes bibliographical references.         Note: Catalog of an exhibition held at the Museo Salvatore Ferragamo, Florence, Italy, May 19, 2017-May 2, 2018. Italian ed. also avail. (see our card no.         3940543, EAN 9788857235684.         Class. dec. Dewey: 391 Classificazione LC: GT         ISBN/ISSN: 88-572-3569-6 ISBN-13: 9788857235691 Prezzo: 60,00 EUR (marzo 2018)         INDICE         C core Title                                                                                                    | ом | •         |
|                    |       | Formigoni, Guido 1945 : la transizione del dopoguerra a cura di Guido Formigoni e Daniela Saresella Boma : Viella. 2017                                                                                                    |    |           |
|                    |       |                                                                                                    |    |           |
| ₽rint              | Print | Formato: 307 pages ; 21 cm.<br>Collana 1: I libri di Viella, 253<br>Descrizione volume: Includes bibliographical references and index.<br>Note: Proceedings of a conference held in Milan, Italy, April 22-24, 2015.<br>Class: dec. Dewey: 945 Classificazione LC: DG<br>CONVICENT. DG 00000000000000000000000000000000000                                                                                                    | AP | <b>₽</b>  |
|                    |       | STORES W STORETTY STORETS STORED STORED STORE STORE ST |    |           |

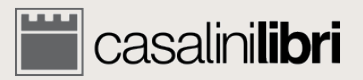

~

^

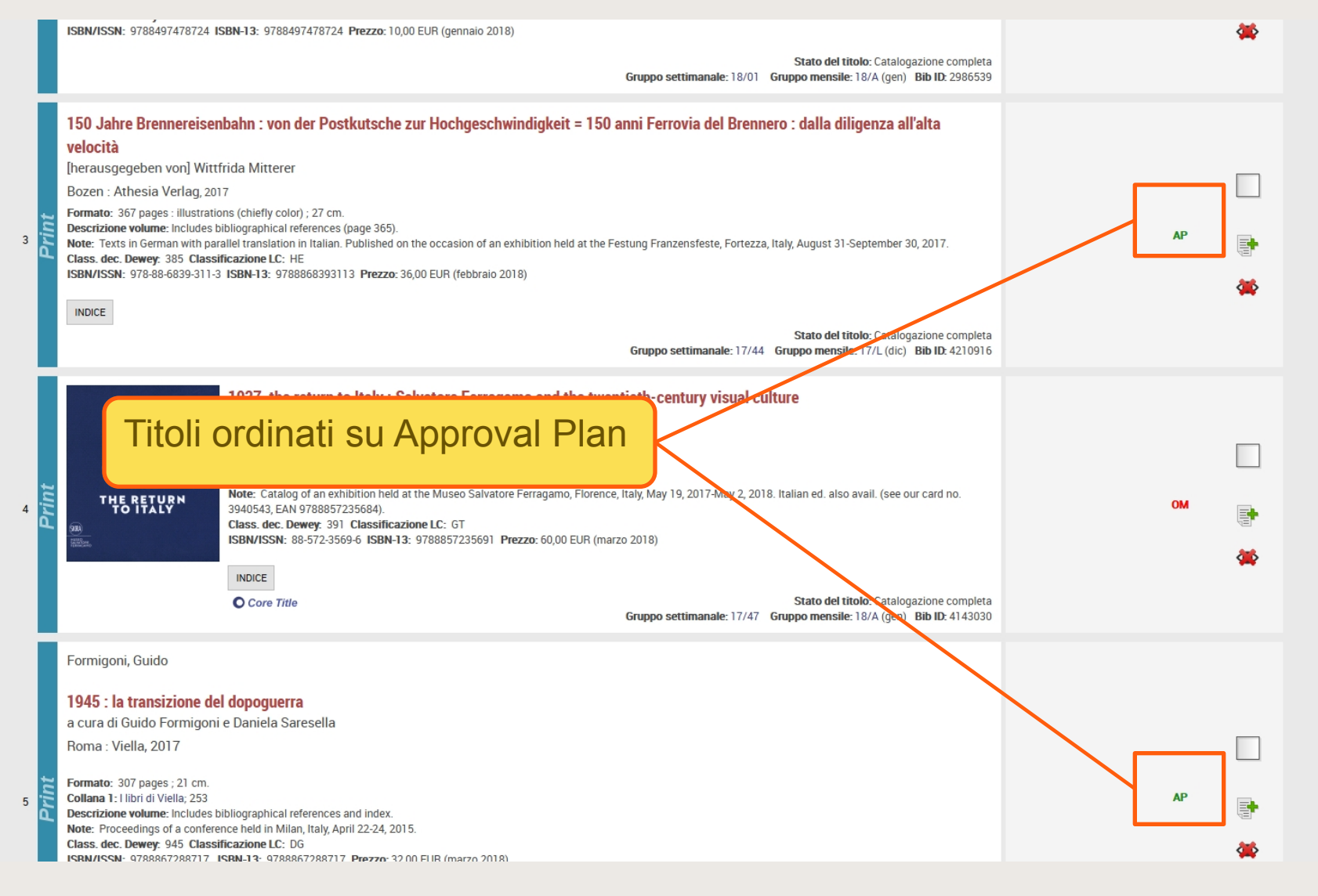

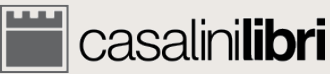

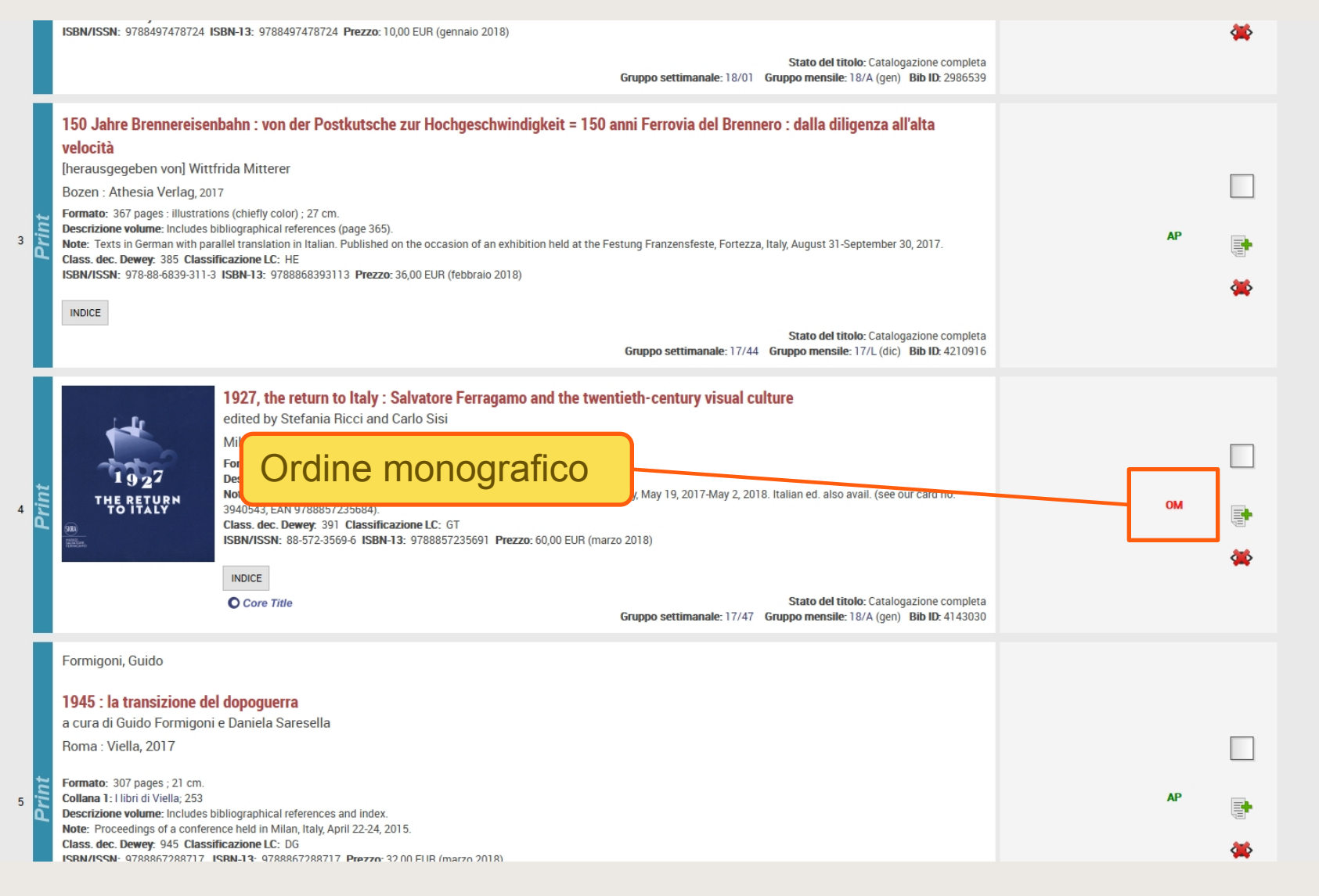

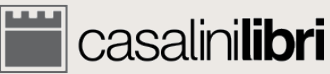

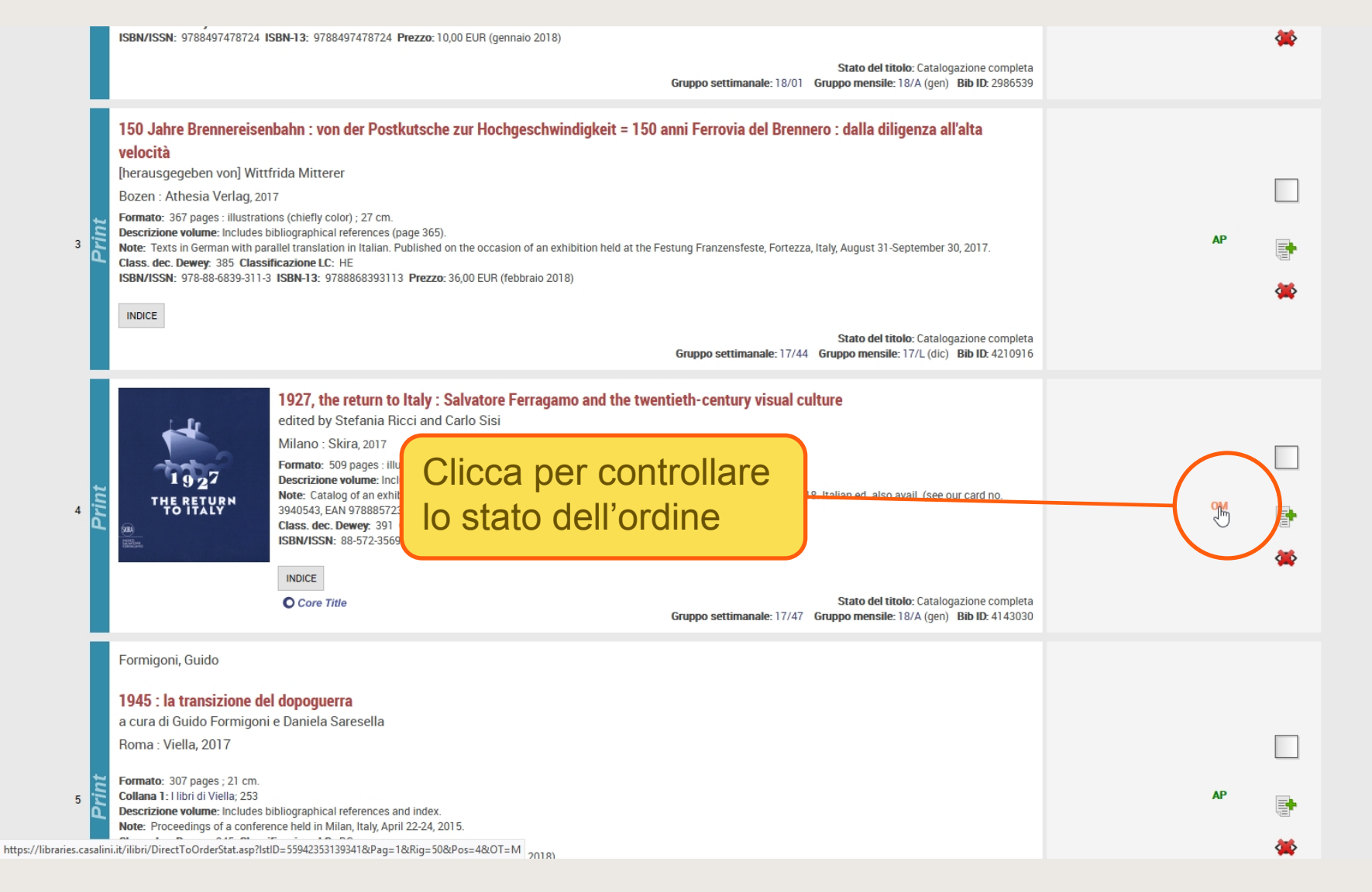

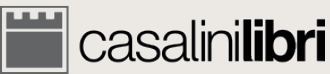

#### **Casalinilibri** library services

Scheda n.: 17240956

SERVIZI PROMOZIONI RICERCA LINGUA 📙 0 😫 ACCOUNT MASTER

Situazione dell'ordine

#### Titolo: 1927, the return to Italy : Salvatore Ferragamo and the twentieth-century visual culture

| Ordine                          |                                                        |
|---------------------------------|--------------------------------------------------------|
| Tipo Ordine:                    | Vostro ordine                                          |
| Stato dell'ordine:              | Volume spedito con fattura.                            |
| Codice Cliente:                 | 411128                                                 |
| Ragione sociale                 | second which have not been seen that the second of the |
| Riferimento:                    | 100                                                    |
| Fondo:                          |                                                        |
| Numero copie ordinate:          | 1                                                      |
| Riferimento Casalini            | 6852588                                                |
| Data di inserimento DD-MM-YYYY: | 09-11-2017                                             |
| Prezzo di Riferimento           | EUR 60,00                                              |
| Prezzo di Prezzatura            | EUR 60,00                                              |
| Fattura                         |                                                        |
| Data fattura DD-MM-YYYY:        | 05-02-2018                                             |
| Numero fattura                  | 1000                                                   |
| Copie fattura                   | 1                                                      |
| Importo fattura                 | EUR 60,00                                              |
| (INVIA MESSAGGIO/RICHIESTA)     |                                                        |

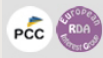

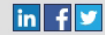

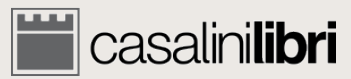

#### Casalinilibri library services

SERVIZI PROMOZIONI RICERCA LINGUA 📕 0 😫 ACCOUNT MASTER

|                                                       | Situazione dell'ordine                              |                              |
|-------------------------------------------------------|-----------------------------------------------------|------------------------------|
| Scheda n.: 17240956<br>Titolo: 1927, the return to la | taly : Salvatore Ferragamo and the twentieth-centur | y visual culture             |
| Ordine                                                |                                                     |                              |
| Tipo Ordine:                                          | Vostro ordine                                       |                              |
| Stato dell'ordine:                                    | Volume spedito con fattura.                         |                              |
| Codice Cliente:                                       | 411100                                              |                              |
| Ragione sociale                                       |                                                     | Congression of Same          |
| Riferimento:                                          |                                                     |                              |
| Fondo:                                                |                                                     |                              |
| Numero copie ordinate:                                | 1                                                   |                              |
| Riferimento Casalini                                  | 6852588                                             |                              |
| Data di inserimento DD-MM-YYYY:                       | 09-11-2017                                          |                              |
| Prezzo di Riferimento                                 | EUR 60,00                                           |                              |
| Prezzo di Prezzatura                                  | EUR 60,00                                           |                              |
| Fattura                                               |                                                     |                              |
| Data fattura DD-MM-YYYY:                              | 25-02-20-8                                          | Clicca per visualizzare la   |
| Numero fattura                                        |                                                     |                              |
| Copie fattura                                         |                                                     | fattura in PDF (se presente) |
| Importo fattura                                       | EUR 60,00                                           |                              |
| (INVIA MESSAGGIO/RICHIESTA)                           |                                                     |                              |

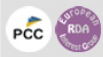

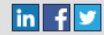

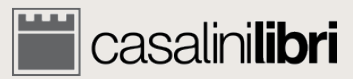

#### **Casalinilibri** library services

SERVIZI PROMOZIONI RICERCA LINGUA 🚺 0 😫 ACCOUNT MASTER

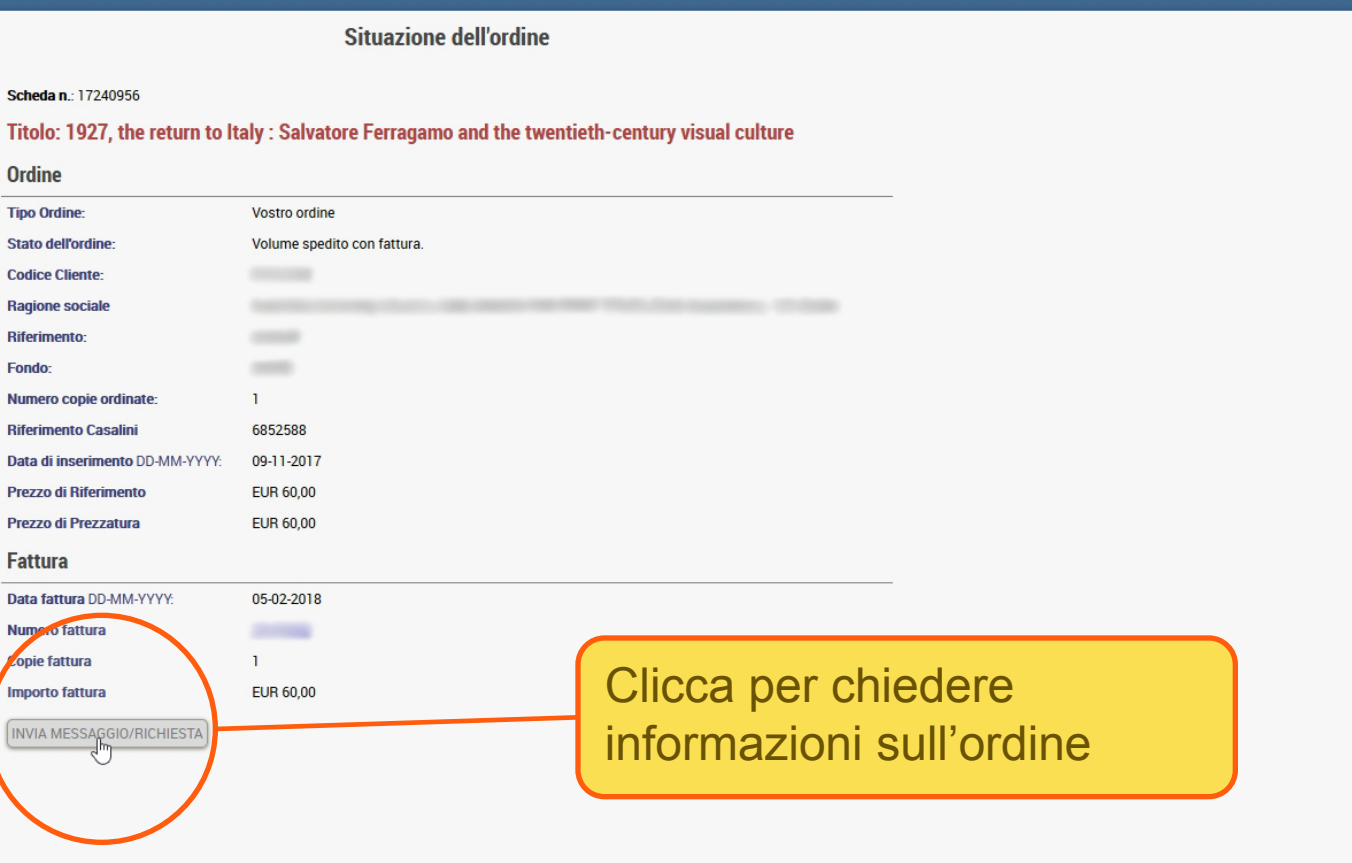

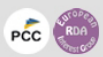

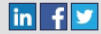

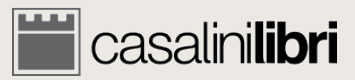

**Casalinilibri** library services

SERVIZI PROMOZIONI RICERCA LINGUA 👖 0 😫 ACCOUNT MASTER

Stato dell'ordine monografico

Richiesta d'informazioni

Nome dell'utente: Account Master

Scheda n.: 17240956

Titolo: 1927, the return to Italy : Salvatore Ferragamo and the twentieth-century visual culture

Vostra richiesta:

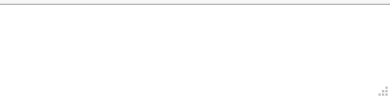

Desidero ricevere una copia di questa richiesta per e-mail

Invio richiesta Cancellare

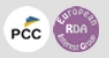

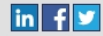

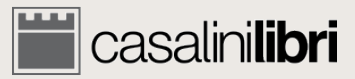

#### Grazie

#### https://libraries.casalini.it

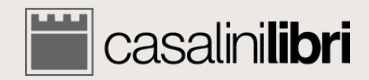